# Beam vs. Solid

Computational Design Laboratory Department of Automotive Engineering Hanyang University, Seoul, Korea

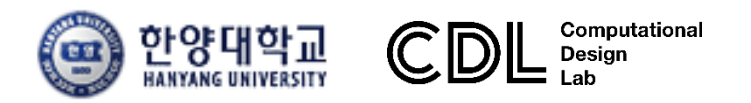

Copyright © Computational Design Lab. All rights reserved.

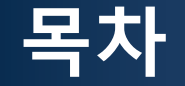

- 솔리드 모델 소개
- 예제 문제
- 해석 프로세스 (빔, 솔리드 요소)
  - ▶ 기하형상 생성
    ▶ 재료 물성 및 특성 입력
    ▶ 요소망 생성
    ▶ 구속조건 설정
    ▶ 하중조건 설정
    ▶ 해석케이스 정의 및 해석 실행
    ▶ 후처리

#### 솔리드 모델

#### 기계 부품의 경우 기하학적인 특성으로 인하여 3차원 해석인 경우가 대부분

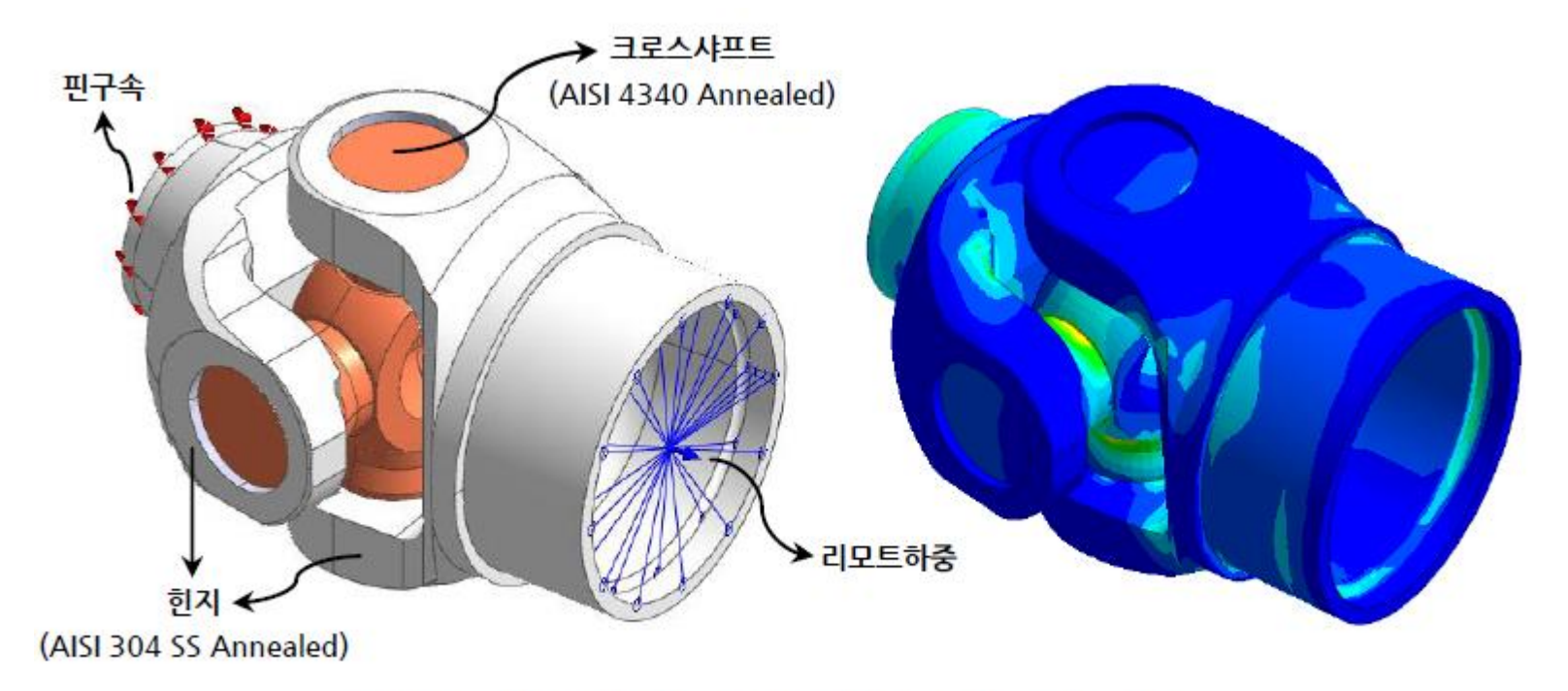

#### 〈그림 1〉 유니버셜조인트 해석모델과 von Mises 응력결과

#### 장점: 실제 물리적인 모델에 가깝게 표현 가능 단점: 해석 시간, 모델링 시간

#### 예제: 복합하중 구조물

#### 재료의 거동이 탄성 범위에 있다는 가정 하에 K 점에 작용하는 응력을 구하시오.

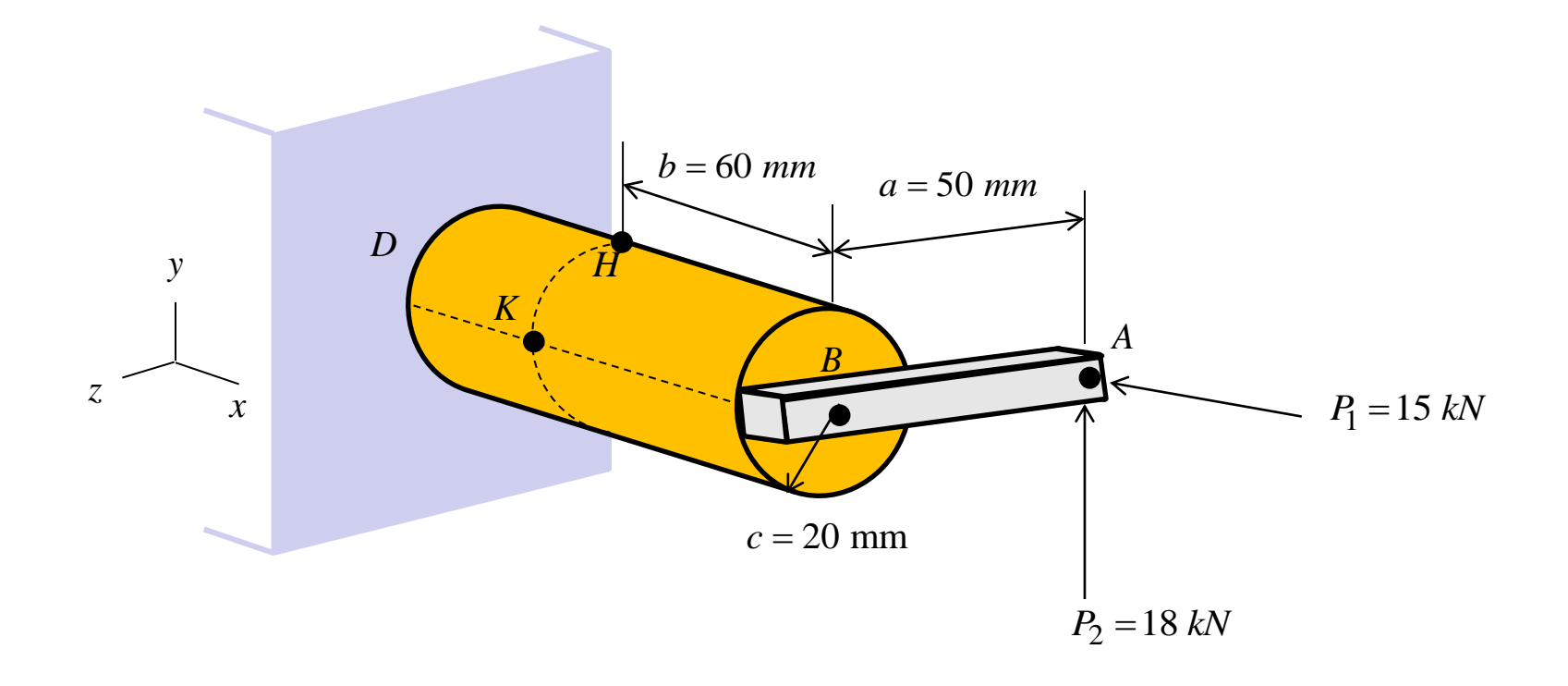

## 예제: 이론해 (1)

자유물체도  $A^{M_y}$ H $\frac{4c}{3\pi}$ D  $\overline{v}$ =Т y K C FZ  $M_{z}$ x V

힘  

$$F = P_1 = 15 \ kN$$

$$V = P_2 = 18 \ kN$$

$$T = P_2 a = (18 \ kN)(50 \ mm) = 900 \ N \cdot m$$

$$M_y = P_1 a = (15 \ kN)(50 \ mm) = 750 \ N \cdot m$$

$$M_z = P_2 b = (18 \ kN)(60 \ mm) = 1080 \ N \cdot m$$

기하형상 정보  

$$A = \pi c^{2} = 1.257 \times 10^{-3} m^{2}$$

$$I_{y} = I_{z} = \frac{1}{4} \pi c^{4} = 125.7 \times 10^{-9} m^{4}$$

$$J_{C} = \frac{1}{2} \pi c^{4} = 251.3 \times 10^{-9} m^{4}$$

$$Q = A' \overline{y} = \left(\frac{1}{2} \pi c^{2}\right) \left(\frac{4c}{3\pi}\right) = 5.33 \times 10^{-6} m^{3}$$

$$t = 2c = 0.040 m$$

#### 예제: 이론해 (2)

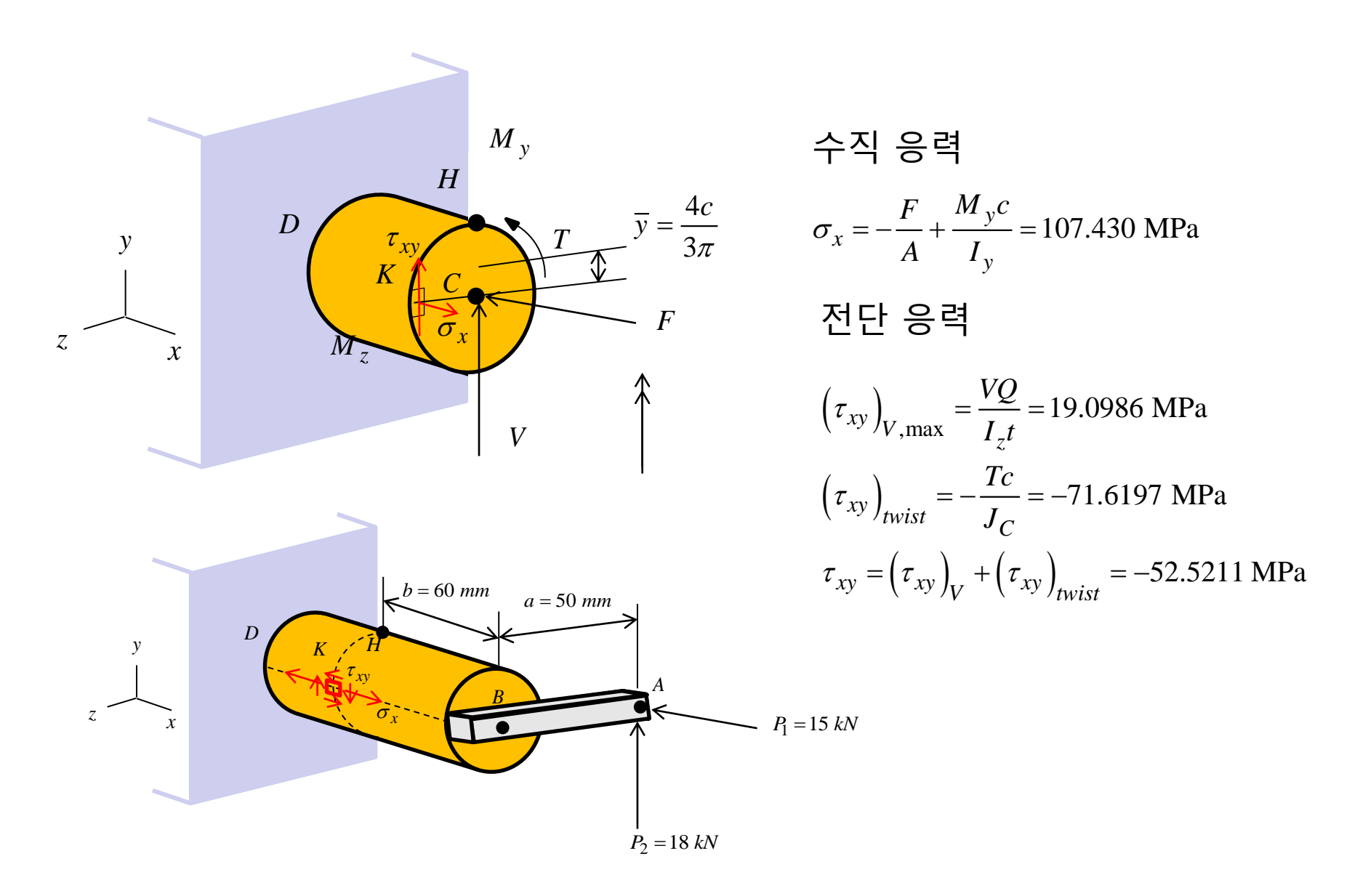

# 복합하중 문제 솔리드 요소

## 기하형상 생성 (1)

| Untitled - HyperMesh 2017.2 - OptiStruct |                                     |                               |                                   |               |                 | × 🖗      | HvperMesh 실행          |
|------------------------------------------|-------------------------------------|-------------------------------|-----------------------------------|---------------|-----------------|----------|-----------------------|
| File Edit View Collectors Geometry Mesh  | Connectors Materials Properties BCs | L Q Q + Morphing Optimization | Post XYPiots Preferences Applicat | ions Heip     |                 |          |                       |
| Utäty Mask Model X                       |                                     |                               |                                   |               |                 |          |                       |
| 🔲 🗟 🖗 🕵 🖏 📽                              | User Profiles                       | ×                             |                                   |               |                 |          |                       |
| Enter Search String Q v v                | Application: HyperMesh              |                               |                                   |               |                 |          | Contictruct 서태        |
|                                          | C Default (HyperMesh)               |                               |                                   |               |                 |          | Z Optistruct 전팩       |
| Entities ID 💕 Include                    | C RADIOSS                           | Radioss2017 💌                 |                                   |               |                 |          |                       |
|                                          | C Abaqus                            | Standard3D +                  |                                   |               |                 |          | 1                     |
|                                          | C Actran                            |                               |                                   |               |                 | <u>í</u> |                       |
|                                          | C Exodus                            | Sierra_SD *                   |                                   |               |                 | 1        | <mark>₃</mark> ∕OK 클릭 |
|                                          | C L:Dyna                            | Keyword971_R8.0               |                                   |               |                 |          |                       |
|                                          | C Marc                              | Madymo70<br>Marc3D            |                                   |               |                 | Ì        | <b>♀</b>              |
|                                          | C Nastran                           | NastranMSC •                  | and these Destit                  |               |                 | 194      | i                     |
|                                          | C Permas                            | Pamcrash2G2016                | User Profil                       | es            |                 |          | 1                     |
|                                          | C Samcef                            |                               | Customize user                    | interface:    |                 |          |                       |
|                                          | Always show at start-up             |                               | Customize user                    |               |                 |          | i                     |
| Name Value                               |                                     | OK Cancel                     | Application:                      | HyperMesh     | <u> </u>        |          |                       |
| Name value                               |                                     |                               | C. Defaul                         | t (HuperMesh) |                 |          |                       |
|                                          | 1 Alexandre                         |                               |                                   |               |                 |          | i                     |
|                                          | 7                                   |                               | C RADIO                           | ISS STA       | Radioss2017     | *        |                       |
|                                          |                                     | A C 2 'A                      | <ul> <li>OptiStr</li> </ul>       | uct 2         |                 | -        |                       |
|                                          |                                     | 🍘 💗 🕆 🚬 Auto 🔹 🗸              | C Abagu                           |               | Chandlard 2D    |          | į                     |
|                                          | systems                             | load types<br>constraints     |                                   |               | Joranuaruop     |          |                       |
|                                          | preserve node                       | equations                     | <ul> <li>Actian</li> </ul>        |               |                 |          |                       |
|                                          | -                                   | moments                       | C Ansys                           |               |                 |          | 1                     |
|                                          | -                                   | pressures                     | C Exodu                           | 5             | Sierra SD       | *        |                       |
| Boundary Conditions and Solvers          | 11                                  |                               | C LsDun                           | -             | K               | E        |                       |
|                                          |                                     |                               | C 14 1                            | -             | Keyword971_H8.0 | <u> </u> | !                     |
|                                          |                                     |                               | Madyn                             | 10            | Madymo70        | *        |                       |
|                                          |                                     |                               | C Marc                            |               | Marc3D          | *        | i                     |
|                                          |                                     |                               | C Nastra                          | n             | NastranMSC      |          |                       |
|                                          |                                     |                               | C Pamor                           | ach           |                 |          |                       |
|                                          |                                     |                               | C Parma                           | 3311          | Pamerash2G2016  | <u> </u> |                       |
|                                          |                                     |                               |                                   | \$            |                 |          | i                     |
|                                          |                                     |                               | C Samce                           | ł             |                 |          |                       |
|                                          |                                     |                               | ✓ Always sho                      | w at start-up | OK Can          | cel      |                       |

#### 기하형상 생성 (2)

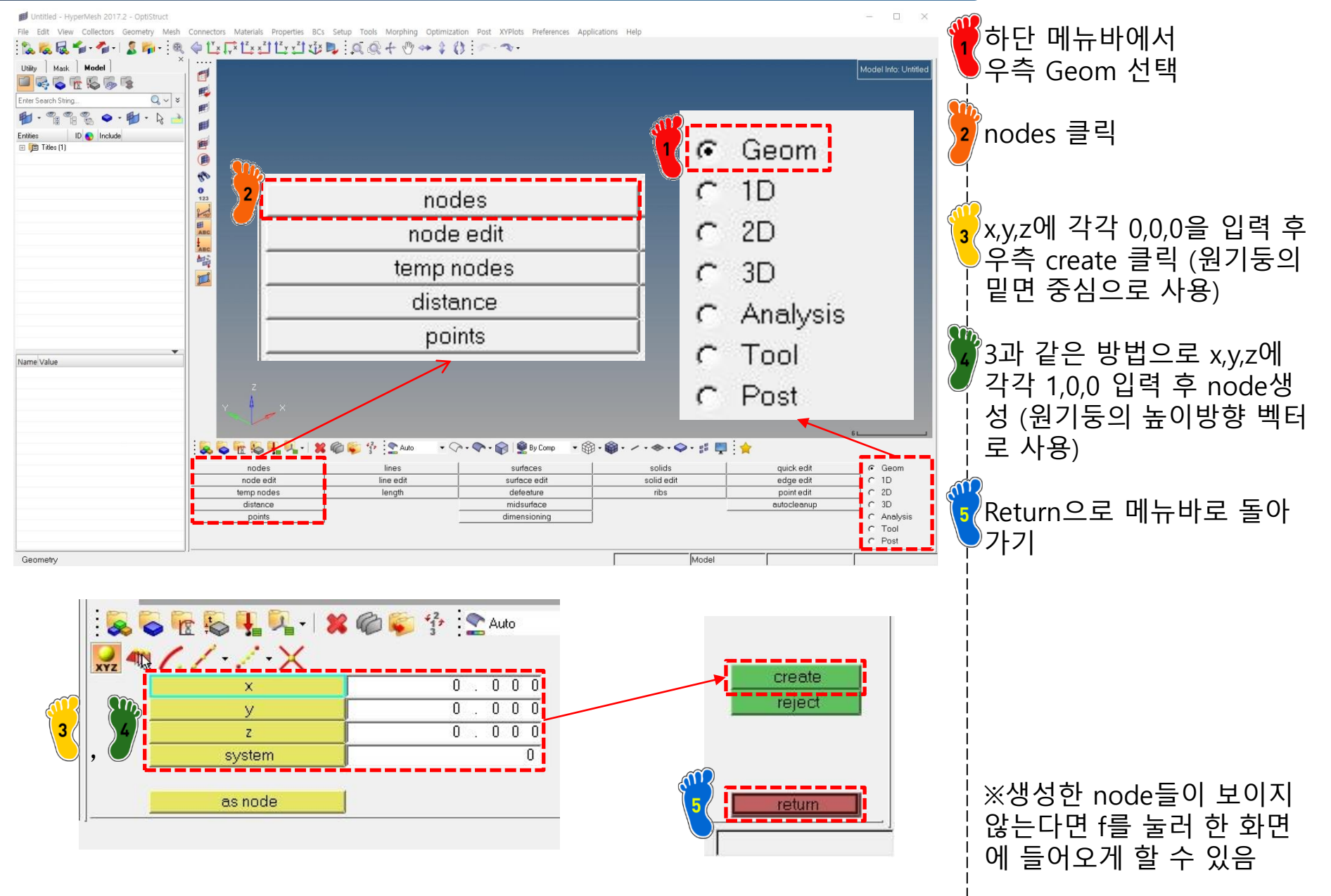

#### 기하형상 생성 (3)

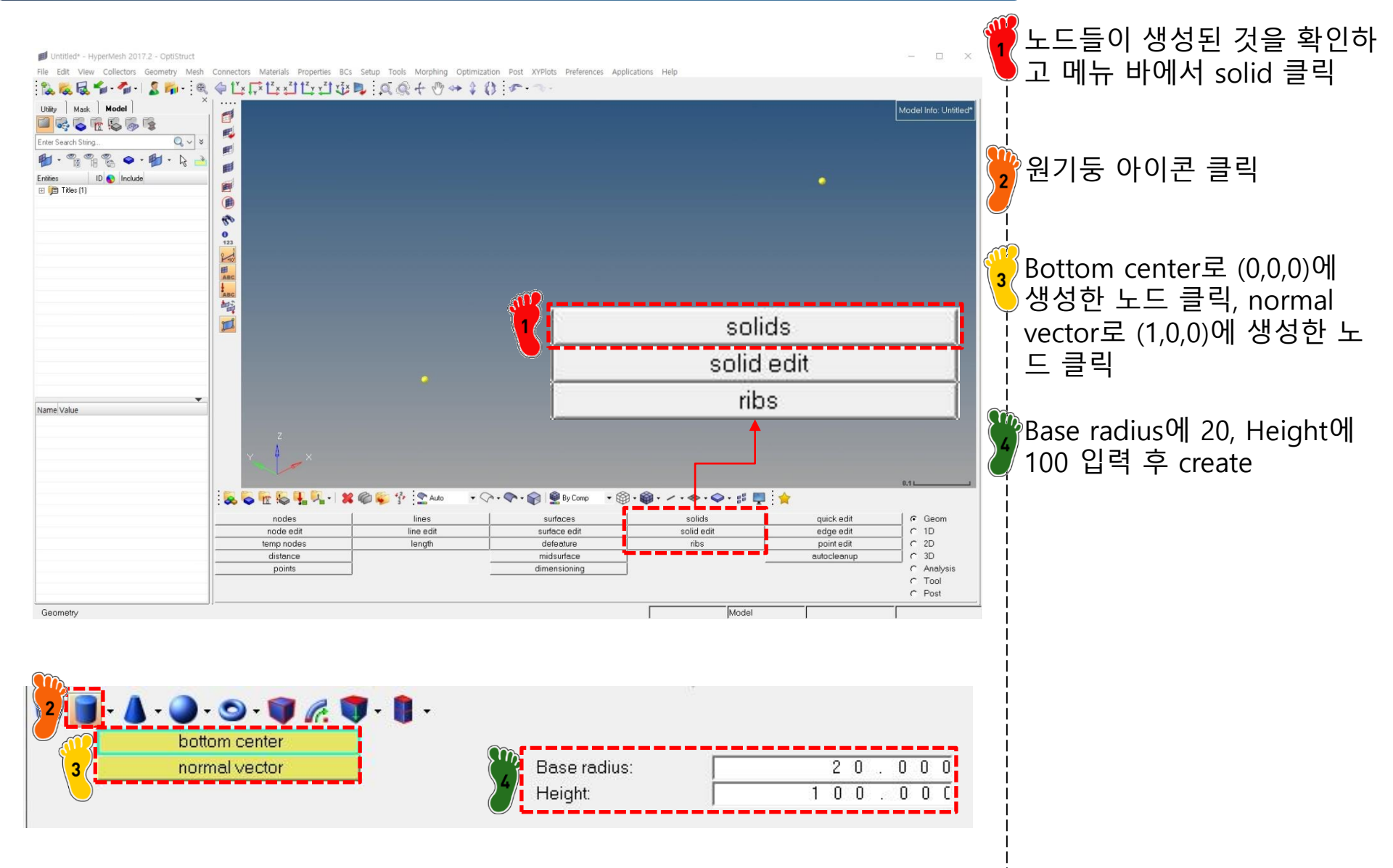

#### 기하형상 생성 (4)

Untitled\* - HyperMesh 2017.2 - OptiStruct

ille Edit View Collectors Geometry Mesh Connectors Materials Properties BCs Setup Tools Morphing Optimization Post XYPlots Preferences Applications Help

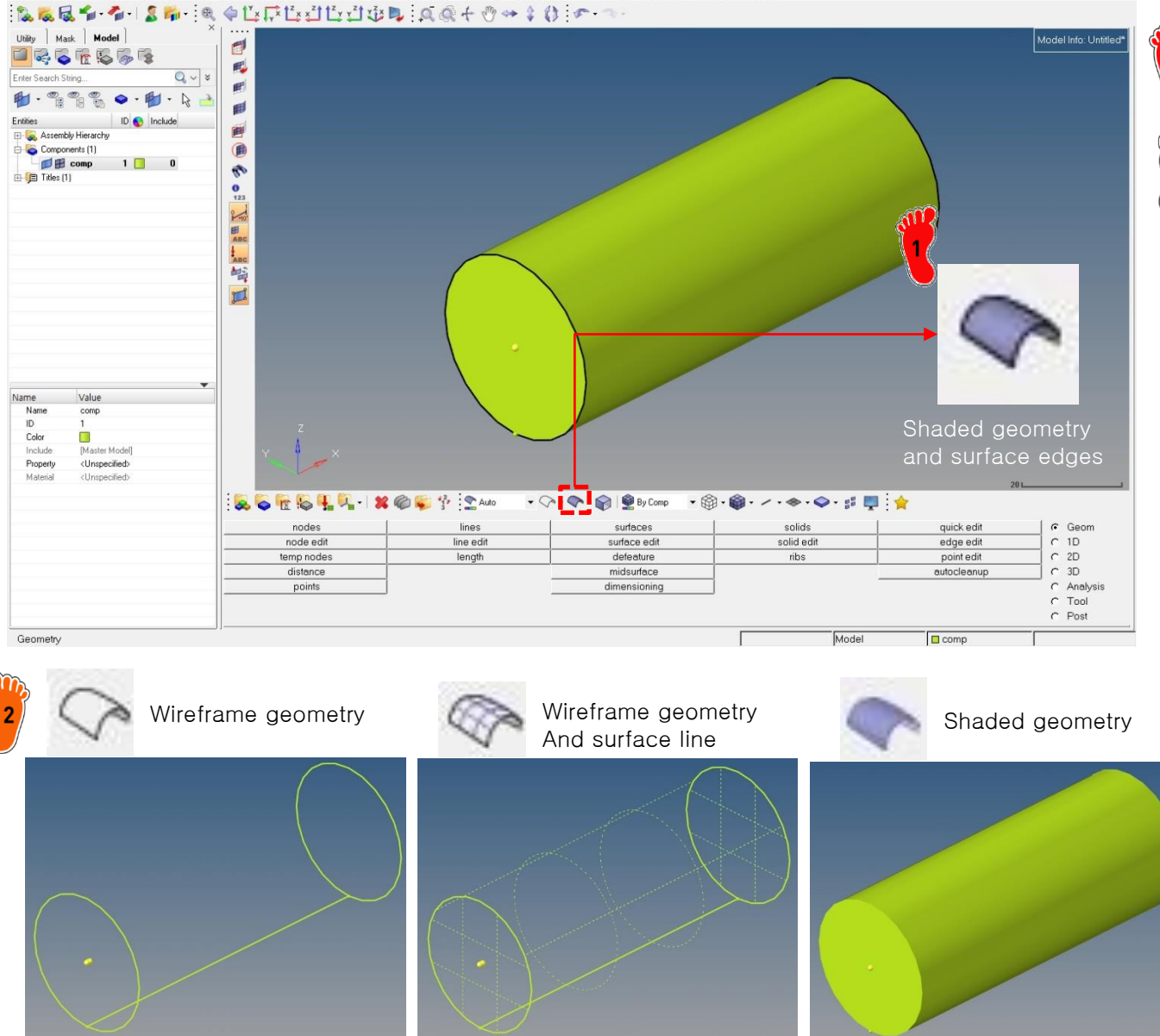

아이콘 클릭 후 원기 둥이 생성된 것을 확인

- 🗆 🗙

아이콘에 따라 다양한 방법 으로 geometry보기 가능

#### 기하형상 생성 (5)

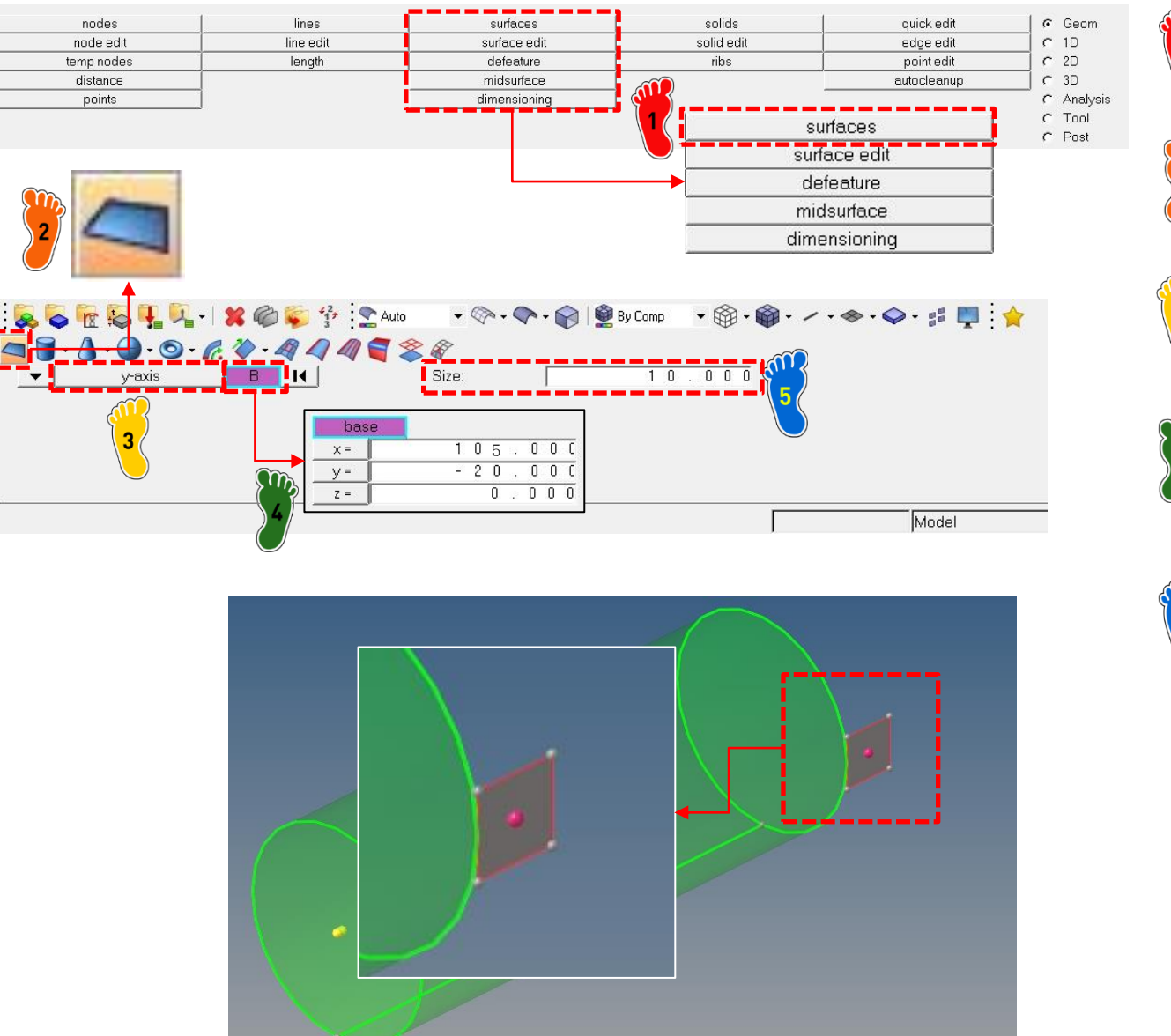

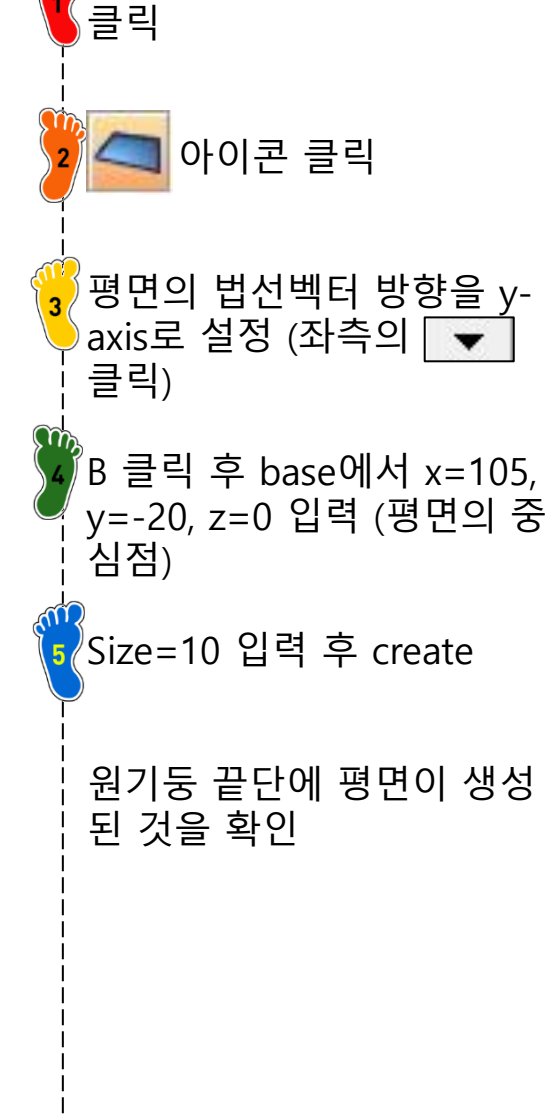

Geom 메뉴바에서 surfaces

#### 기하형상 생성 (6)

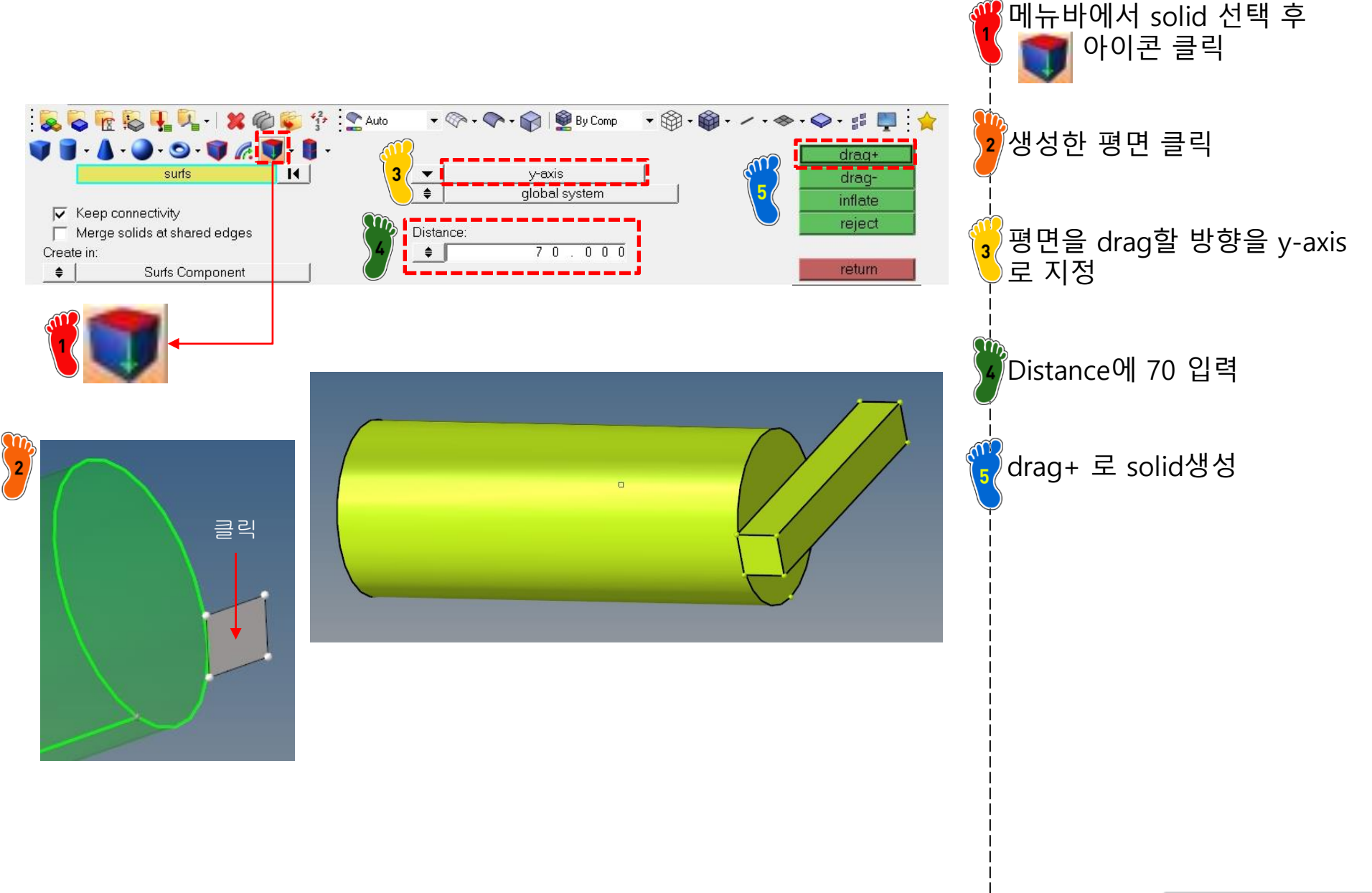

### 기하형상 생성 (7)

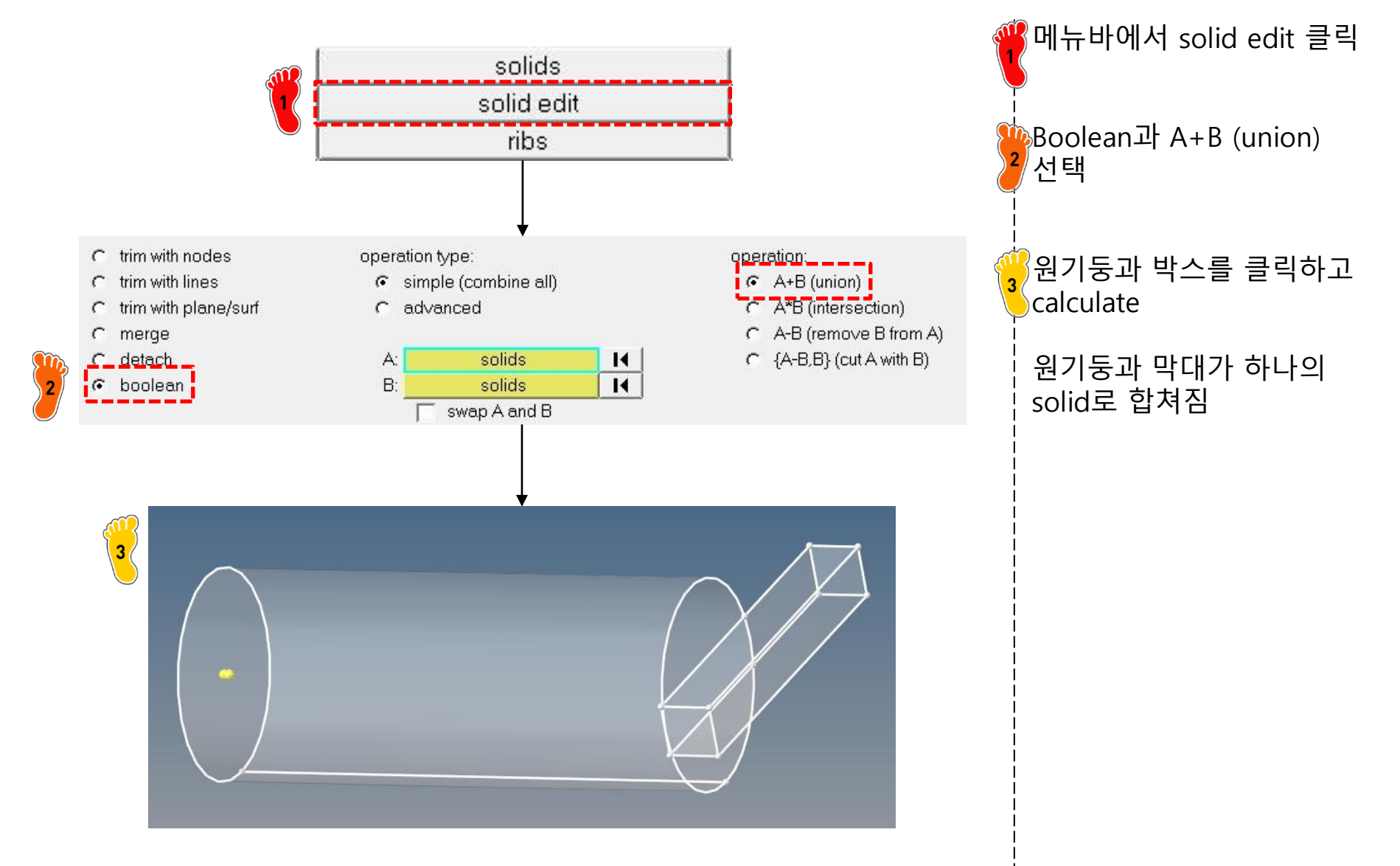

#### 차체구조

### 재료 물성 및 특성 입력 (1)

왼쪽 Model창에서 우클릭 Morphing Optimization Post XYPlots Preferences Applications Held 🔜 🖆 🚰 I 🤱 🌇 🔍 Litiity Mask Model 후 create → Material 선택 Model Info: Untitled 1 **F** Enter Search String Material이 정의된 것을 확 æ ID 🕥 Include Entities ρI -🙀 Assembly Hierarchy Components (1) 🖽 😹 Assembly Hierarchy Comp 1 0 80 Materials (1) 0 🖨 🌄 Components (1) T material1 1 0 2 Material 클릭 후 아래에서 ABC Titles (1) Comp 1 0 물성치 입력. 이름은 ABC 🖨 🙀 Materials (1) Alloy\_steel, E는 210000, material1 0 1 🕀 📋 Titles (1) NU는 0.28 입력 MATI material1 Name Master Modell Include Defined Card Image MAT1 1 Auto By Comp 👻 😓 💺 🖓 · · .... 🐟 • 🧼 • 📰 🐪 User Comments Hide In Menu/Expor lines solids quick edi Geom
 Geom
 Geom
 Geom
 Geom
 Geom
 Geom
 Geom
 Geom
 Geom
 Geom
 Geom
 Geom
 Geom
 Geom
 Geom
 Geom
 Geom
 Geom
 Geom
 Geom
 Geom
 Geom
 Geom
 Geom
 Geom
 Geom
 Geom
 Geom
 Geom
 Geom
 Geom
 Geom
 Geom
 Geom
 Geom
 Geom
 Geom
 Geom
 Geom
 Geom
 Geom
 Geom
 Geom
 Geom
 Geom
 Geom
 Geom
 Geom
 Geom
 Geom
 Geom
 Geom
 Geom
 Geom
 Geom
 Geom
 Geom
 Geom
 Geom
 Geom
 Geom
 Geom
 Geom
 Geom
 Geom
 Geom
 Geom
 Geom
 Geom
 Geom
 Geom
 Geom
 Geom
 Geom
 Geom
 Geom
 Geom
 Geom
 Geom
 Geom
 Geom
 Geom
 Geom
 Geom
 Geom
 Geom
 Geom
 Geom
 Geom
 Geom
 Geom
 Geom
 Geom
 Geom
 Geom
 Geom
 Geom
 Geom
 Geom
 Geom
 Geom
 Geom
 Geom
 Geom
 Geom
 Geom
 Geom
 Geom
 Geom
 Geom
 Geom
 Geom
 Geom
 Geom
 Geom
 Geom
 Geom
 Geom
 Geom
 Geom
 Geom
 Geom
 Geom
 Geom
 Geom
 Geom
 Geom
 Geom
 Geom
 Geom
 Geom
 Geom
 Geom
 Geom
 Geom
 Geom
 Geom
 Geom
 Geom
 Geom
 Geom
 Geom
 Geom
 Geom
 Geom
 Geom
 Geom
 Geom
 Geom
 Geom
 Geom
 Geom
 Geom
 Geom
 Geom
 Geom
 Geom
 Geom
 Geom
 Geom
 Geom
 Geom
 Geom
 Geom
 Geom
 Geom
 Geom
 Geom
 Geom
 Geom
 Geom
 Geom
 Geom
 Geom
 Geom
 Geom
 Geom
 Geom
 Geom
 Geom
 Geom
 Geom
 Geom
 Geom
 Geom
 Geom
 Geom
 Geom
 Geom
 Geom
 Geom
 Geom
 Geom
 Geom
 Geom
 Geom
 Geom
 Geom
 Geom
 Geom
 Geom
 Geom
 Geom
 Geom
 Geom
 Geom
 Geom
 Geom
 Geom
 Geom
 Geom
 Geom
 Geom
 Geom
 Geom
 Geom
 Geom
 Geom
 Geom
 Geom
 Geom
 Geom
 Geom
 Geom
 Geom
 Geo node edit line edit surface edi solid edit edae edit C 1D NIT C 2D BHU temp nodes length defeature ribs point edit C 3D distance nidsurface autocleanu TREE GE Value ~ ST Value Name Name Solver Keyword MAT1 Material created Solver Keyword MAT1 Mod Name Alloy\_steel Name material1 ID. ID Color Color Include [Master Model] Include [Master Model] 1 Defined ~ Defined Card Image MAT1 Card Image MAT1 User Comments Hide In Menu/Export User Comments Hide In Menu/Export E Е 210000.0 G NU 0.28 NU RHO RHO A A TREE TREF GE GE ST ST SC. SC

#### 차체구조

### 재료 물성 및 특성 입력 (2)

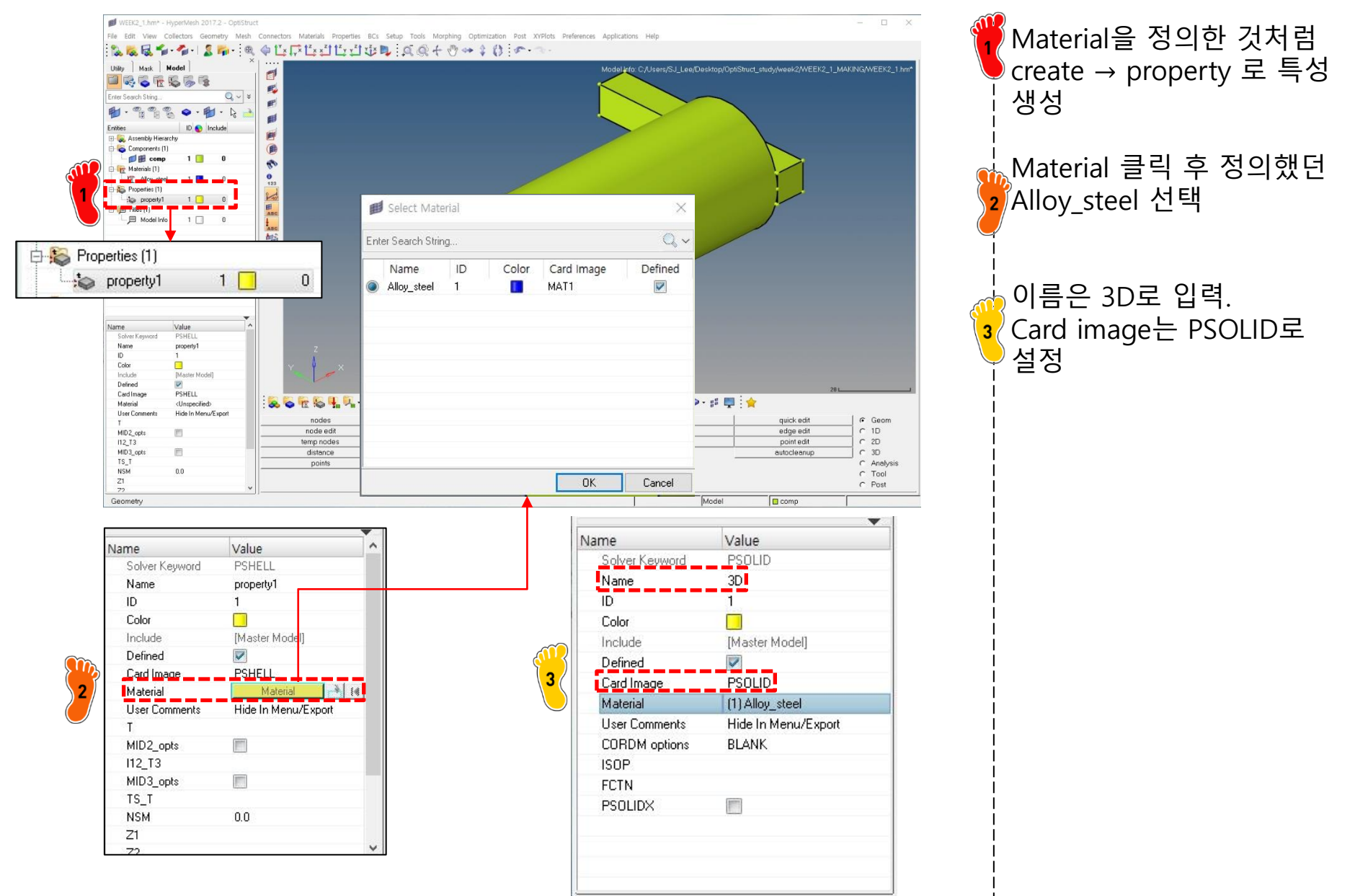

### 재료 물성 및 특성 입력 (3)

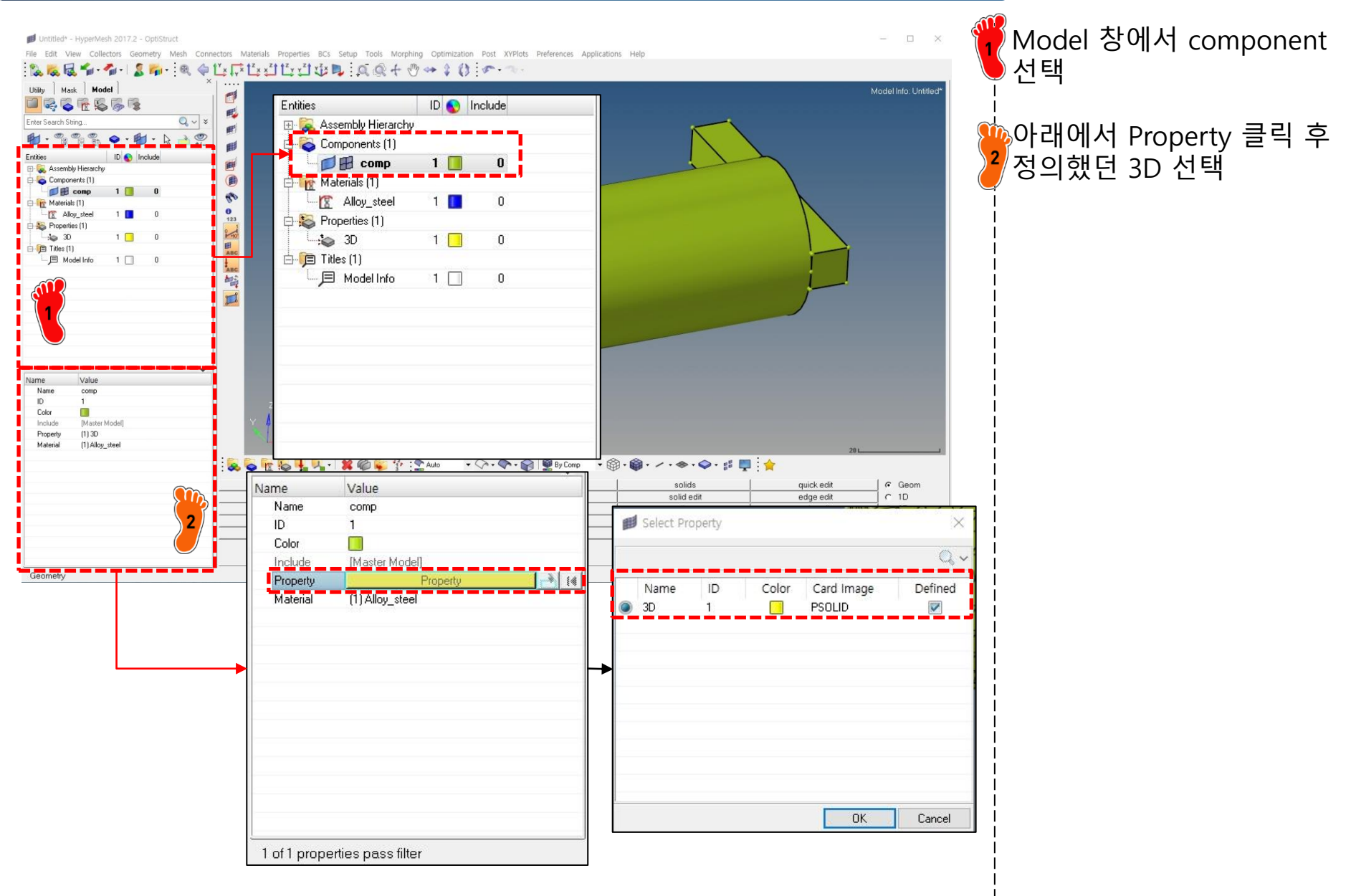

#### 요소망 생성

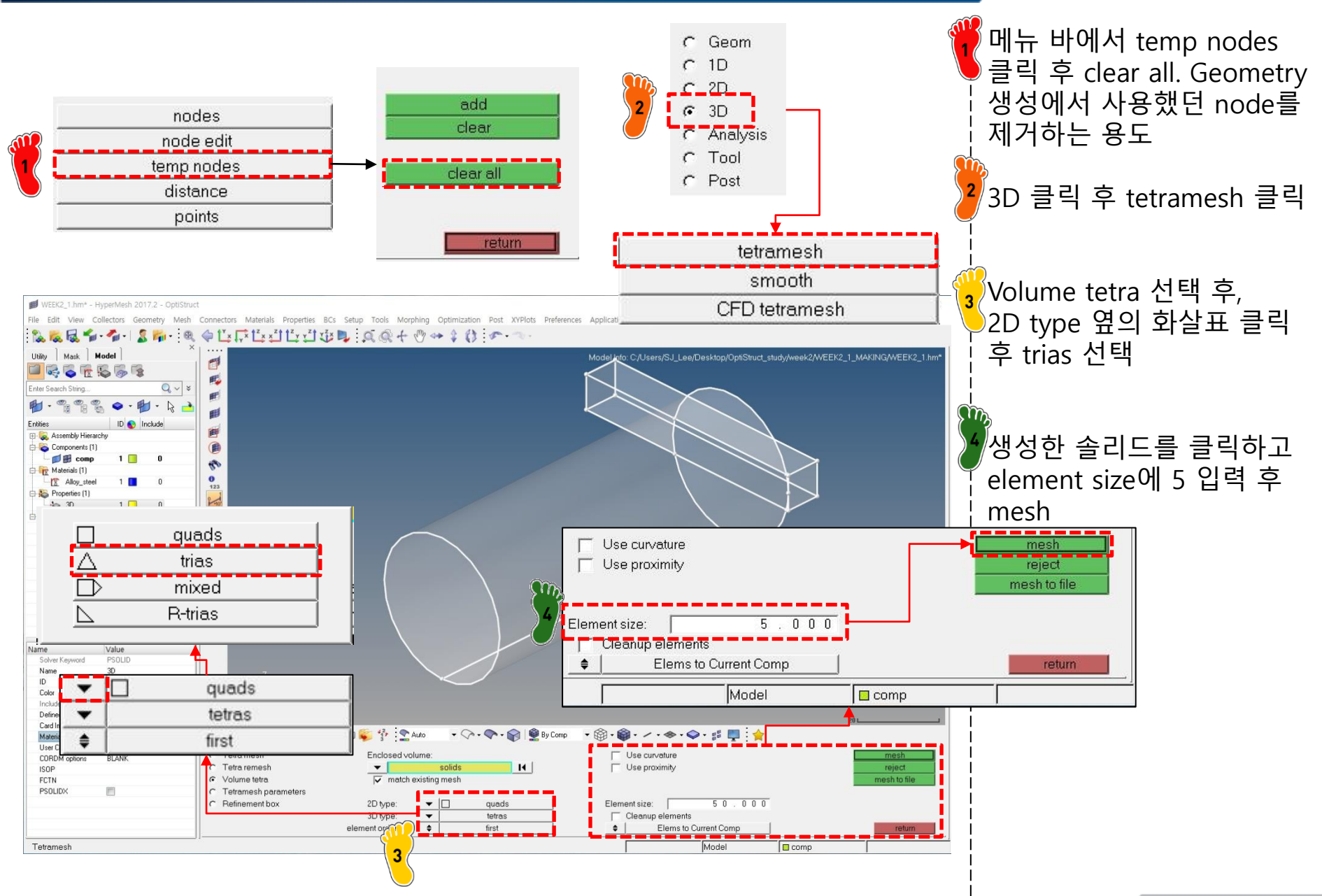

#### 구속조건 설정(1)

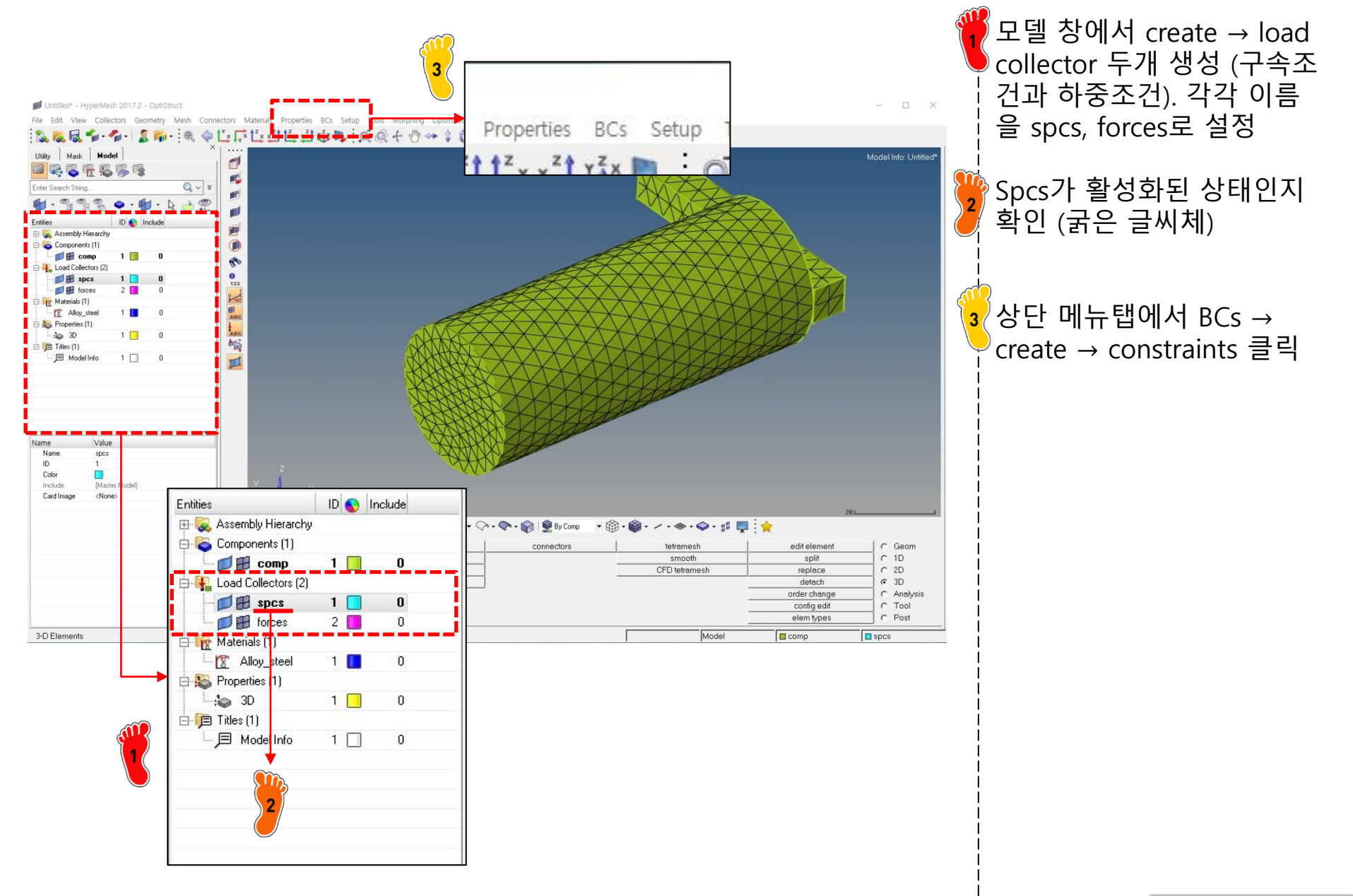

#### 구속조건 설정(2)

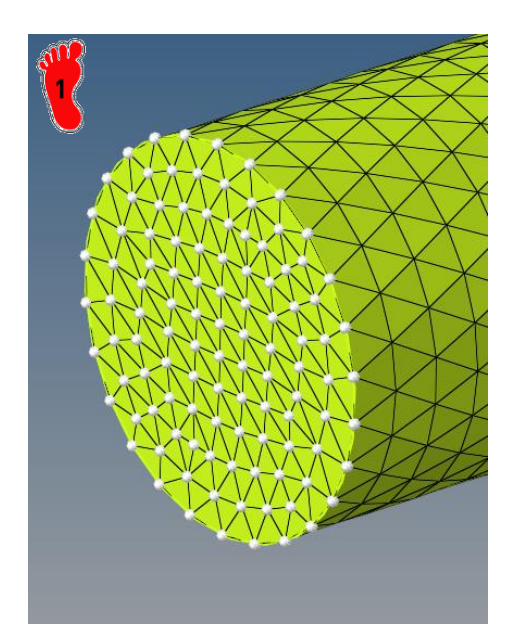

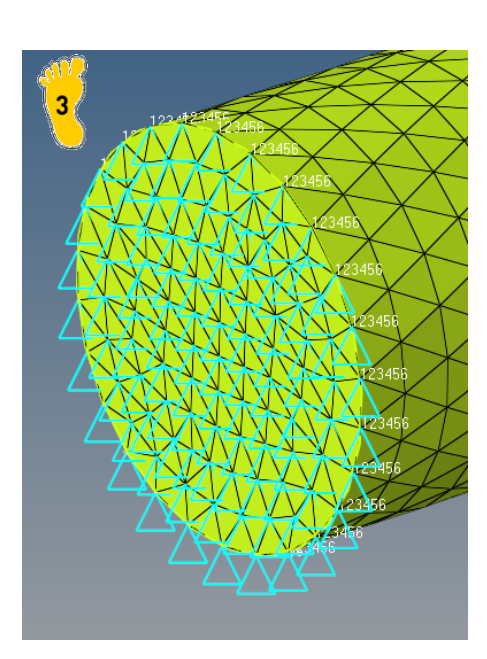

| 🔽 dof1     | =   | 0.000 | create      |
|------------|-----|-------|-------------|
| 🔽 dof2     | =   | 0.000 | create/edit |
| 🔽 dof3     | =   | 0.000 | reject      |
| 🔽 dof4     | =   | 0.000 | review      |
| 🔽 dof5     | =   | 0.000 |             |
| 🔽 dof6     | =   | 0.000 |             |
| ad types = | SPC |       | return      |

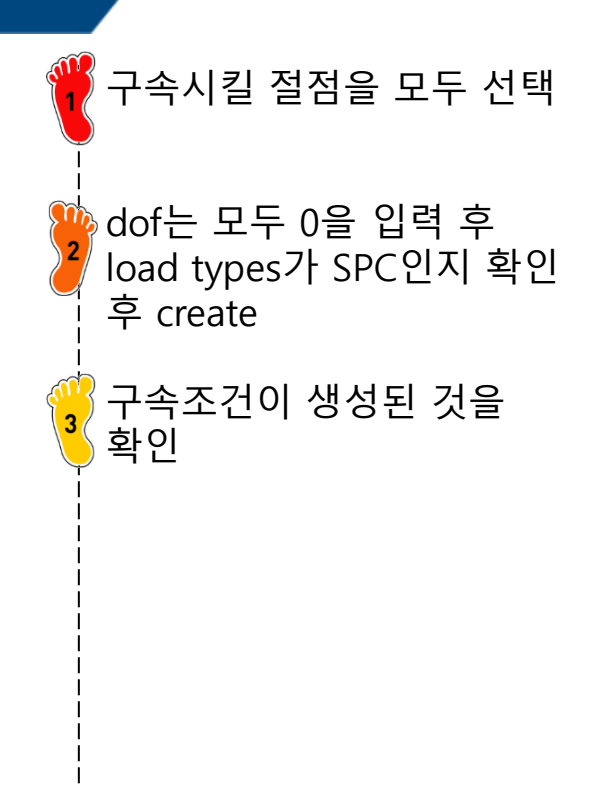

dof1~dof6 까지는 순서대 로 x,y,z방향의 translation, x,y,z방향의 rotation 의미

#### 하중조건 설정

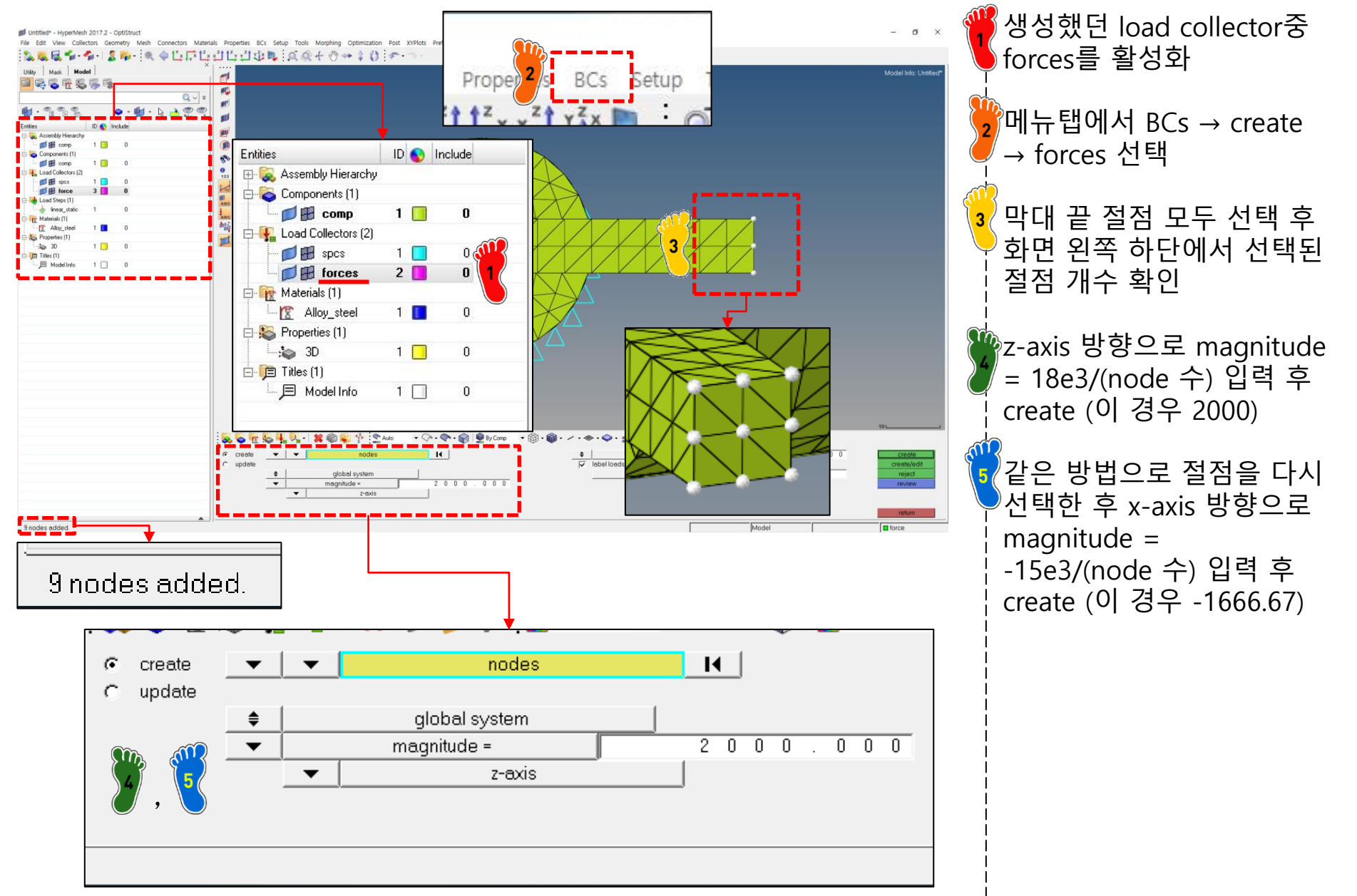

#### 해석 케이스 정의

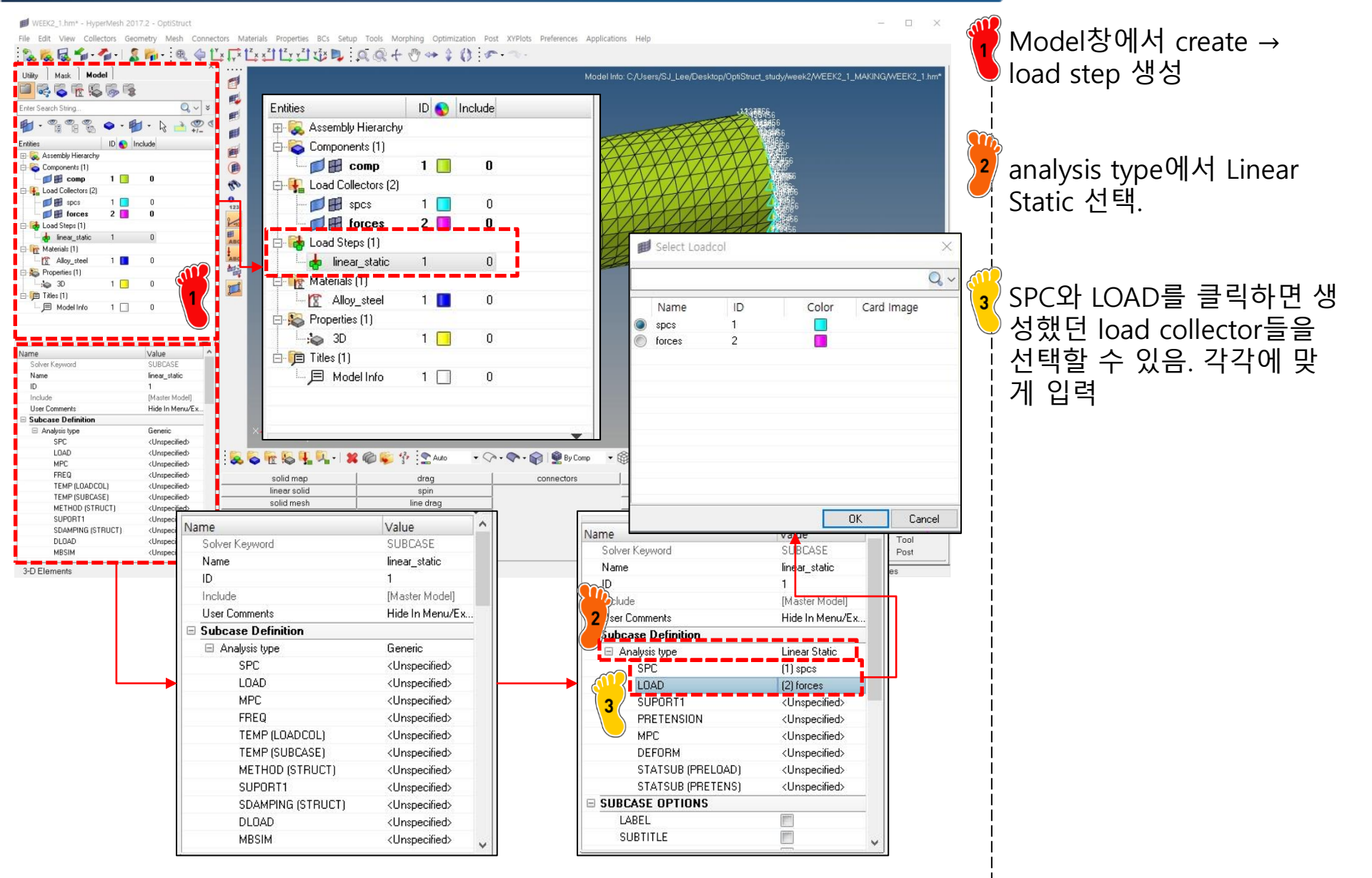

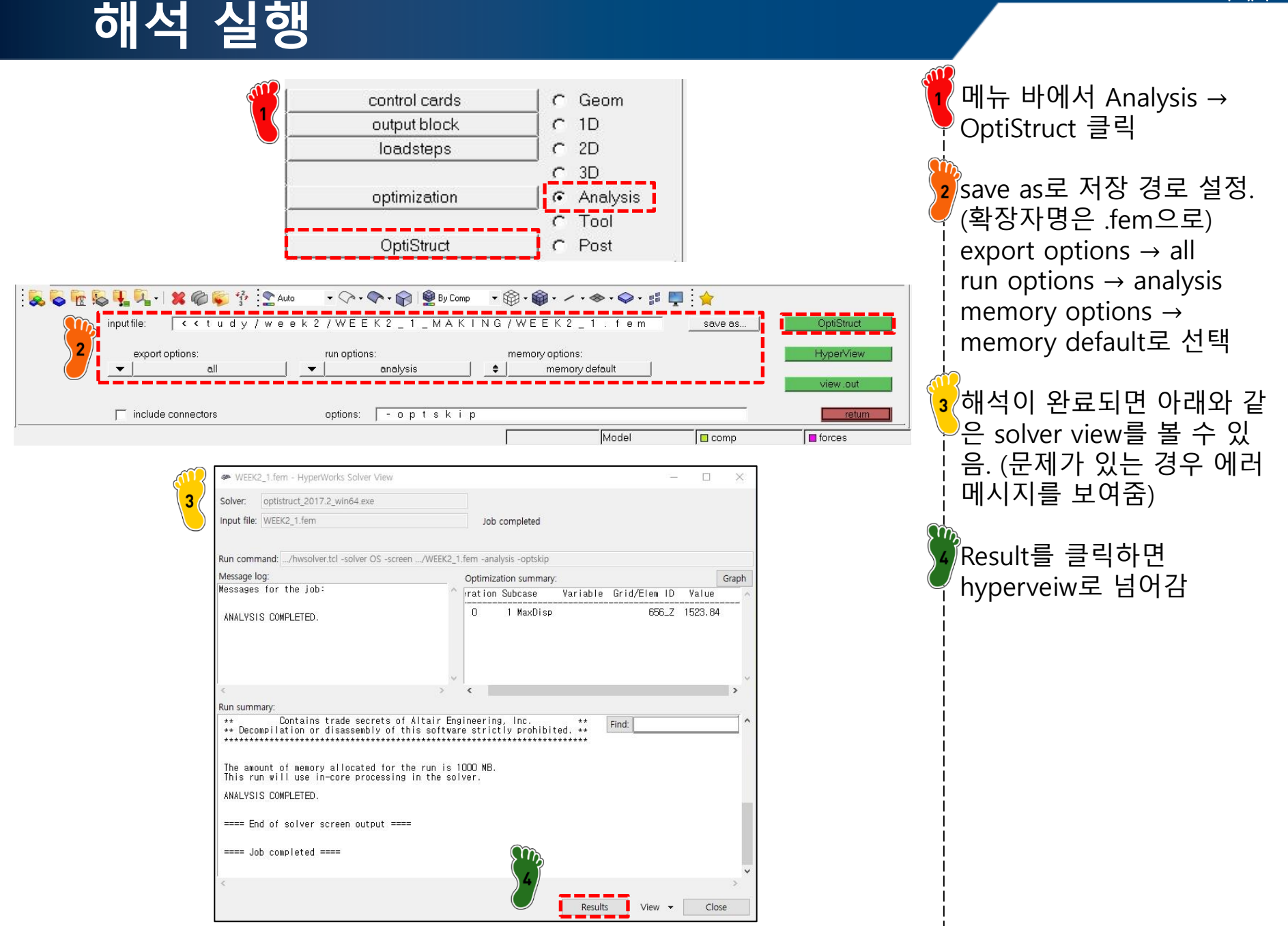

#### 후처리 (1)

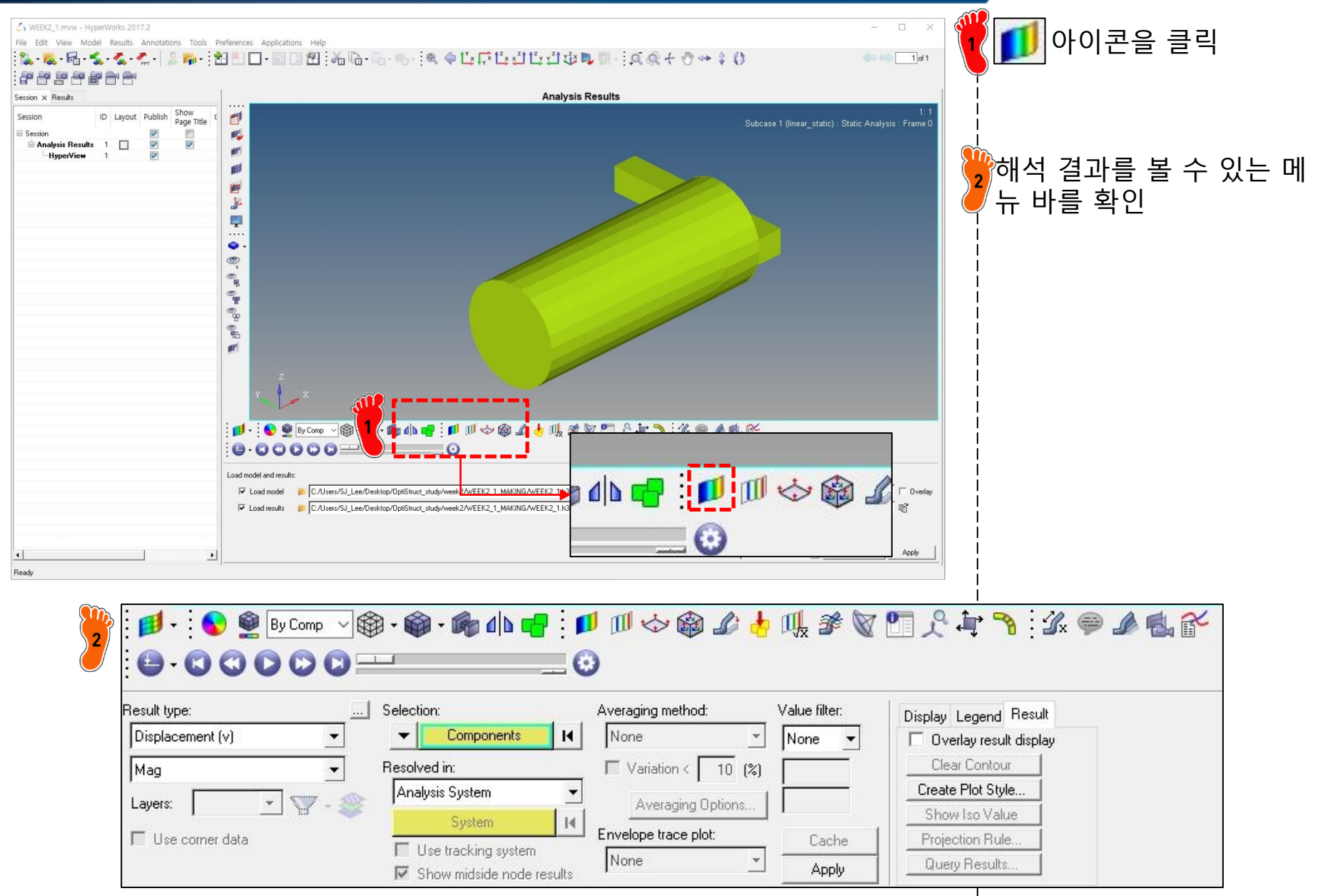

#### 후처리 (2)

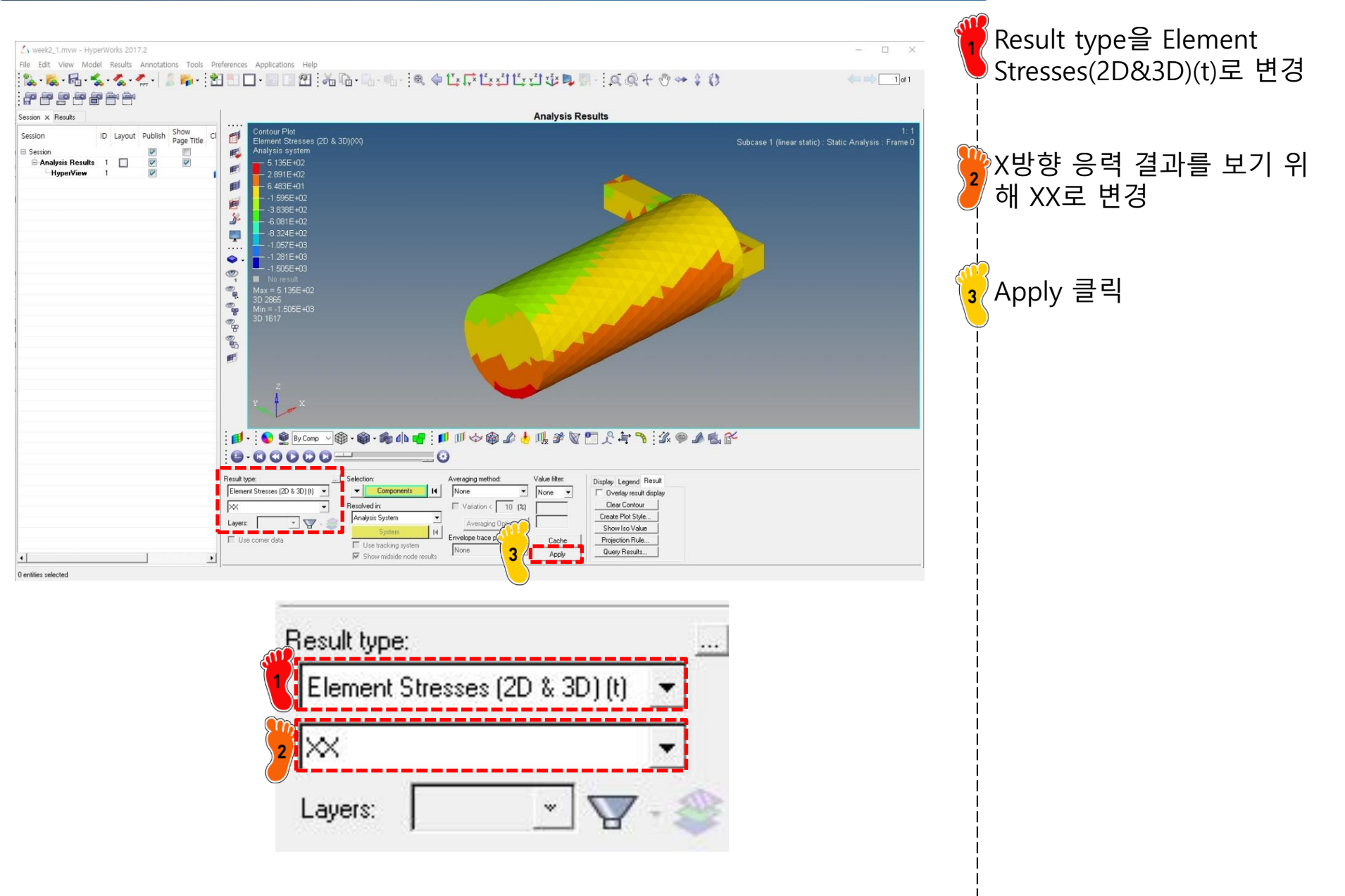

#### 후처리 (3)

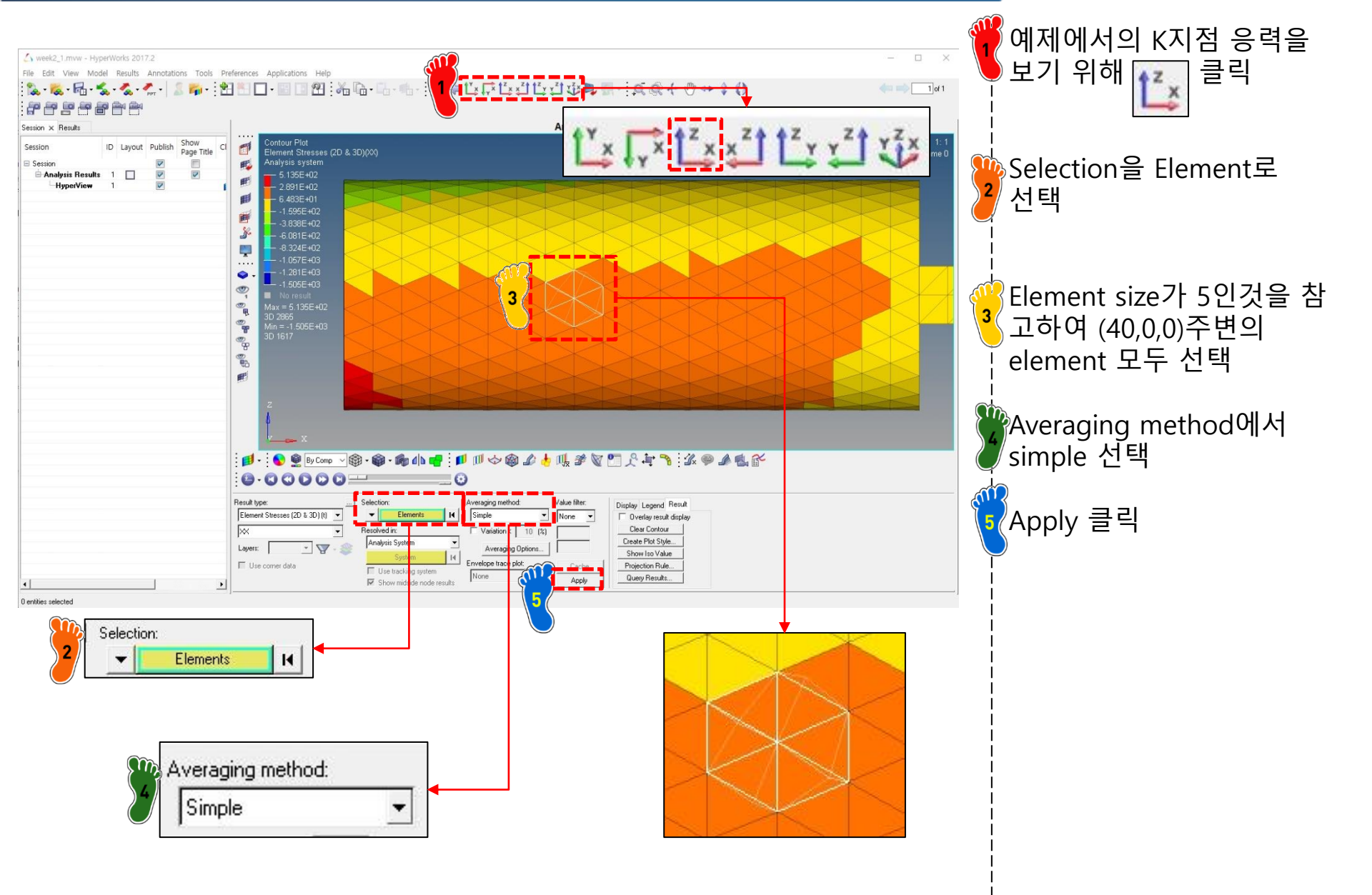

#### 후처리 (4)

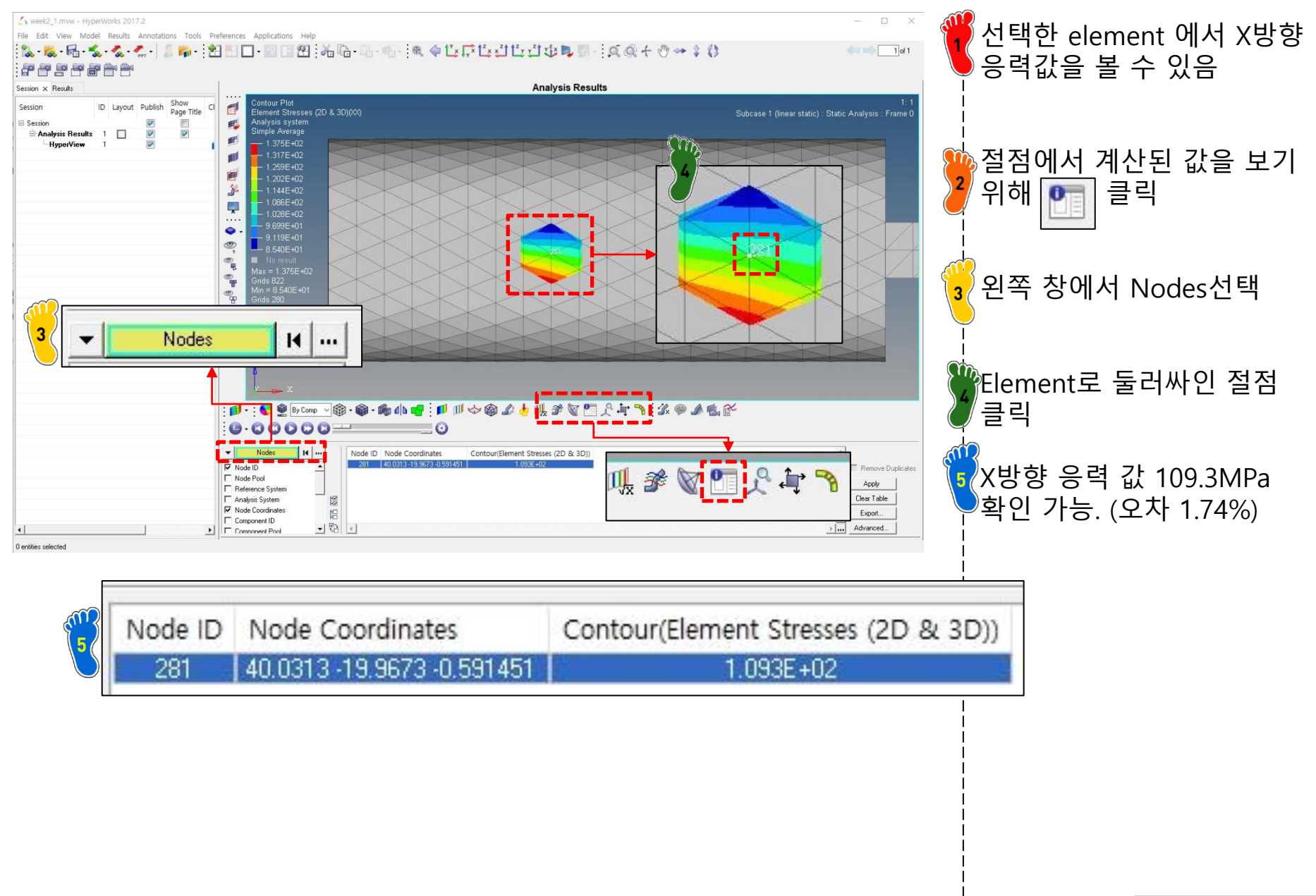

#### 후처리 (5)

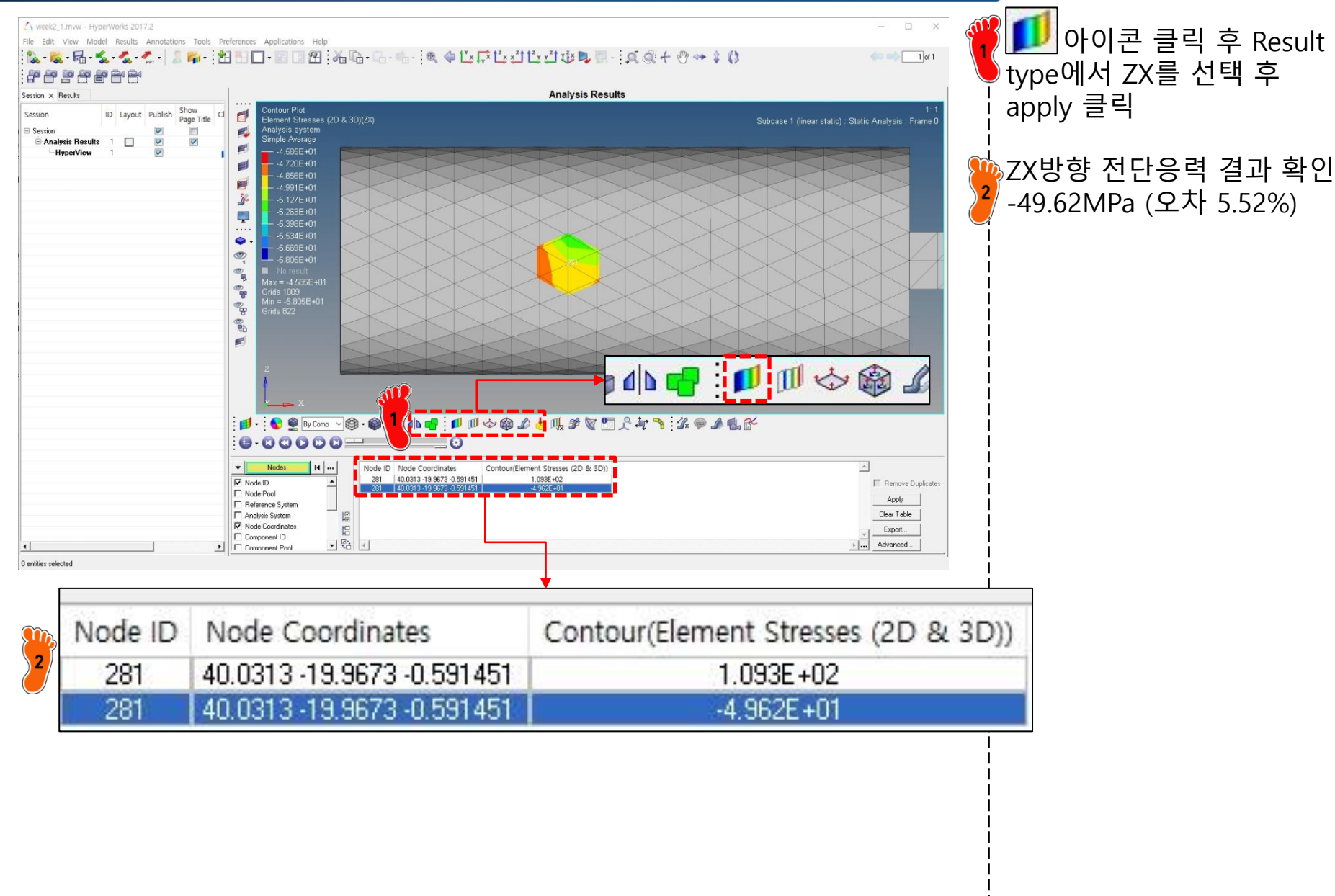

# 복합하중 문제 빔 요소

## 기하형상 생성 (1)

| 💋 Untitled - HyperMesh 2017.2 - OptiStruct |                                    |                                |                                |                               |             |                 | - 🗆 ×     | ₩<br>₩vperMesh 실행 |
|--------------------------------------------|------------------------------------|--------------------------------|--------------------------------|-------------------------------|-------------|-----------------|-----------|-------------------|
| File Edit View Collectors Geometry Mesh    | Connectors Materials Properties BC | s Setup Tools Morphing Optimiz | ation Post XY                  | Plots Preferences Application | is Help     |                 |           |                   |
| Utily   Mask   Model                       | User Profiles                      | ×                              | V :                            |                               |             |                 |           |                   |
|                                            | Application: HyperMe               | ish 💌                          |                                |                               |             |                 |           | 2 Optistruct 선택   |
| Entities ID 😵 Include                      | C RADIOSS                          | Radioss2017 -                  |                                |                               |             |                 |           | <u> </u>          |
|                                            | C Abaqus                           | Standard3D 💌                   |                                |                               |             |                 |           |                   |
|                                            | C Actran                           |                                |                                |                               |             |                 |           |                   |
|                                            | Exodus<br>Exodus                   | Sierra_SD<br>Keyword971_R8.0   |                                |                               |             |                 |           |                   |
|                                            | C Madymo<br>C Marc                 | Madymo70 -<br>Marc3D +         |                                |                               |             | ,               |           |                   |
|                                            | C Nastran                          | NastranMSC *                   |                                | Ilser Profile                 |             |                 | ×         |                   |
|                                            | C Permas                           |                                |                                |                               | 50<br>      |                 | 10        |                   |
|                                            | Always show at start-up            |                                |                                | Customize user in             | iterface:   |                 |           |                   |
| •                                          |                                    | OK Cancel                      |                                | Application:                  | HyperMesh   | <b>•</b>        |           |                   |
| Name Value                                 |                                    |                                |                                | C Default                     | HvperMesh)  |                 |           |                   |
|                                            | 4                                  |                                |                                | C RADIOS                      | s 🕅         | Didiona 2017    |           |                   |
|                                            | <b>~</b> ×                         |                                | _                              | OntiStru                      | ct 2        |                 |           |                   |
|                                            |                                    | 😫 🍘 😴 😚 🔮 Auto 💿 🗸             | <b>⊘</b> • <b>♥</b> • <b>€</b> | C Abagus                      |             | 0               |           |                   |
|                                            | vectors<br>systems                 | load types<br>constraints      |                                | C Actran                      | 0           | Standard3D      | ` <b></b> |                   |
|                                            | preserve node                      | equations forces               |                                | C Ansus                       |             |                 |           |                   |
|                                            |                                    | pressures                      | <u></u>                        | C Evodue                      |             |                 |           |                   |
| Boundary Conditions and Solvers            |                                    |                                |                                | C LaDura                      |             | Sierra_SD       |           |                   |
|                                            |                                    |                                |                                | C Madaaa                      |             | Keyword971_R8.0 | <u> </u>  |                   |
|                                            |                                    |                                |                                | с маdymo                      |             | Madymo70        | <u>×</u>  |                   |
|                                            |                                    |                                |                                | C Marc                        |             | Marc3D          | *         |                   |
|                                            |                                    |                                |                                | Nastran                       |             | NastranMSC      | <u>*</u>  |                   |
|                                            |                                    |                                |                                | C Pamera:                     | sh          | Pamcrash2G2016  | ~         |                   |
|                                            |                                    |                                |                                | C Permas                      |             |                 |           |                   |
|                                            |                                    |                                |                                | C Samcef                      |             |                 |           |                   |
|                                            |                                    |                                |                                | ✓ Always show                 | at start-up | OK Can          | cel       |                   |

#### 기하형상 생성 (2)

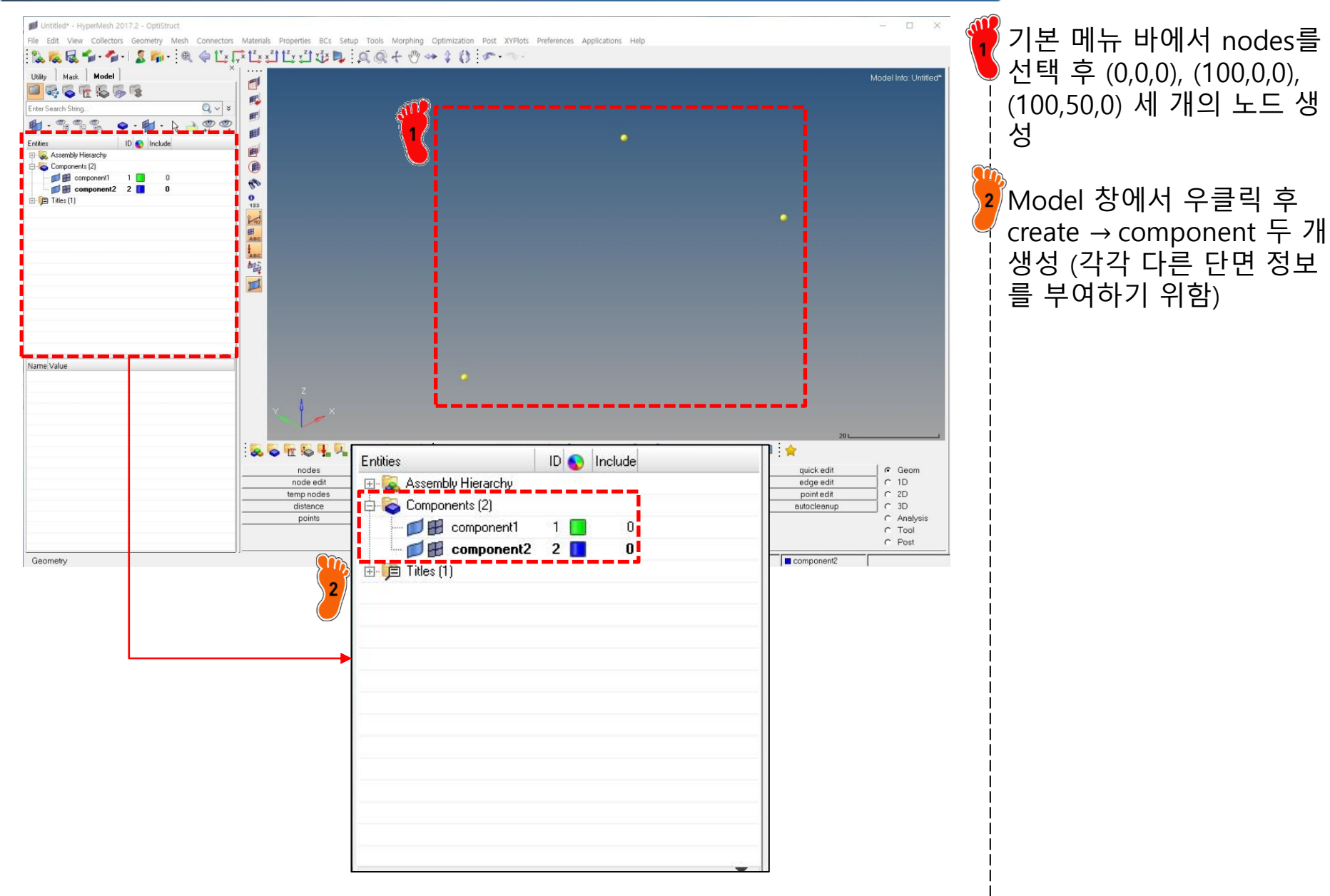

#### 기하형상 생성 (3)

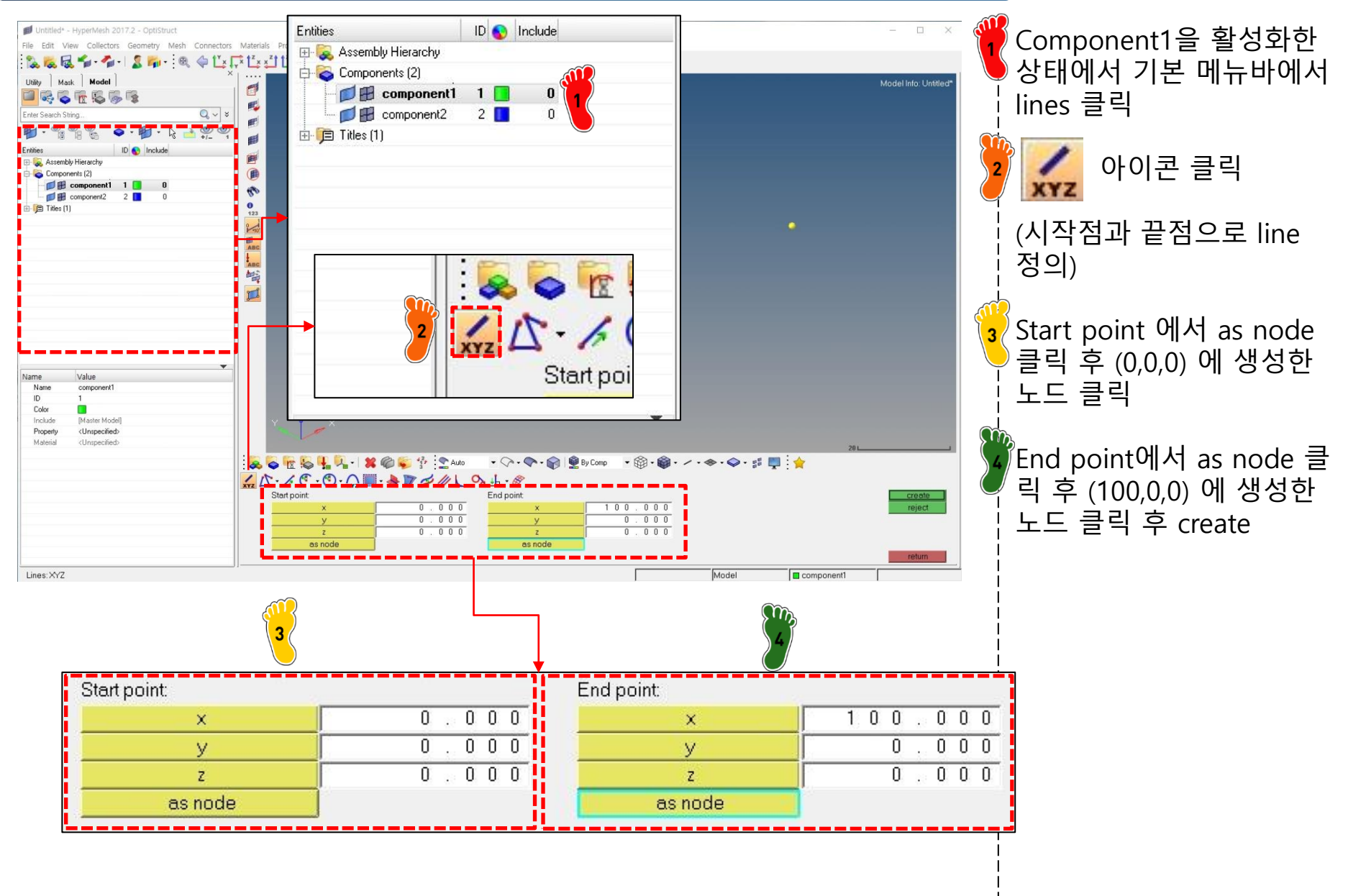

#### 기하형상 생성 (4)

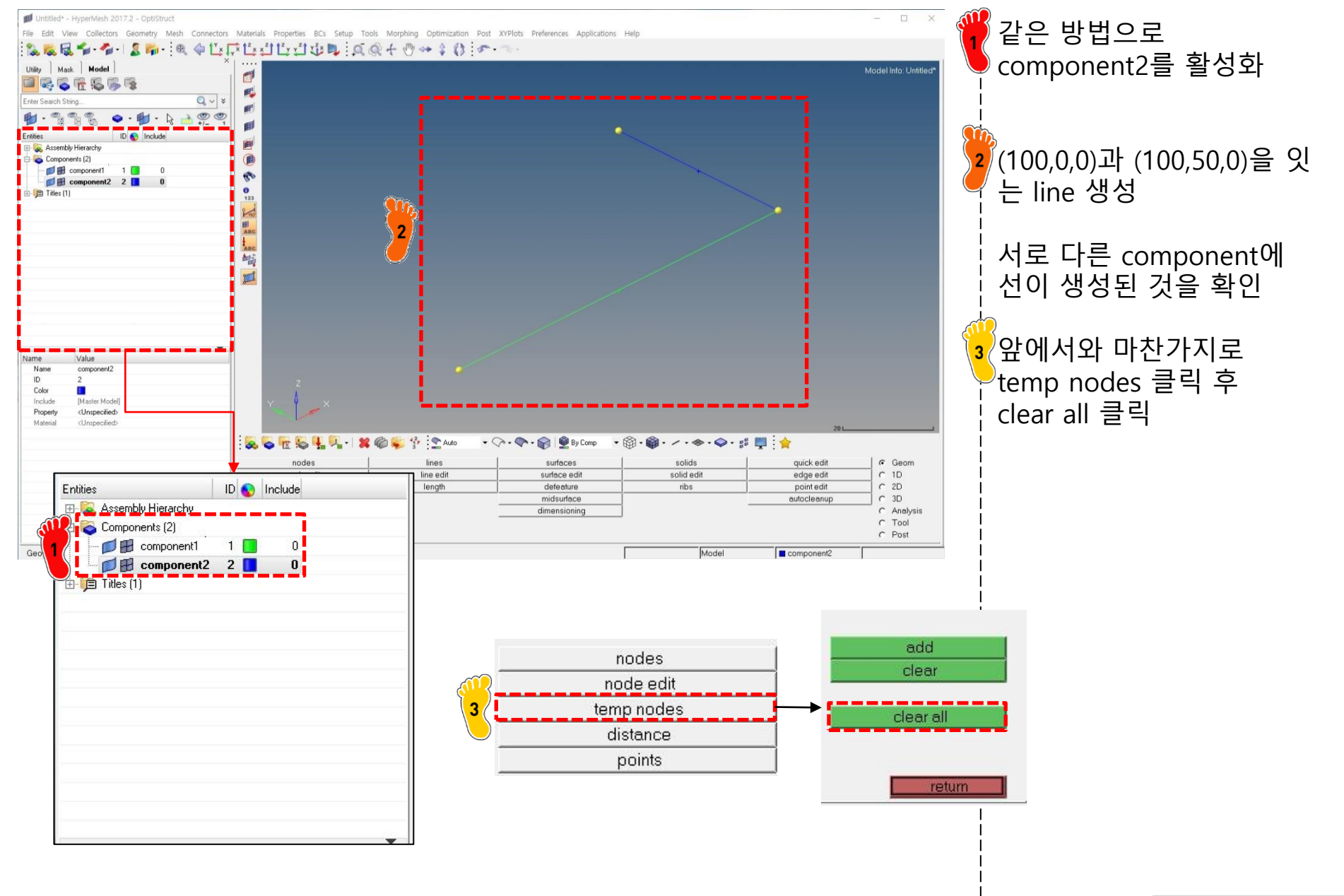

#### 단면 정보 생성(1)

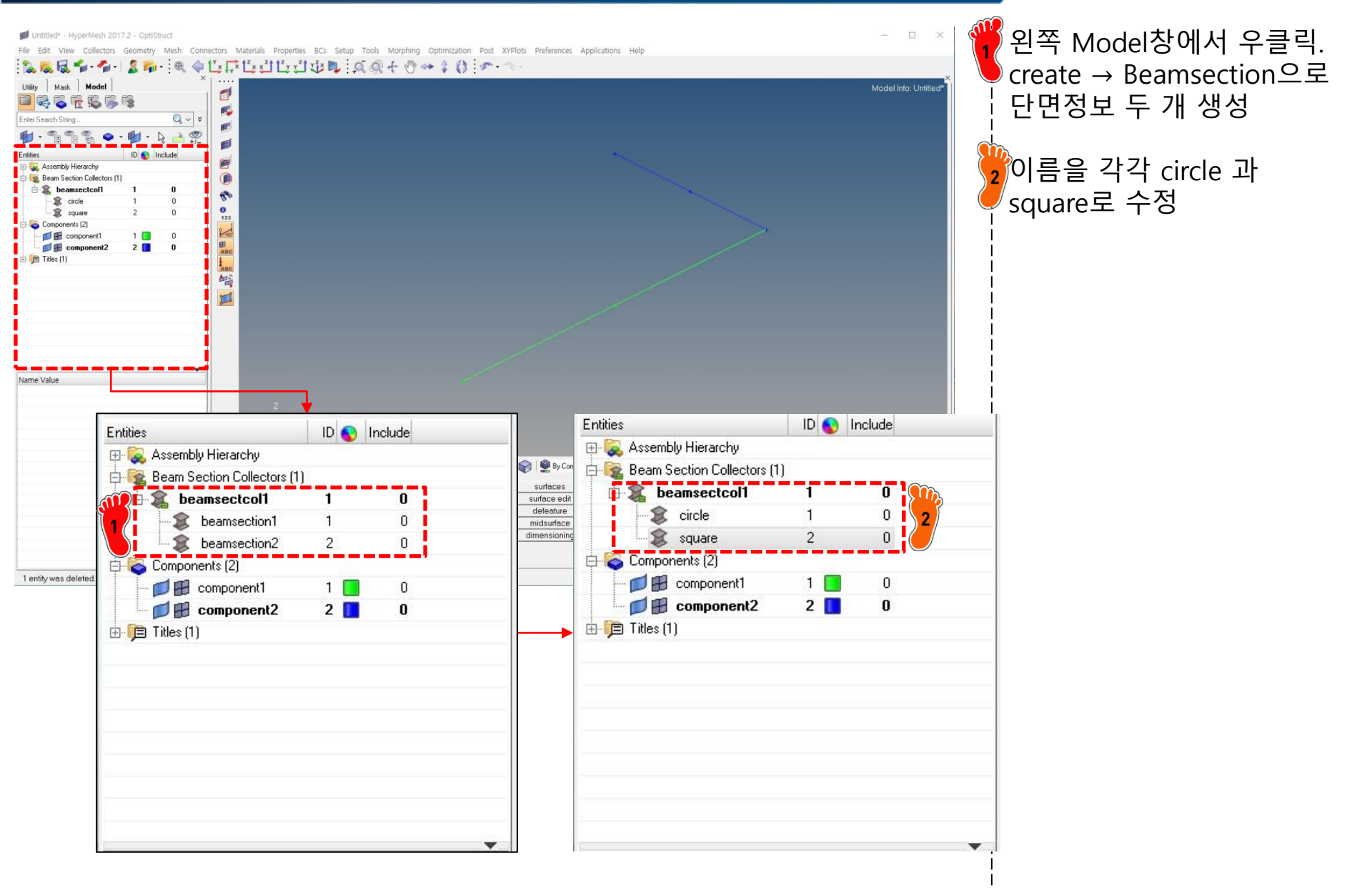

#### 단면 정보 생성(2)

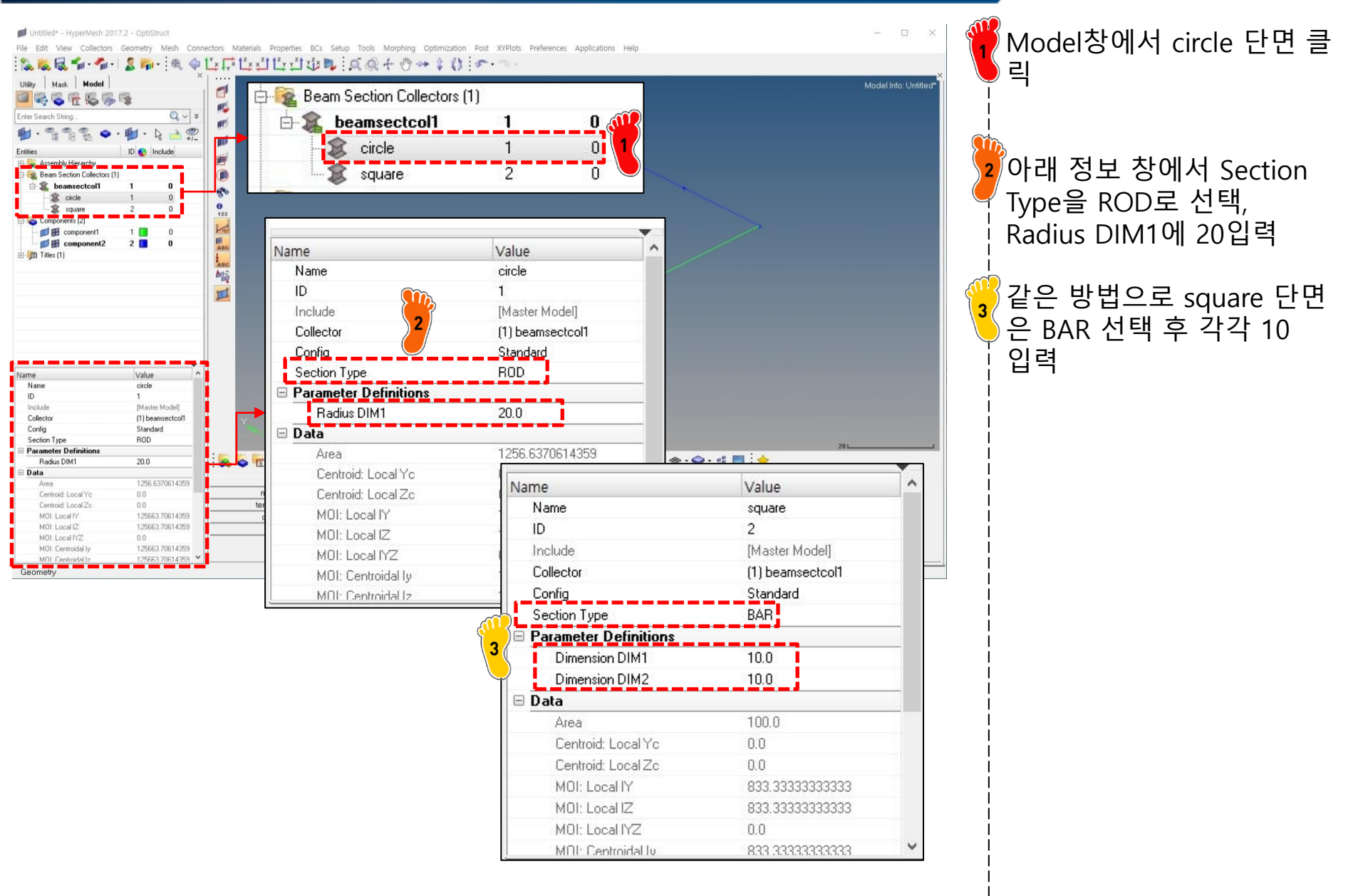

#### 단면 정보 생성(3)

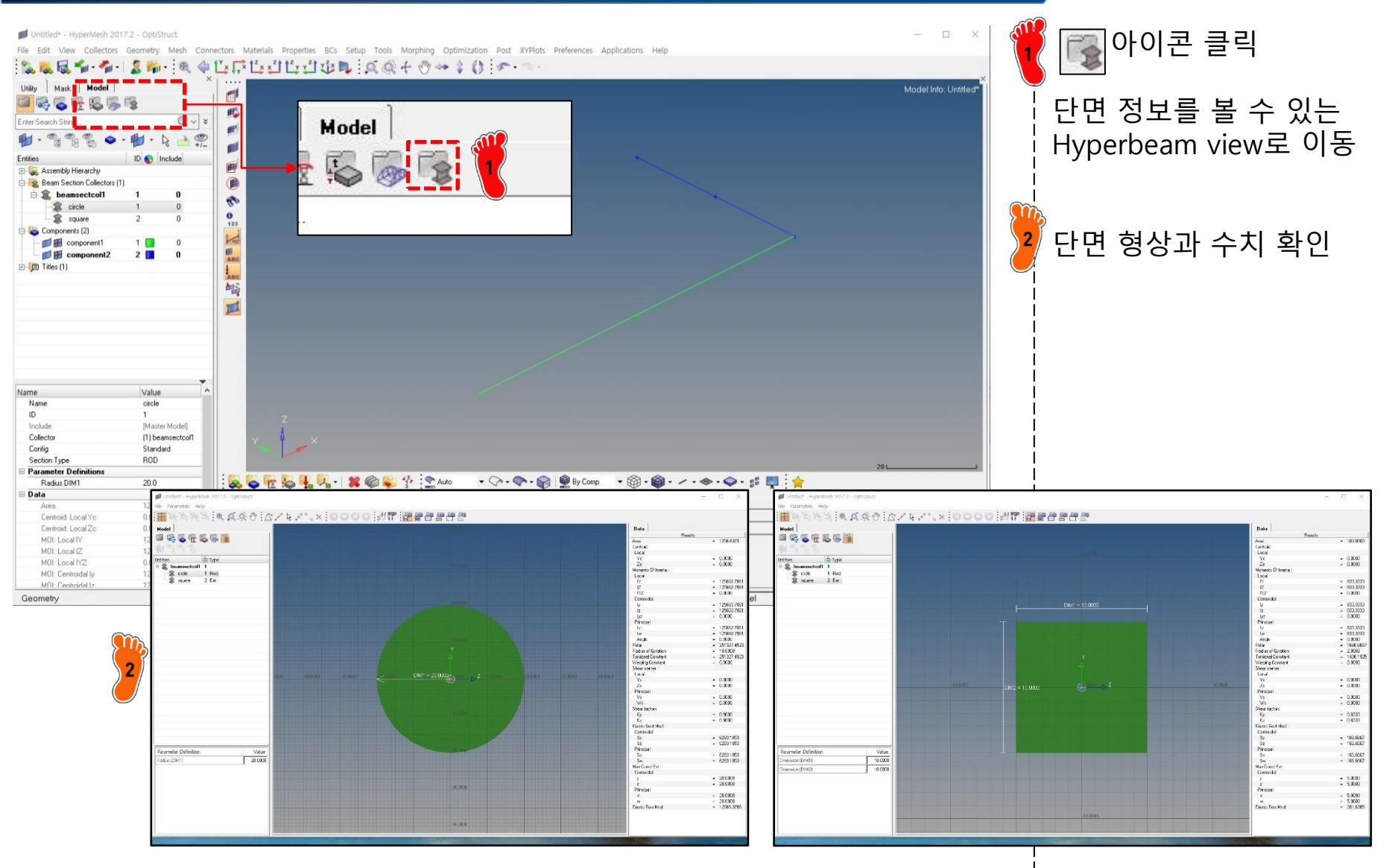
#### 차체구조

# 재료 물성 및 특성 입력 (1)

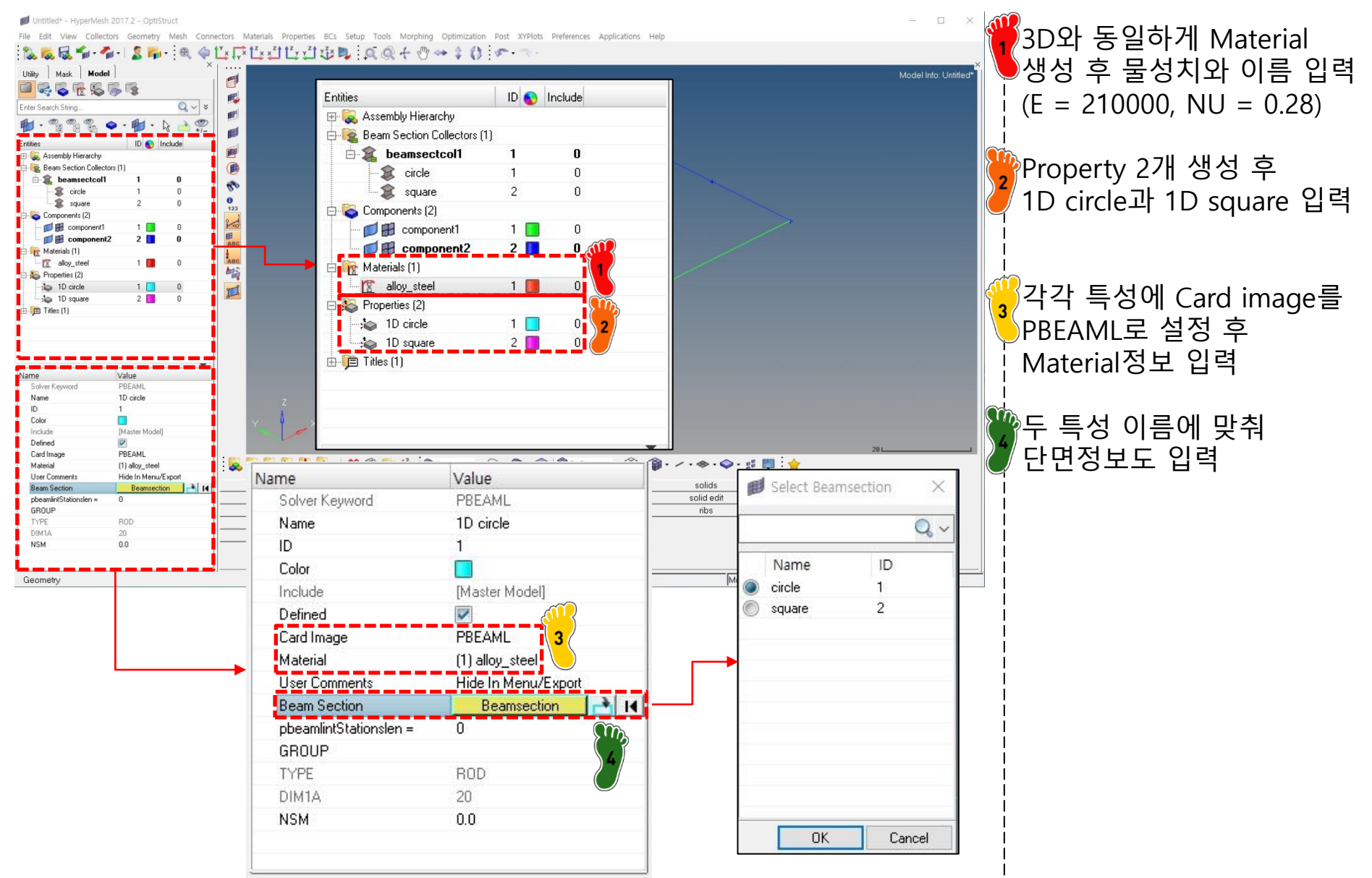

# 재료 물성 및 특성 입력 (2)

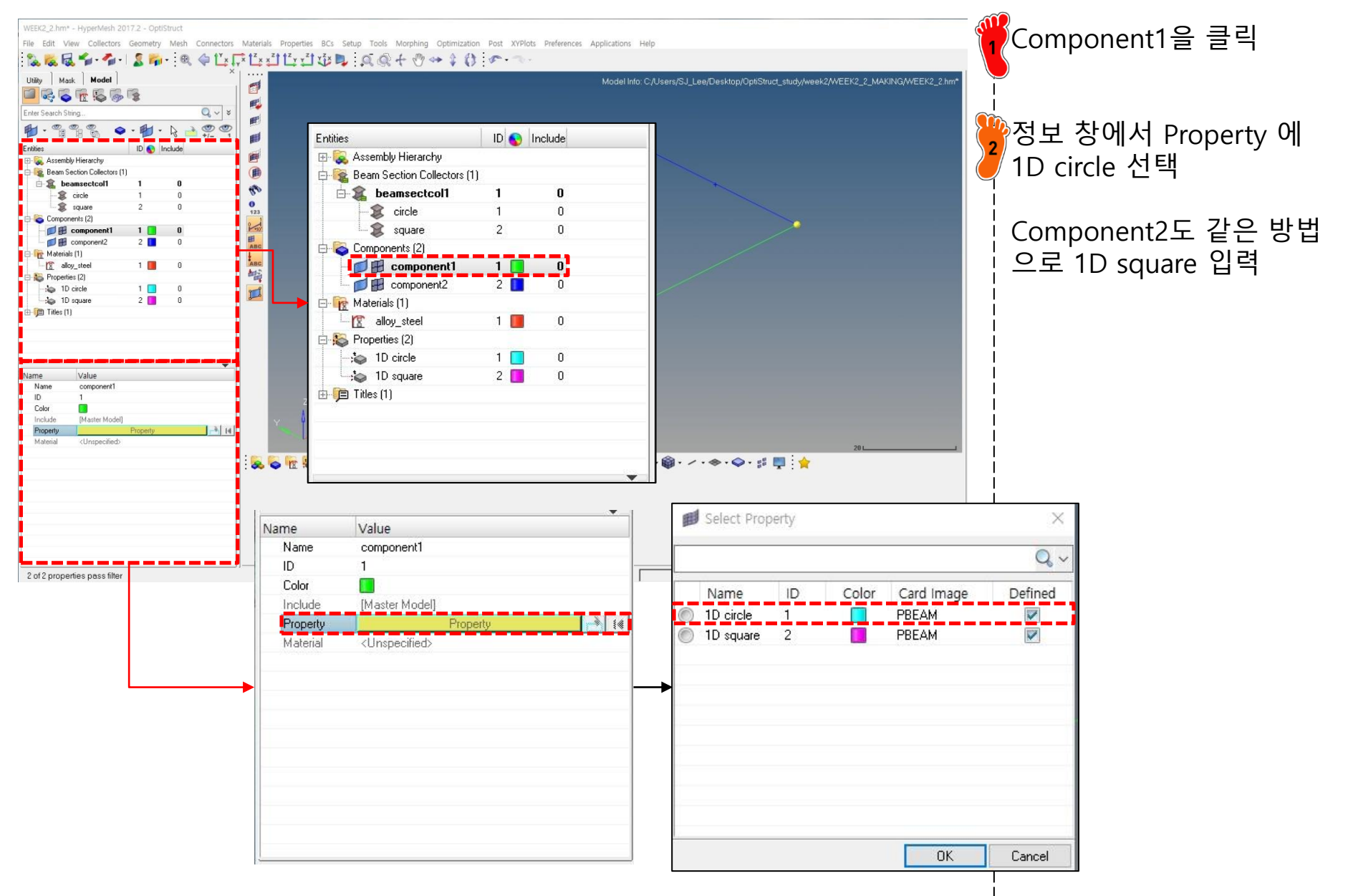

# 요소망 생성(1)

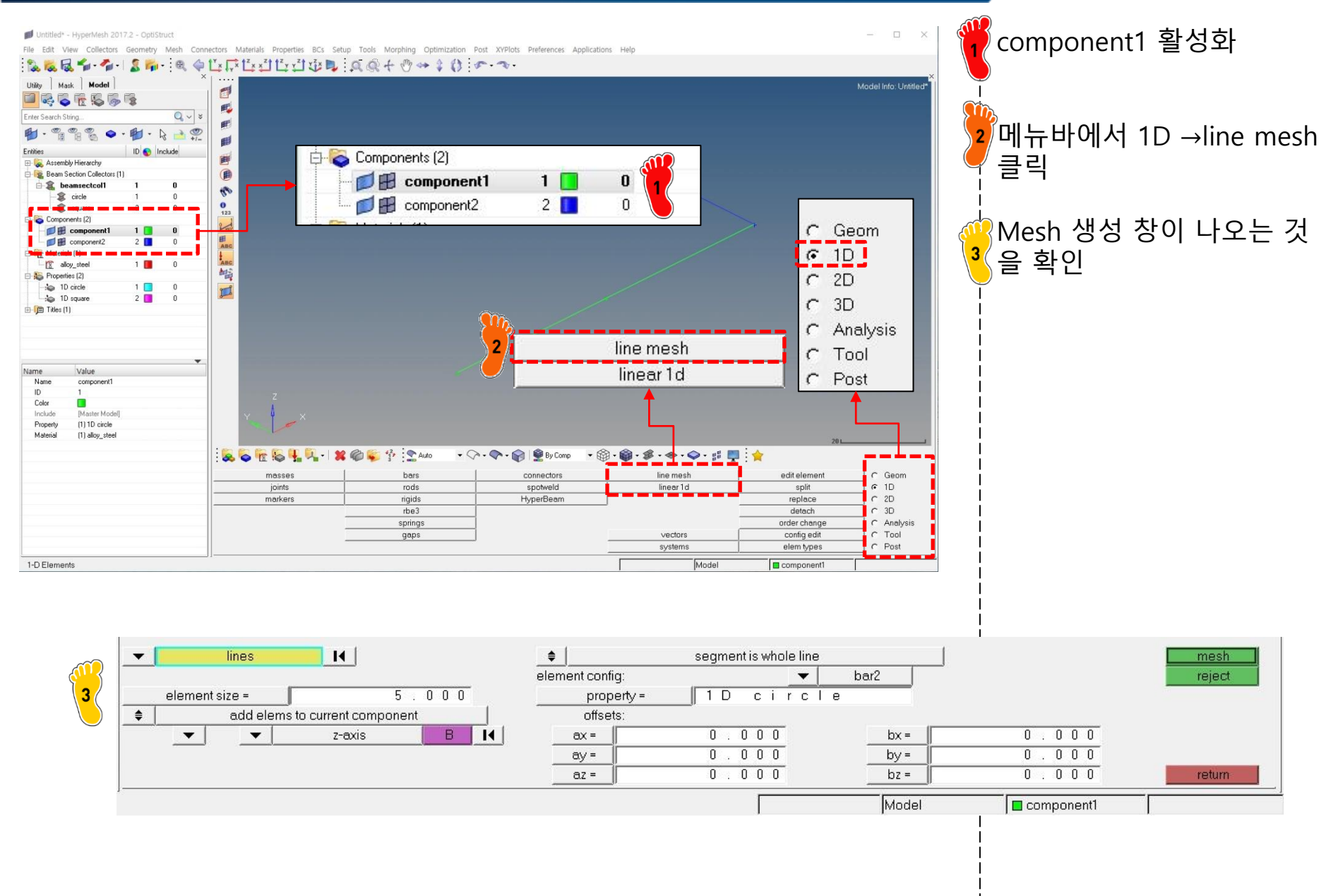

#### 요소망 생성(2)

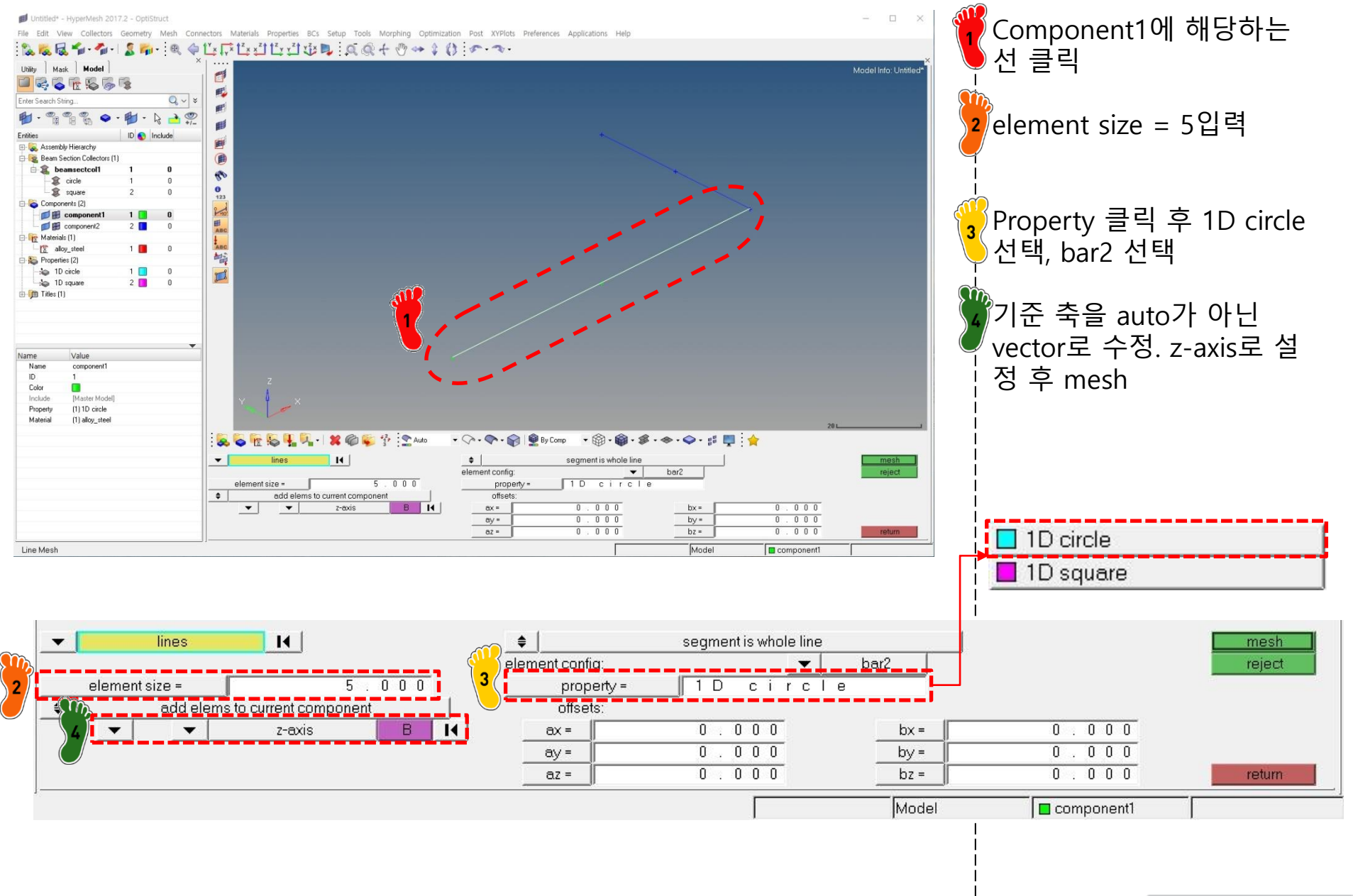

### 요소망 생성(3)

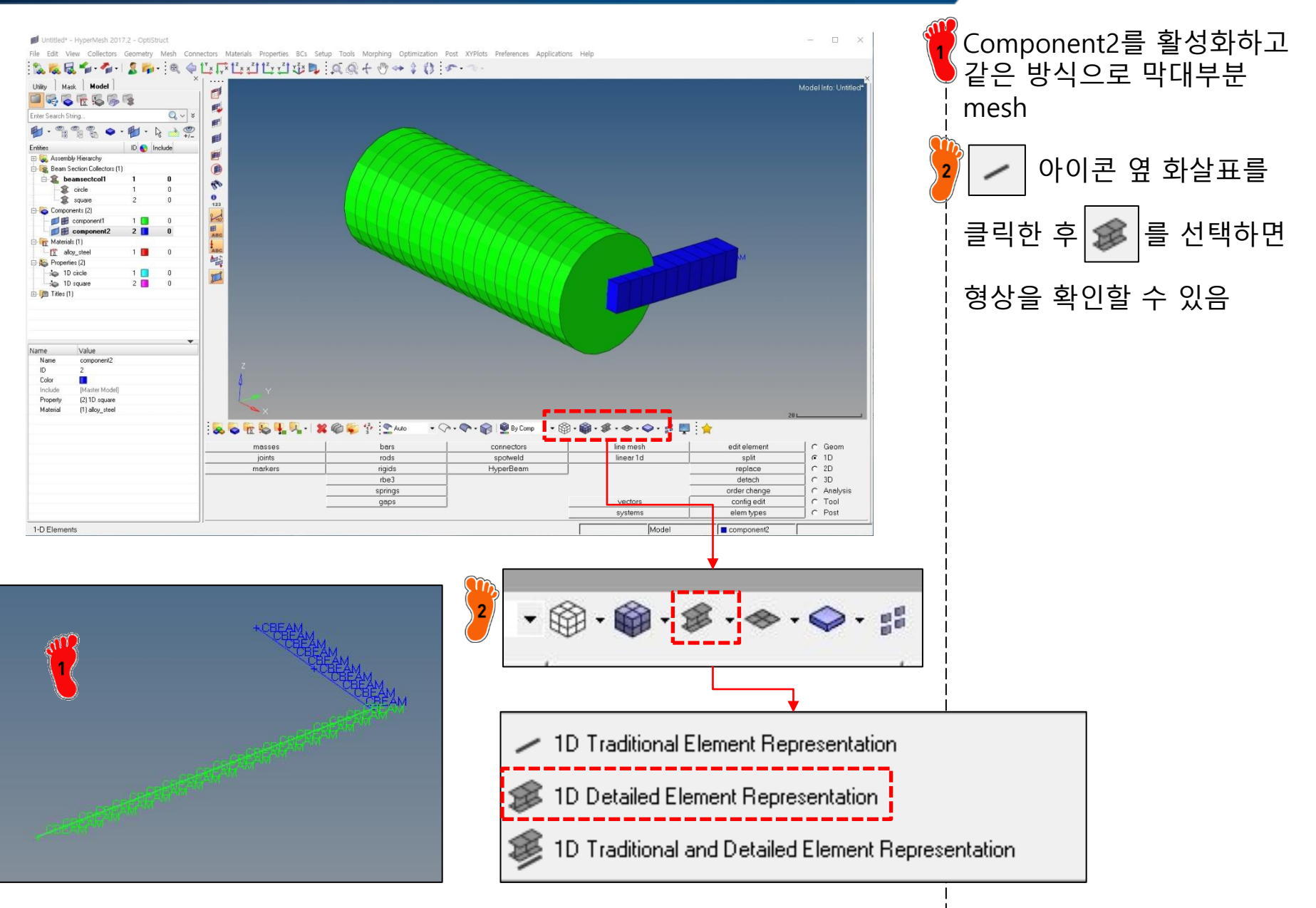

#### 요소망 생성(4)

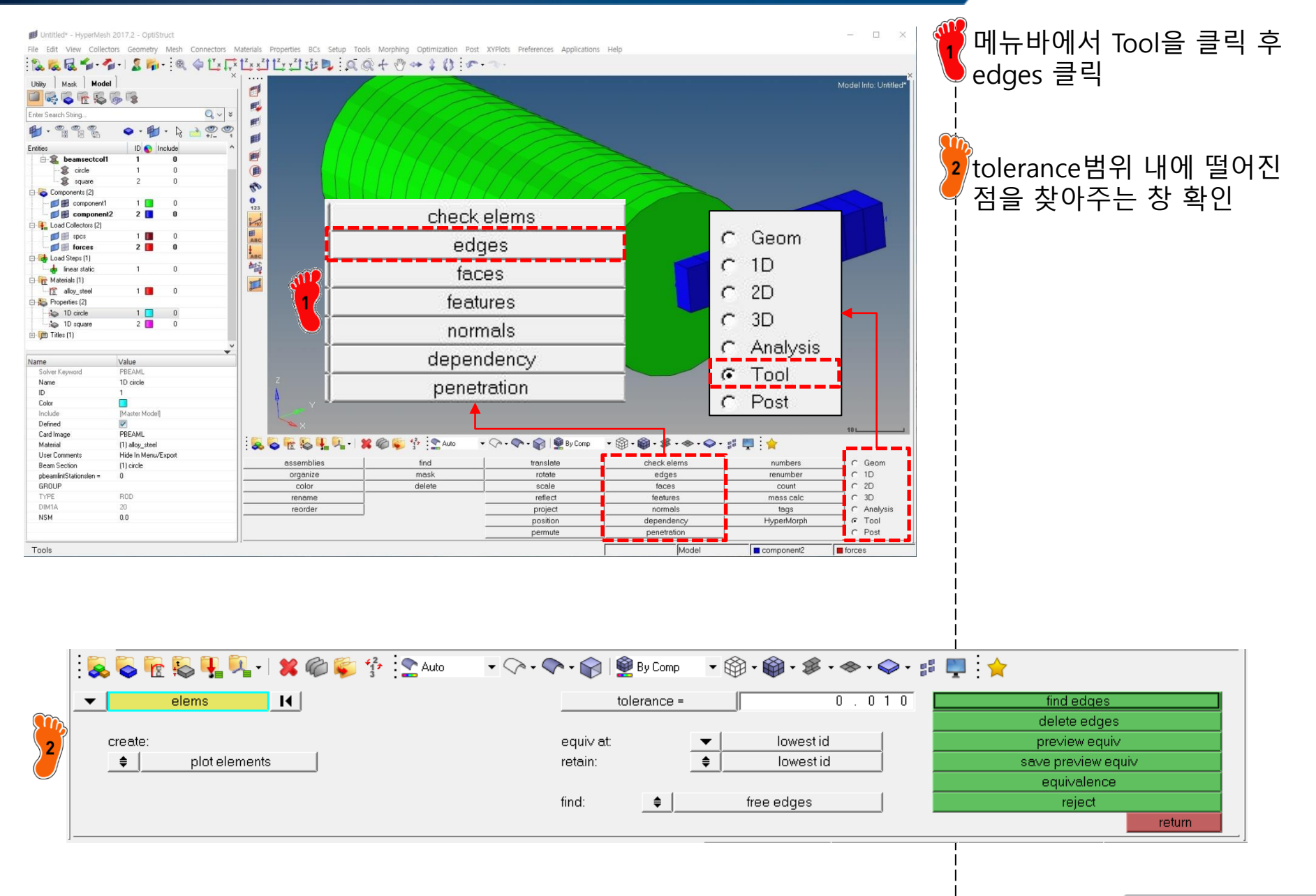

### 요소망 생성(5)

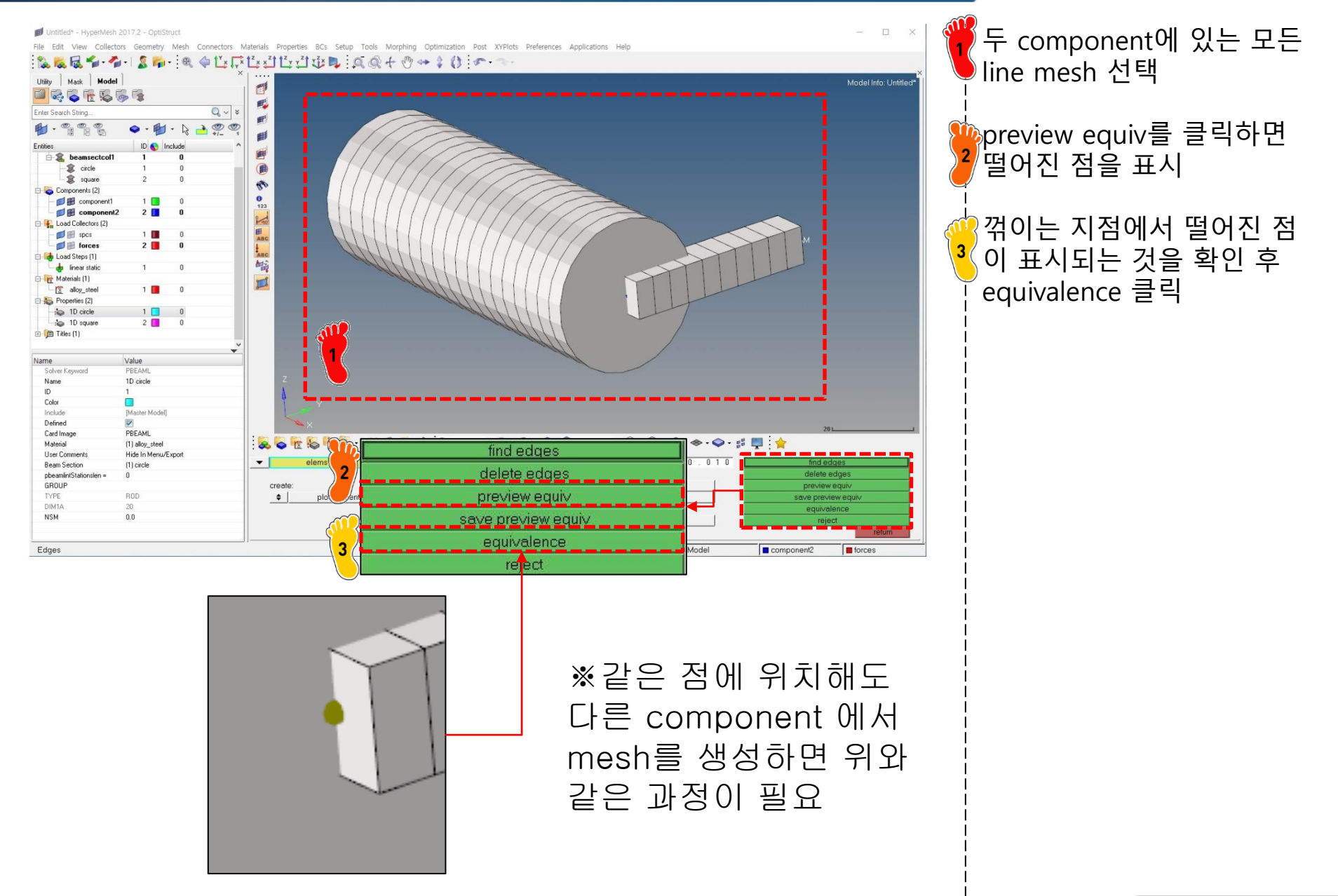

#### 구속조건 설정

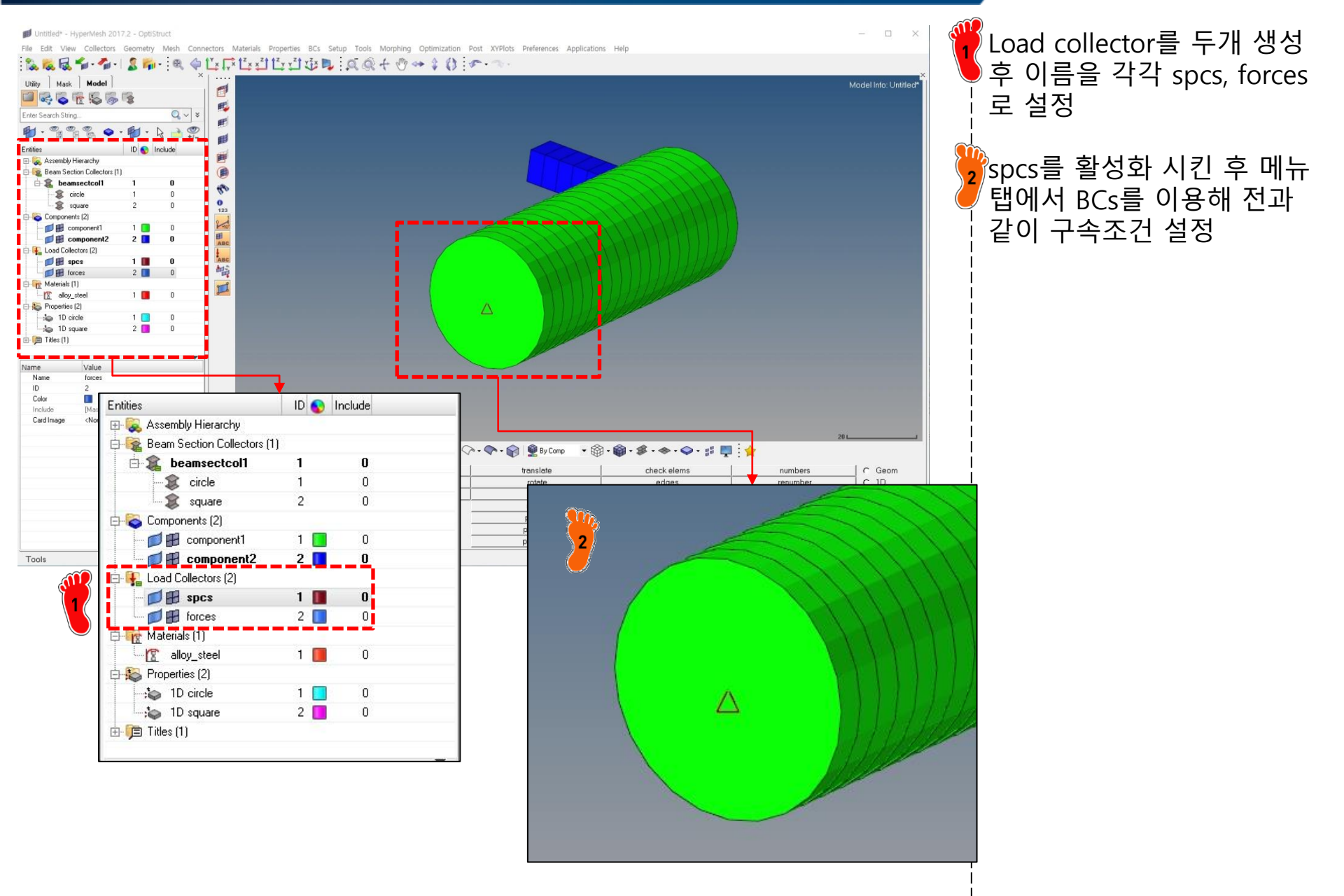

### 하중조건 설정

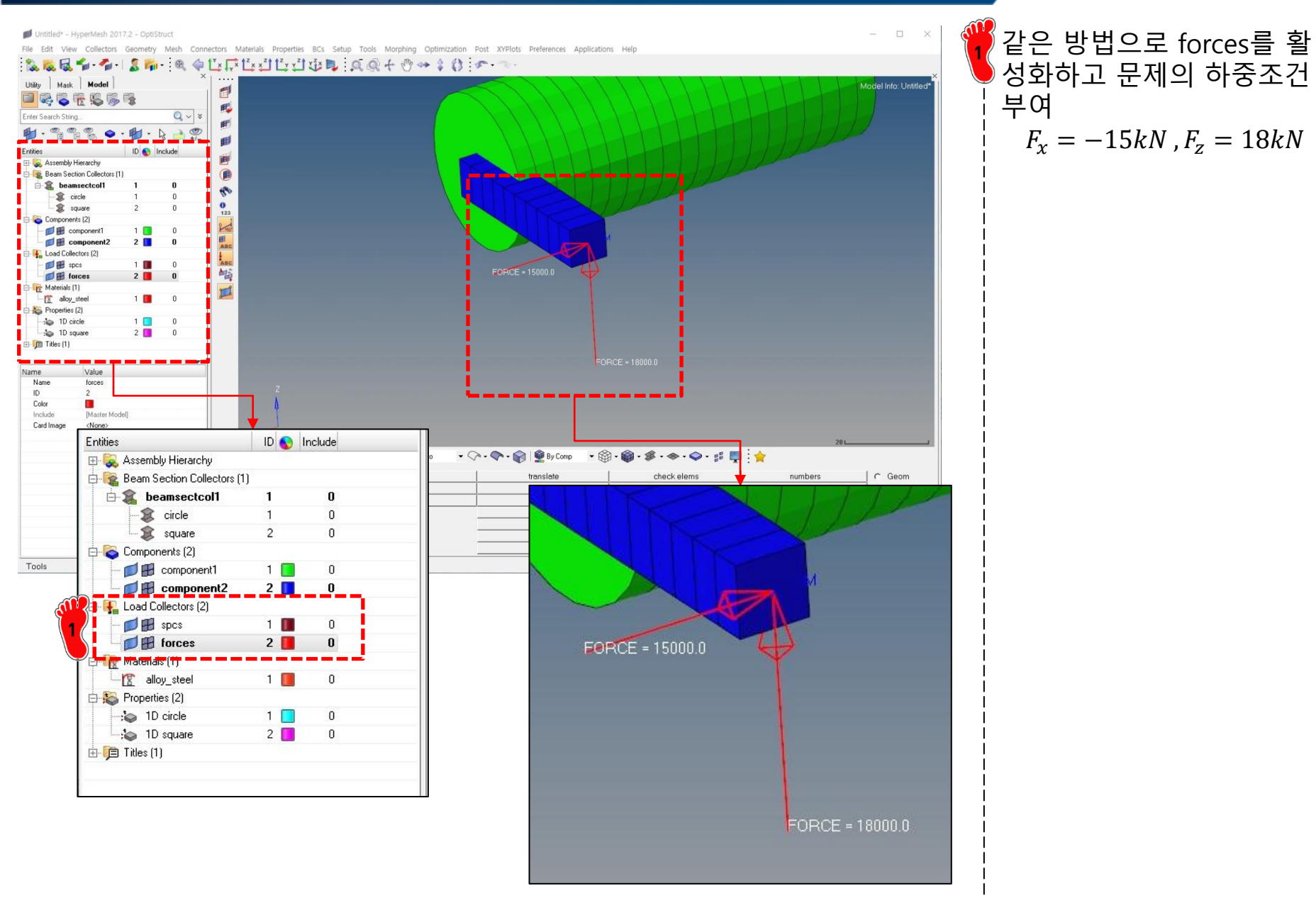

#### Copyright © Computational Design Lab. All rights reserved.

# 해석 케이스 정의 및 해석 실행

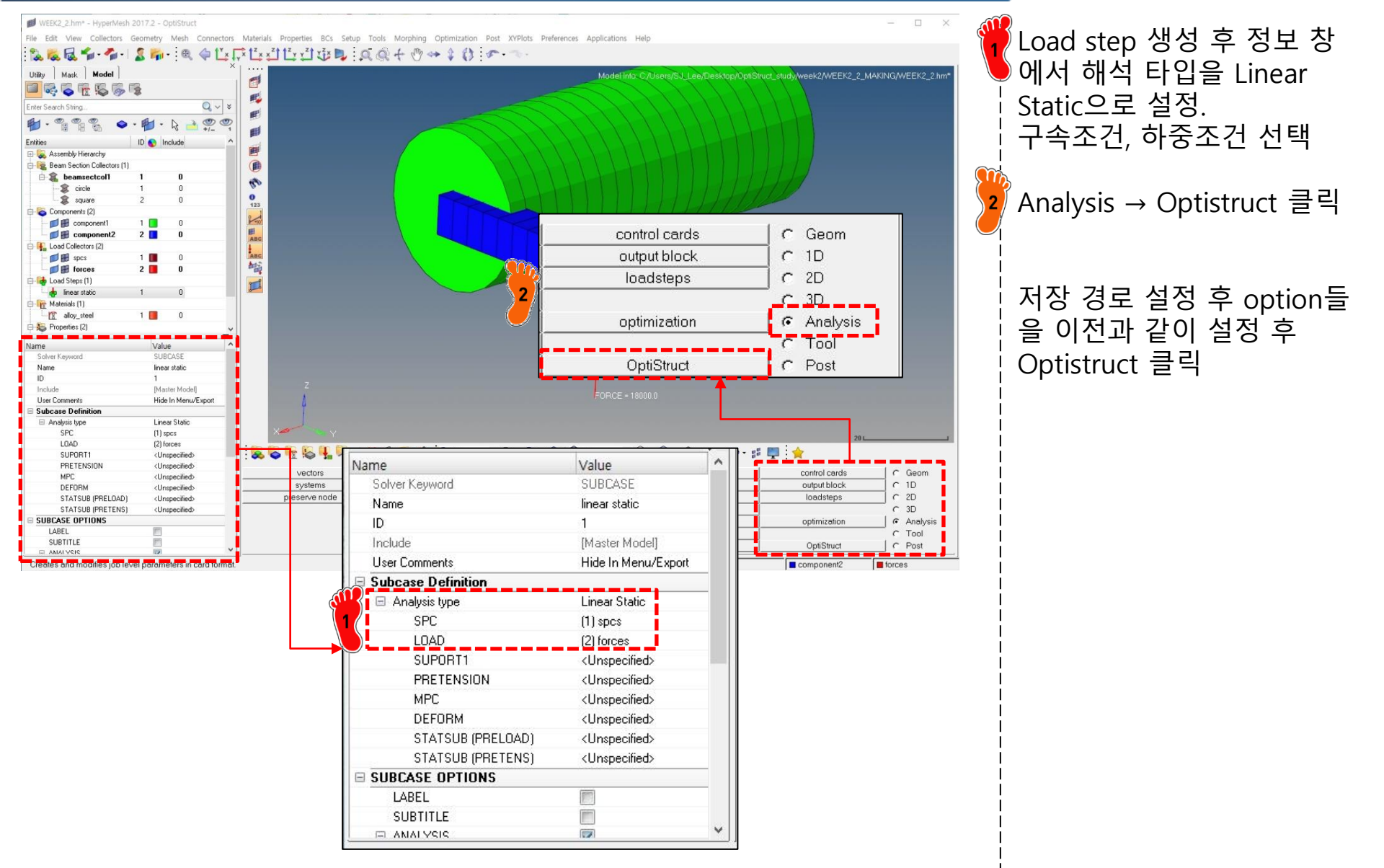

# 후처리 (1)

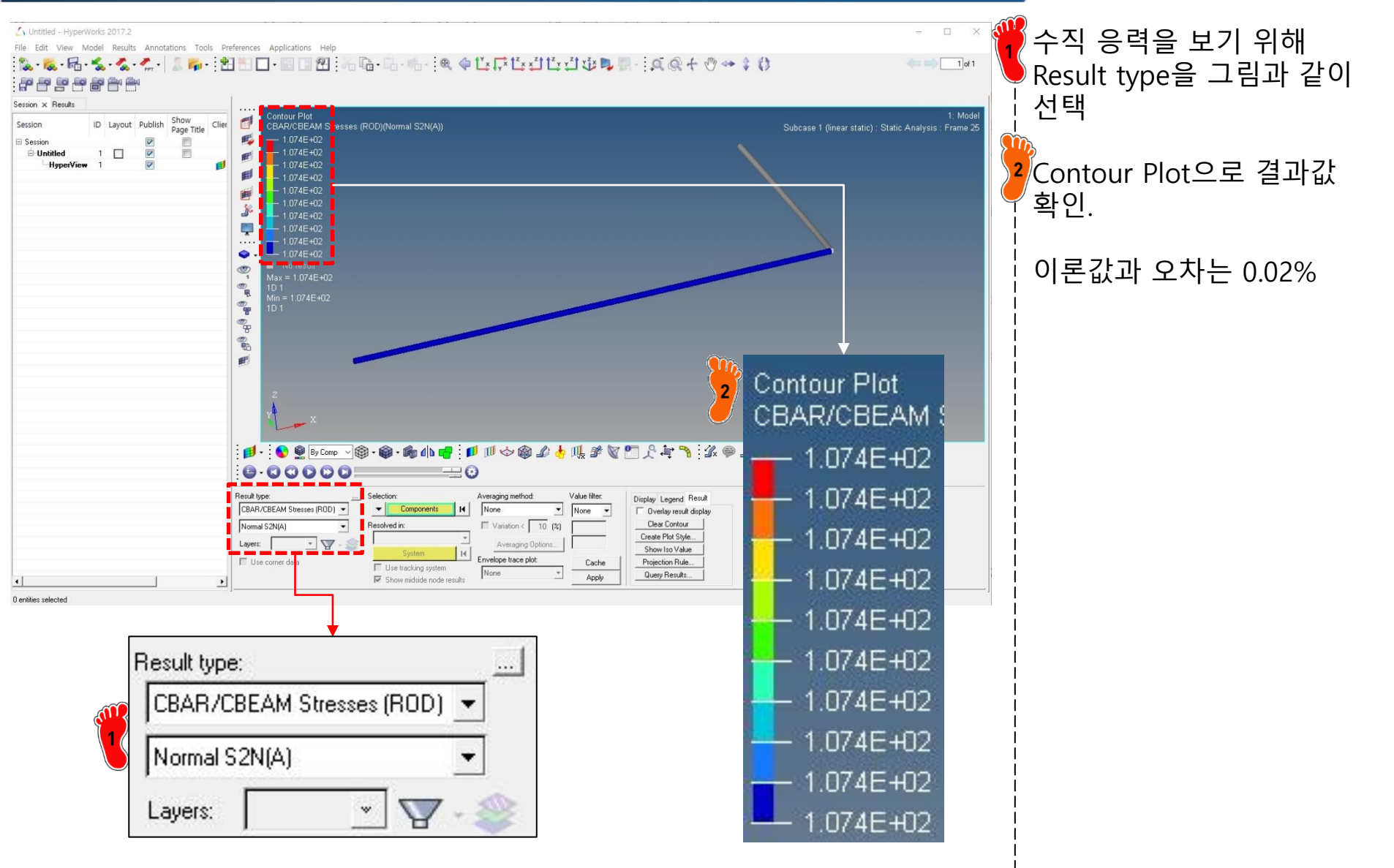

# 후처리 (2)

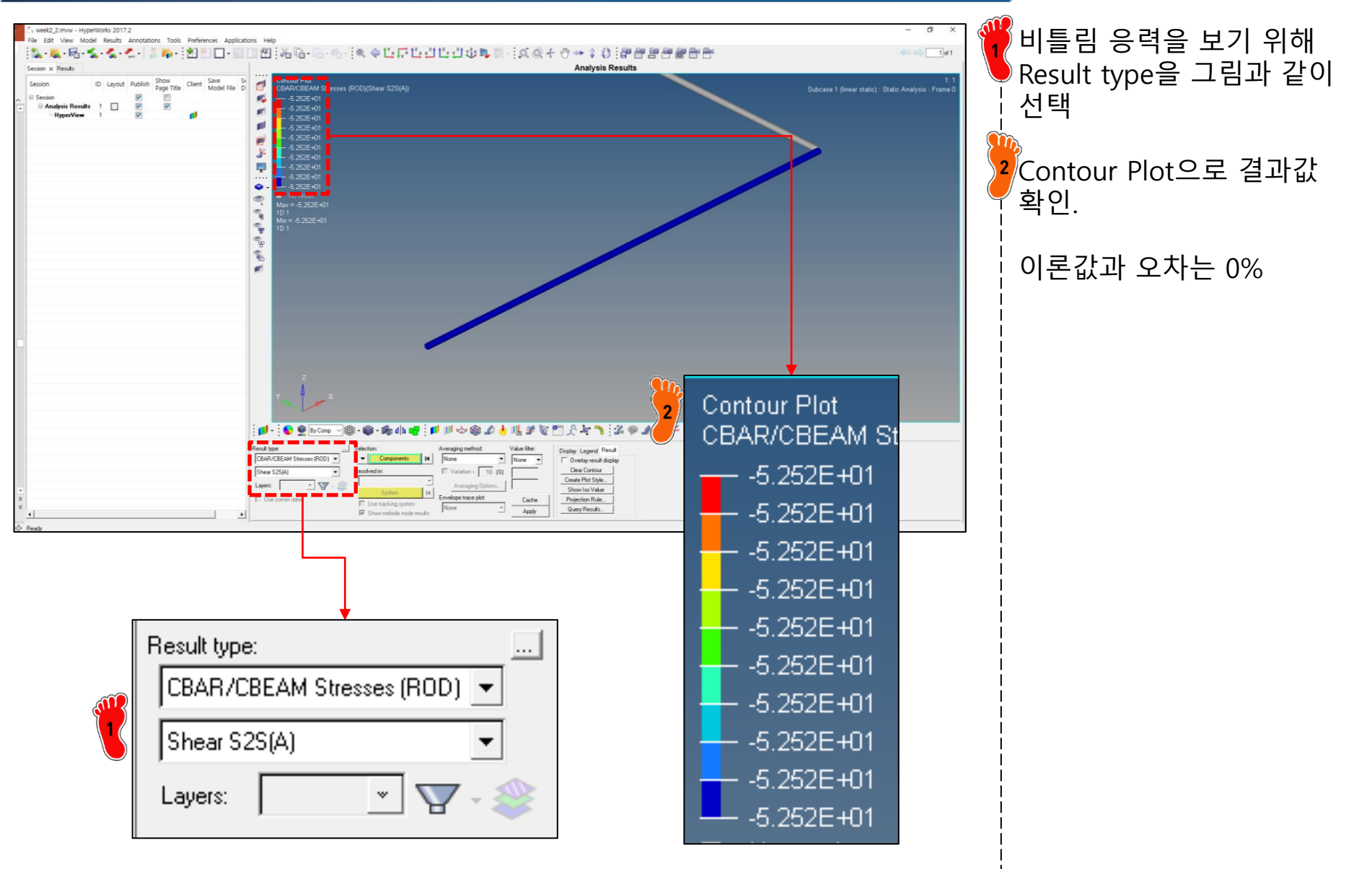

# 결과 비교 및 고찰

|       | 이론해     | SOLID   | BEAM    |
|-------|---------|---------|---------|
| 수직 응력 | 107.430 | 109.3   | 107.4   |
| (MPa) |         | (1.73%) | (0.02%) |
| 전단 응력 | -52.521 | -49.62  | -52.52  |
| (MPa) |         | (5.52%) | (0.00%) |

#### 연습문제

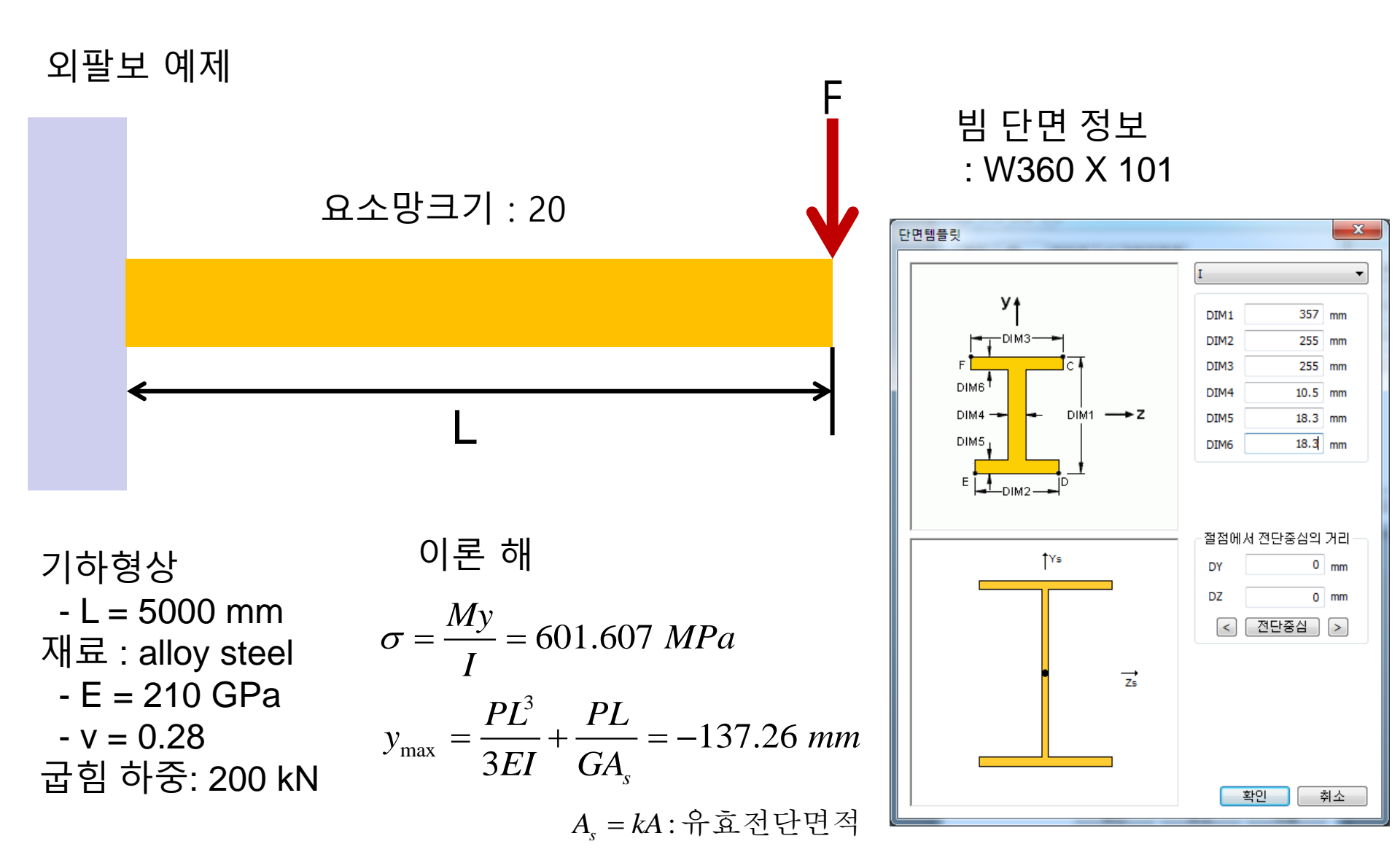

# 복합단면을 이용한 빔 모델링

Computational Design Laboratory Department of Automotive Engineering Hanyang University, Seoul, Korea

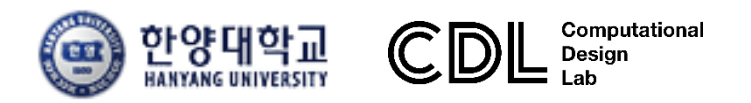

Copyright © Computational Design Lab. All rights reserved.

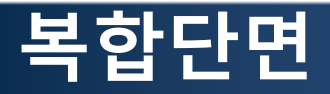

#### 실제 차량의 경우 복잡한 단면 형태를 갖음

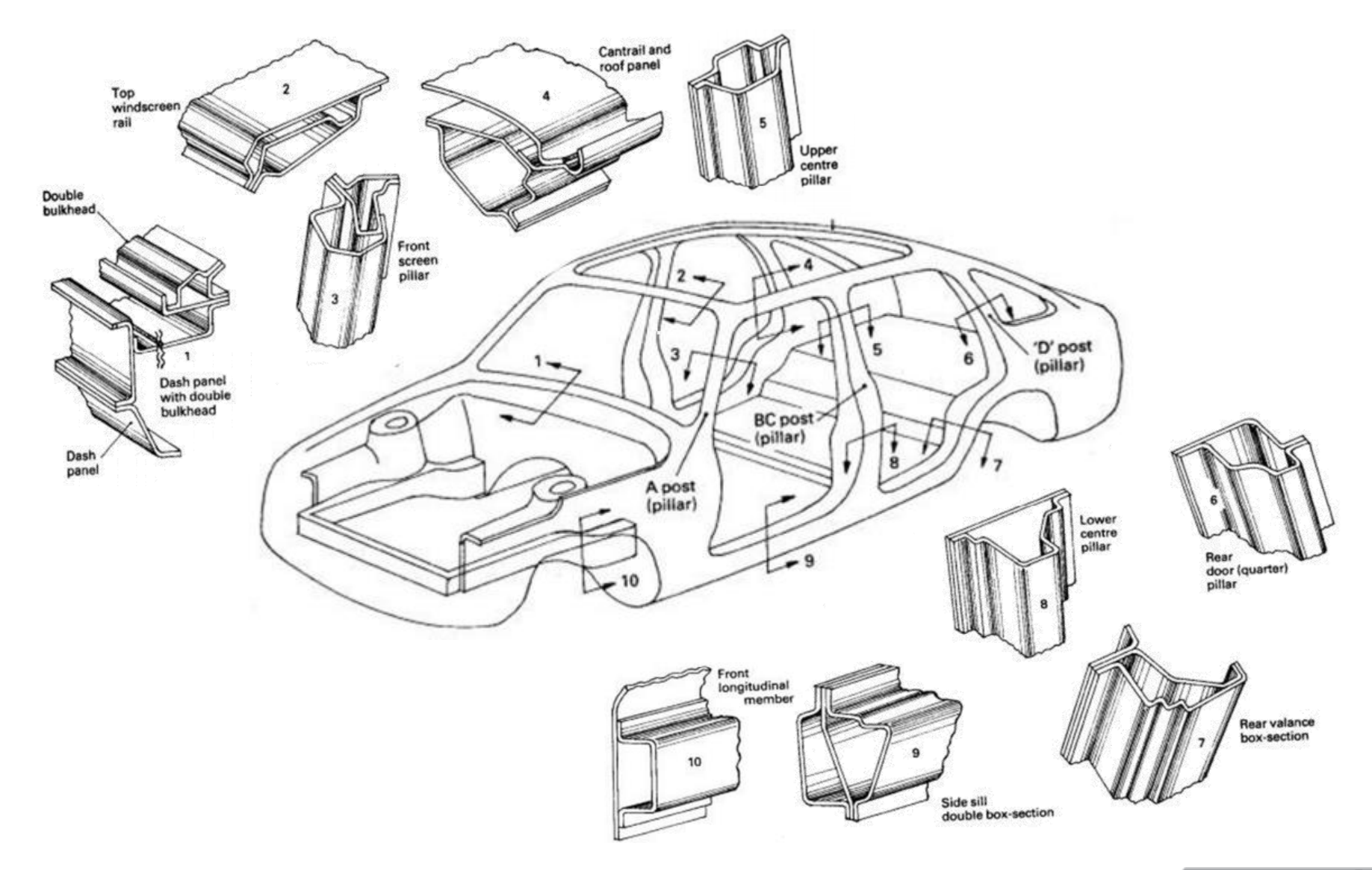

sel em

#### OPTISTRUCT의 단면 종류

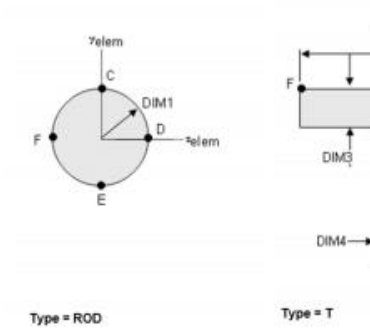

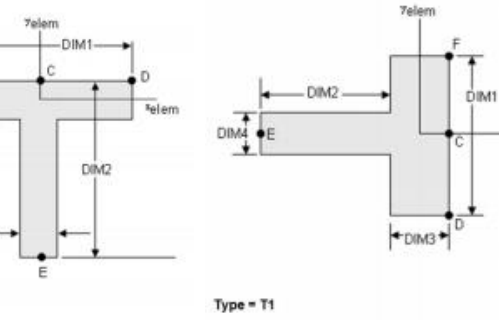

DIMB

D

Relerr

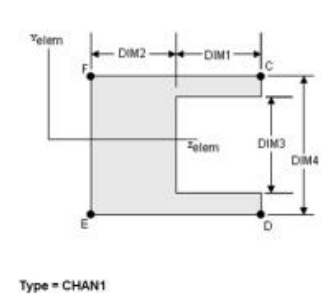

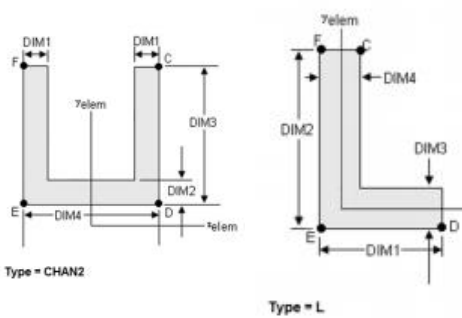

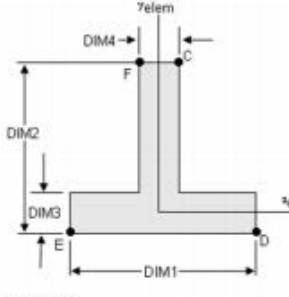

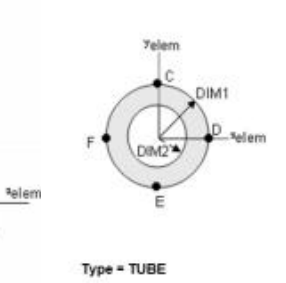

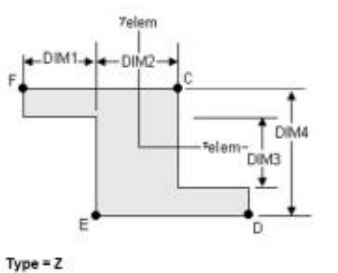

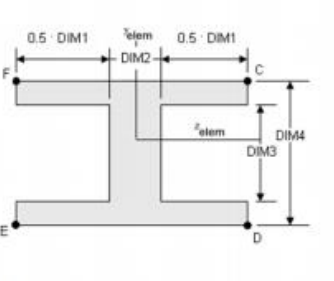

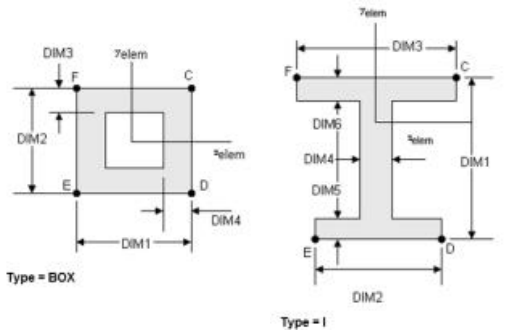

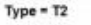

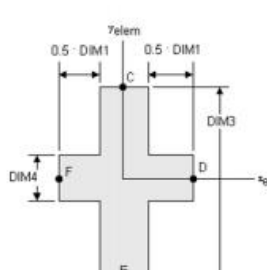

DIM2

Type = CROSS

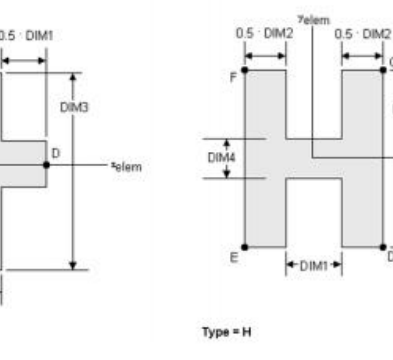

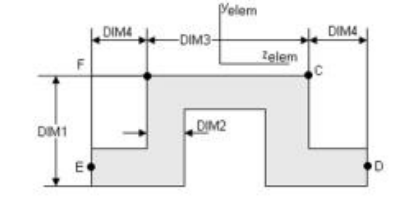

Type = I1

<sup>a</sup>elerr

Type = HAT

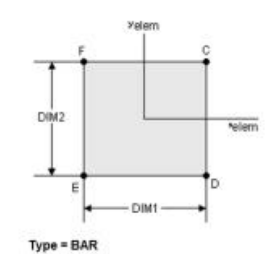

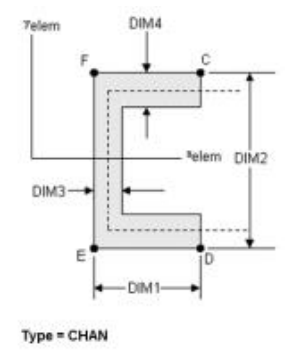

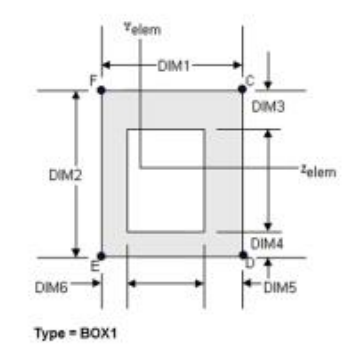

Copyright © Computational Design Lab. All rights reserved.

# 복합단면 생성 및 해석

# 기하형상 생성 (1)

| Untitled - HyperMesh 2017.2 - OptiStruct |                                    |                                |                                |                               |             |                 | - 🗆 ×     | ₩<br>₩vperMesh 실행 |
|------------------------------------------|------------------------------------|--------------------------------|--------------------------------|-------------------------------|-------------|-----------------|-----------|-------------------|
| File Edit View Collectors Geometry Mesh  | Connectors Materials Properties BC | s Setup Tools Morphing Optimiz | ation Post XY                  | Plots Preferences Application | is Help     |                 |           |                   |
| Utily   Mask   Model                     | User Profiles                      | ×                              |                                |                               |             |                 |           |                   |
|                                          | Application: HyperMe               | ish 💌                          |                                |                               |             |                 |           | 2 Optistruct 선택   |
| Entities ID 😵 Include                    | C RADIOSS                          | Radioss2017 -                  |                                |                               |             |                 |           | <u> </u>          |
|                                          | C Abaqus                           | Standard3D 💌                   |                                |                               |             |                 |           |                   |
|                                          | C Actran                           |                                |                                |                               |             |                 |           |                   |
|                                          | Exodus<br>Exodus                   | Sierra_SD<br>Keyword971_R8.0   |                                |                               |             |                 |           |                   |
|                                          | C Madymo<br>C Marc                 | Madymo70 -<br>Marc3D +         |                                |                               |             | ,               |           |                   |
|                                          | C Nastran                          | NastranMSC *                   |                                | Ilser Profile                 |             |                 | ×         |                   |
|                                          | C Permas                           |                                |                                |                               | 50<br>      |                 | 10        |                   |
|                                          | Always show at start-up            |                                |                                | Customize user in             | iterface:   |                 |           |                   |
| •                                        |                                    | OK Cancel                      |                                | Application:                  | HyperMesh   | <b>•</b>        |           |                   |
| Name Value                               |                                    |                                |                                | C Default                     | HvperMesh)  |                 |           |                   |
|                                          | 4                                  |                                |                                | C RADIOS                      | s 🕅         | Didiona 2017    |           |                   |
|                                          | <b>~</b> ×                         |                                | _                              | OntiStru                      | ct 2        |                 |           |                   |
|                                          |                                    | 😫 🍘 😴 😚 🔮 Auto 💿 🗸             | <b>⊘</b> • <b>♥</b> • <b>€</b> | C Abagus                      |             | 0               |           |                   |
|                                          | vectors<br>systems                 | load types<br>constraints      |                                | C Actran                      | 0           | Standard3D      | ` <b></b> |                   |
|                                          | preserve node                      | equations forces               |                                | C Ansus                       |             |                 |           |                   |
|                                          |                                    | pressures                      | <u></u>                        | C Evodue                      |             |                 |           |                   |
| Boundary Conditions and Solvers          |                                    |                                |                                | C LaDura                      |             | Sierra_SD       |           |                   |
|                                          |                                    |                                |                                | C Madaaa                      |             | Keyword971_R8.0 | <u> </u>  |                   |
|                                          |                                    |                                |                                | с маdymo                      |             | Madymo70        | <u>×</u>  |                   |
|                                          |                                    |                                |                                | C Marc                        |             | Marc3D          | *         |                   |
|                                          |                                    |                                |                                | Nastran                       |             | NastranMSC      | <u>*</u>  |                   |
|                                          |                                    |                                |                                | C Pamera:                     | sh          | Pamcrash2G2016  | ~         |                   |
|                                          |                                    |                                |                                | C Permas                      |             |                 |           |                   |
|                                          |                                    |                                |                                | C Samcef                      |             |                 |           |                   |
|                                          |                                    |                                |                                | ✓ Always show                 | at start-up | OK Can          | cel       |                   |

# 기하형상 생성 (2)

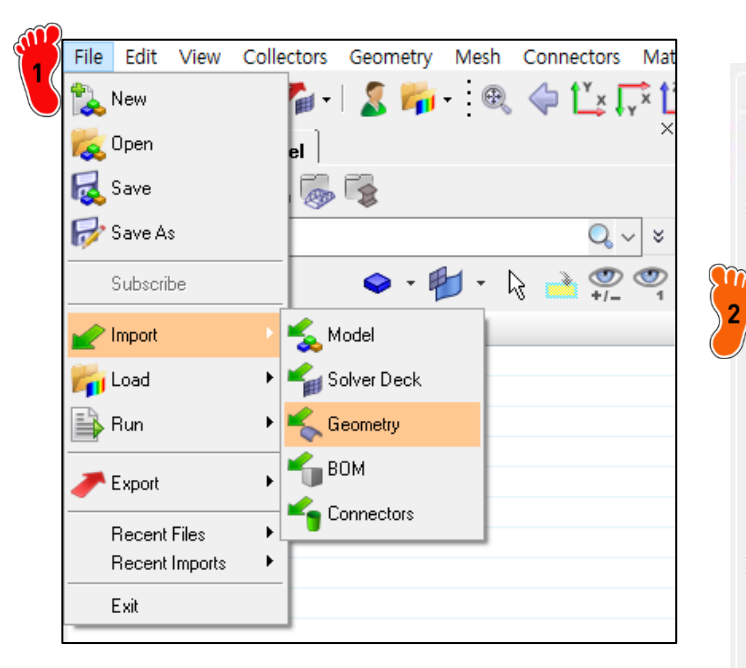

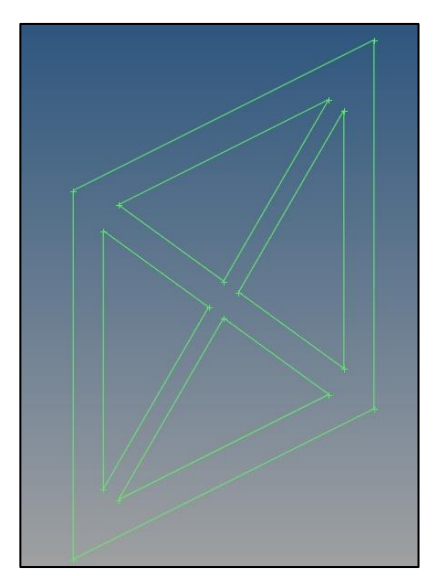

| Utility 🗎 Ma         | sk   Model     | ] Import ]       | ×     | 산단 메뉴<br>import →   |
|----------------------|----------------|------------------|-------|---------------------|
| File selection -     |                |                  |       |                     |
| File type:           | Auto Detect    | •                |       | (x-shape.           |
| C:\Users\SJ_         | Lee\Desktop\v  | «shape,stp       |       | Import를<br>3 로 쓸 형성 |
| ∣<br>T≆ Import optio | ns             |                  |       |                     |
| Scale factor:        |                | 1.0              |       |                     |
| Cleanup tol:         | Automatic      | •                | 0.01  |                     |
| Import hid           | den (blanked/n | o show) entities |       |                     |
| Import cor           | nposite data   |                  |       |                     |
| 🔲 Do not me          | erge edges     |                  |       |                     |
| 🔽 Split perio        | dic faces      |                  |       |                     |
| 🔽 Use nativ          | e reader       |                  |       |                     |
| 🔲 Split comp         | onent by body  |                  |       |                     |
| 🔲 Import put         | olication data |                  |       |                     |
| 🔲 Split comp         | oonent by part |                  |       |                     |
| 🔲 Global an          | alysis         |                  |       |                     |
|                      | 3              | Import           | Close |                     |

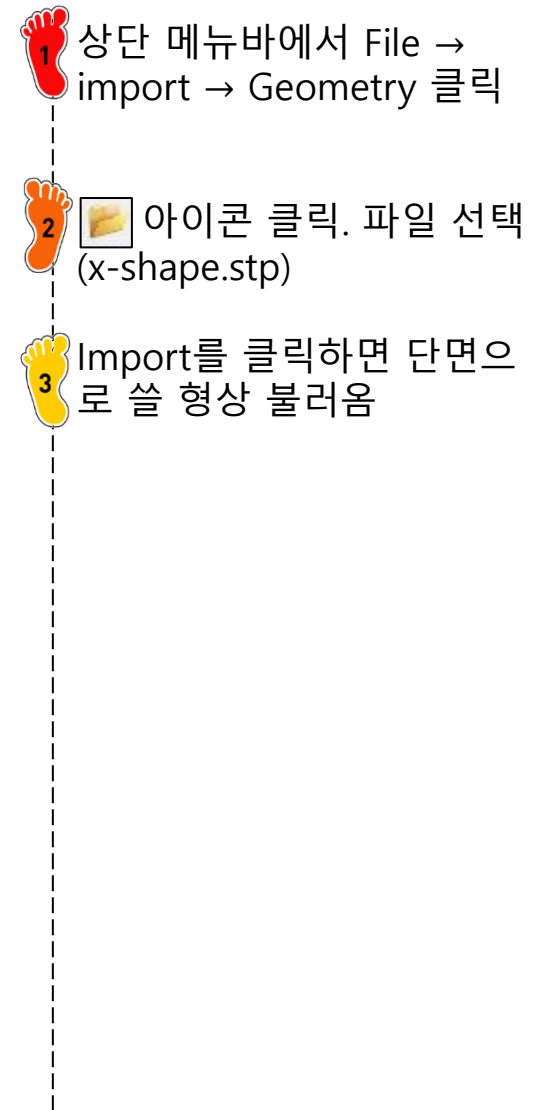

# 기하형상 생성 (3)

| connectors | line mesh | edit element | C Geom     |
|------------|-----------|--------------|------------|
| spotweld   | linear 1d | split        | @ 1D       |
| HyperBeam  |           | replace      | C 2D       |
| ~          |           | detach       | C 3D       |
|            |           | order change | C Analysis |
| 1          | vectors   | config edit  | C Tool     |
|            | systems   | elem types   | C Post     |

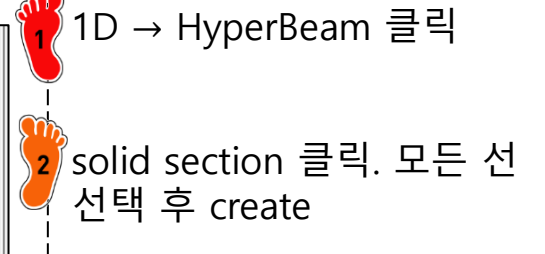

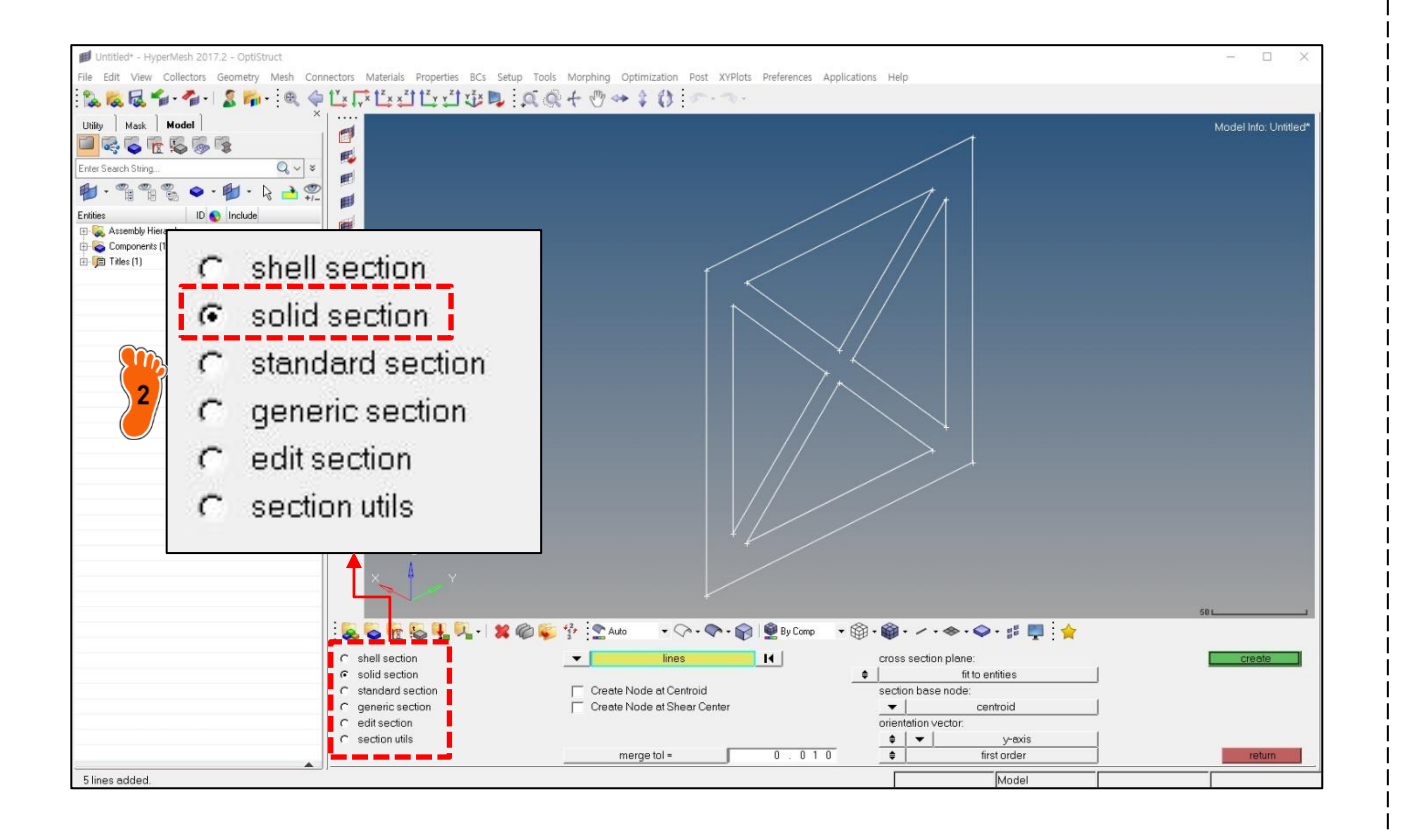

# 기하형상 생성 (4)

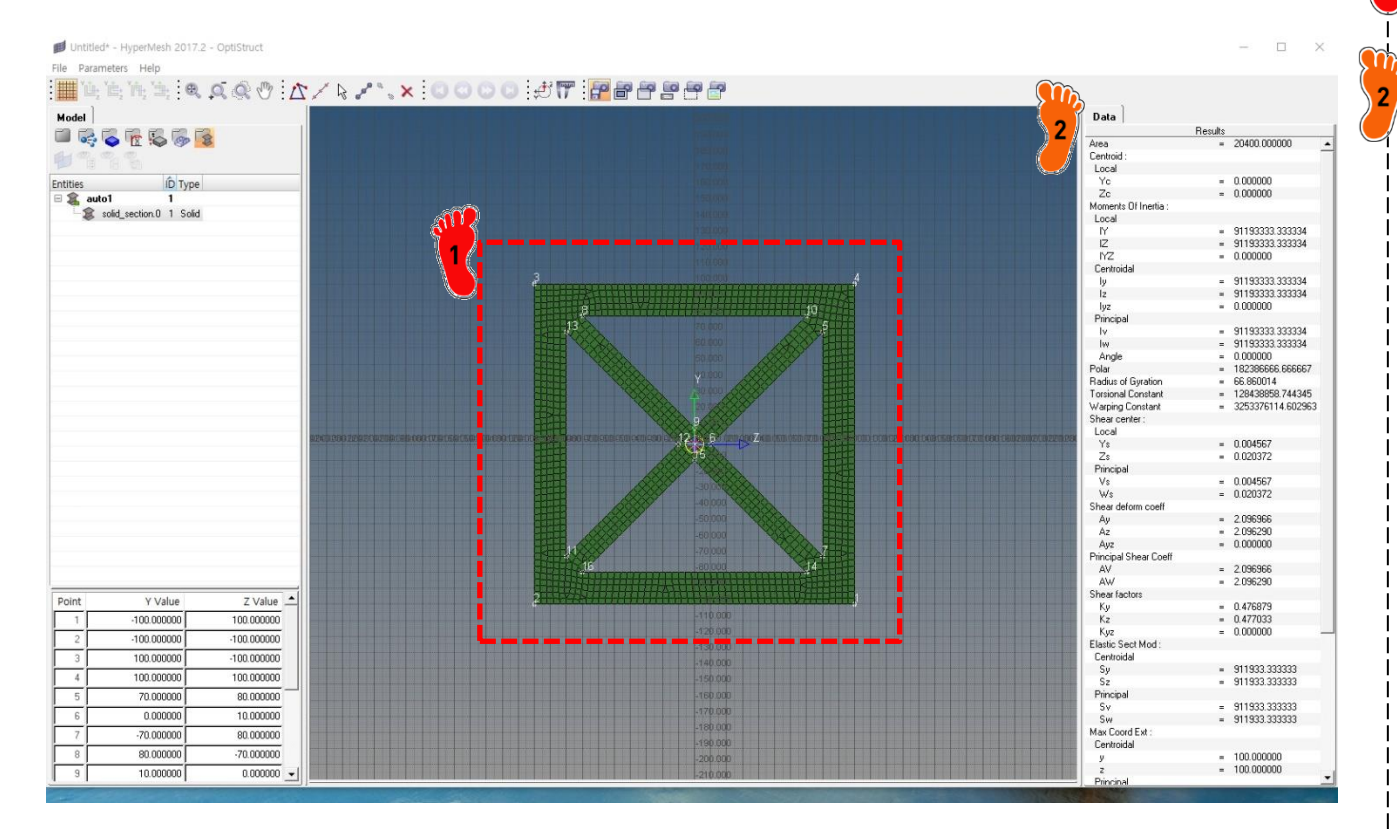

Hyperbeam view로 넘어가 면서 단면 형상 확인

#### 형상을 바탕으로 Data도 계산해주는 것을 확인할 수 있음

Copyright © Computational Design Lab. All rights reserved.

# 기하형상 생성 (5)

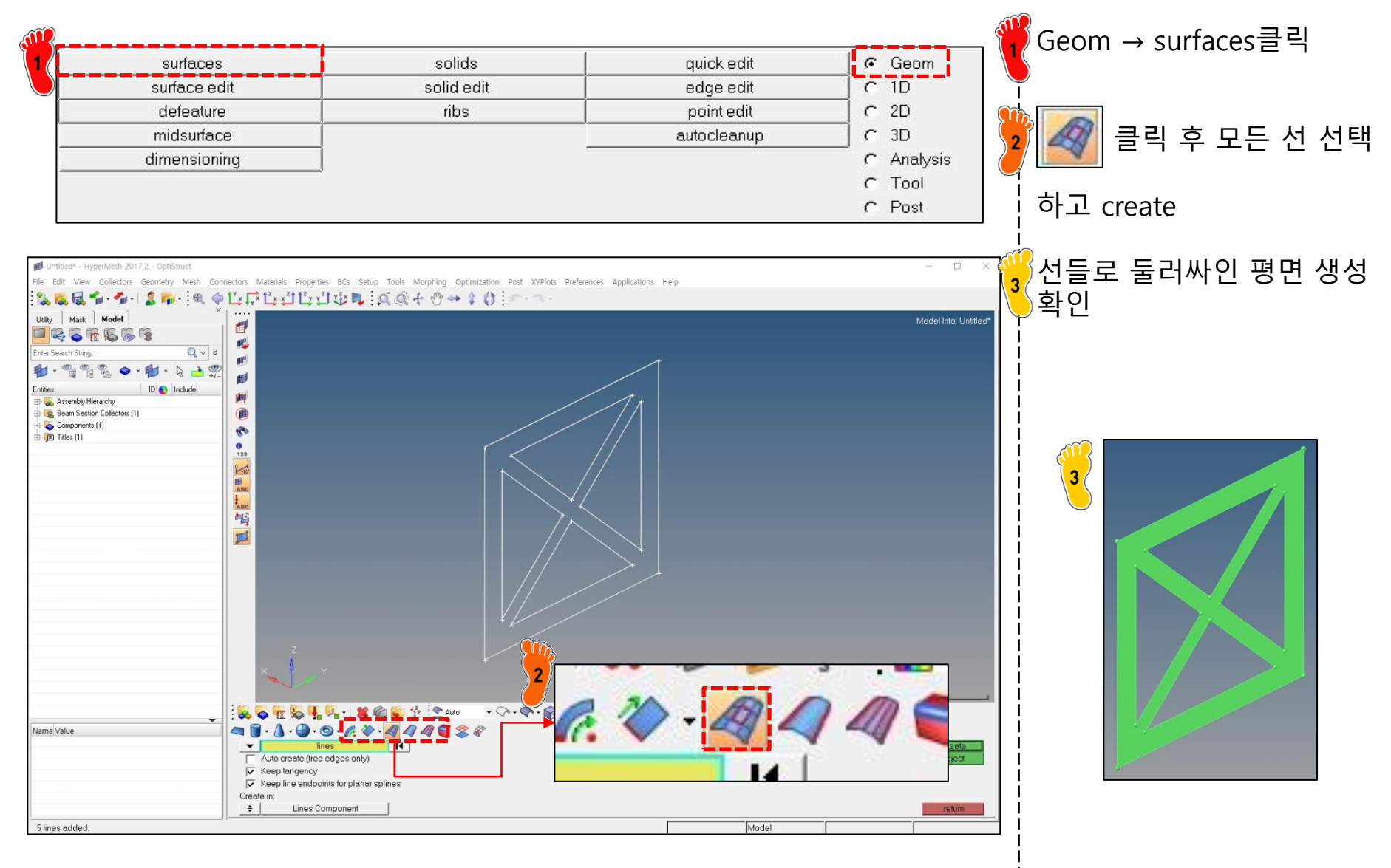

# 기하형상 생성 (6)

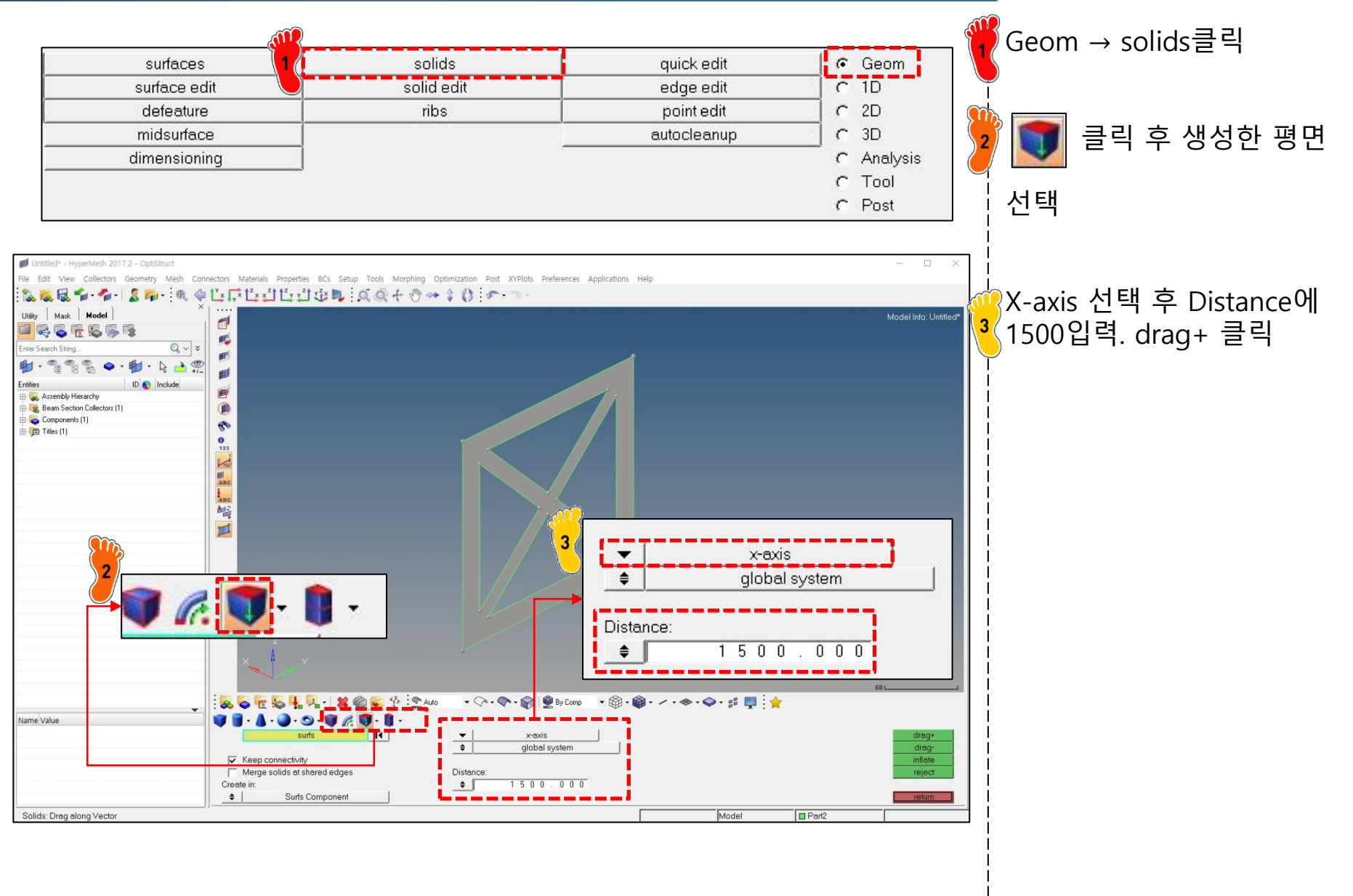

# 재료 물성 및 3D 특성 입력

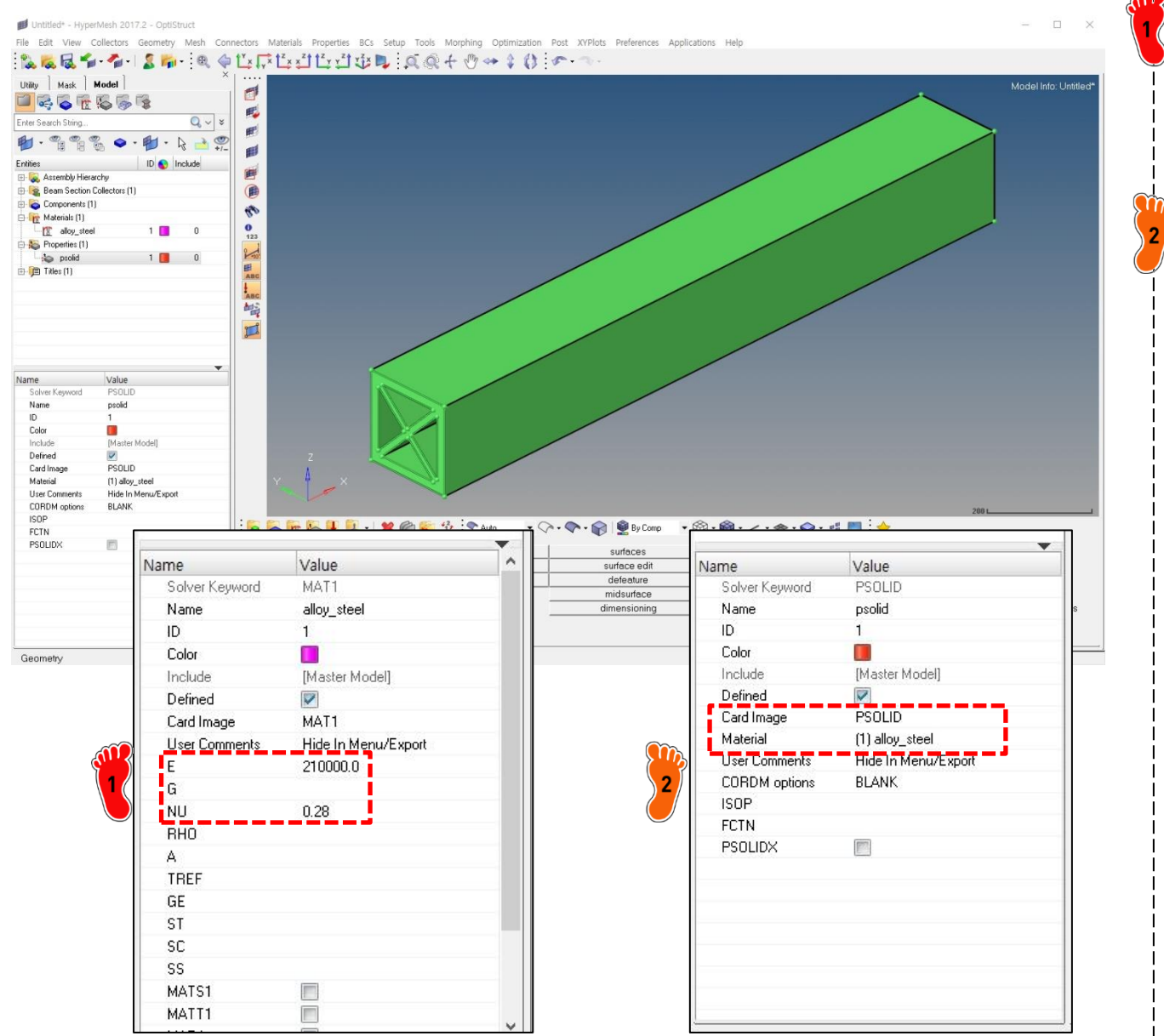

Solid가 만들어진 것을 확인 후 이전과 동일하게 material 정의 (E = 210000, NU=0.28)

Property도 정의 후 Card image 에서 PSOLID 선택. I Material정보 부여

#### 3D 요소망 생성

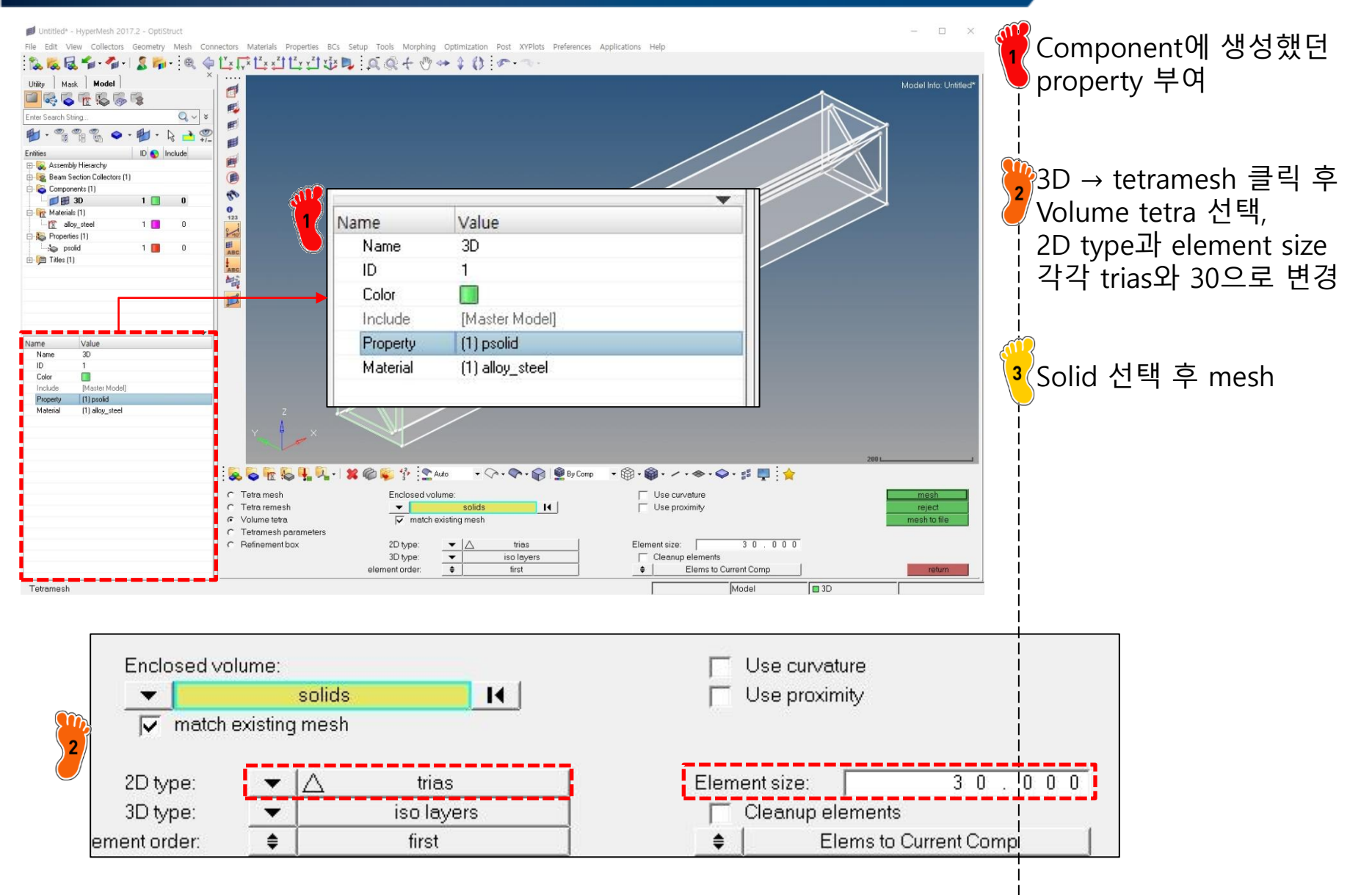

### 1D 빔 모델링

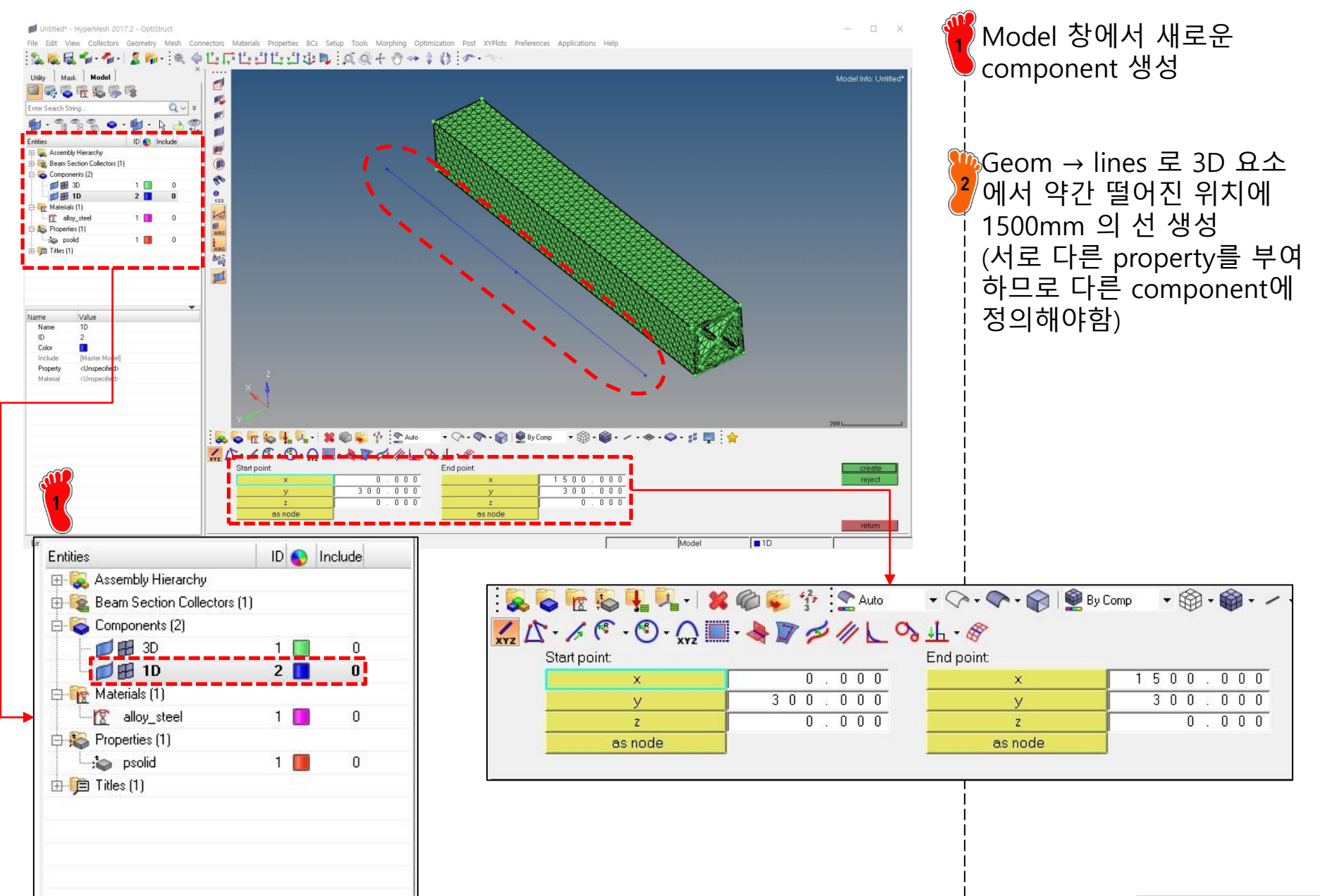

# 1D 특성 입력(1)

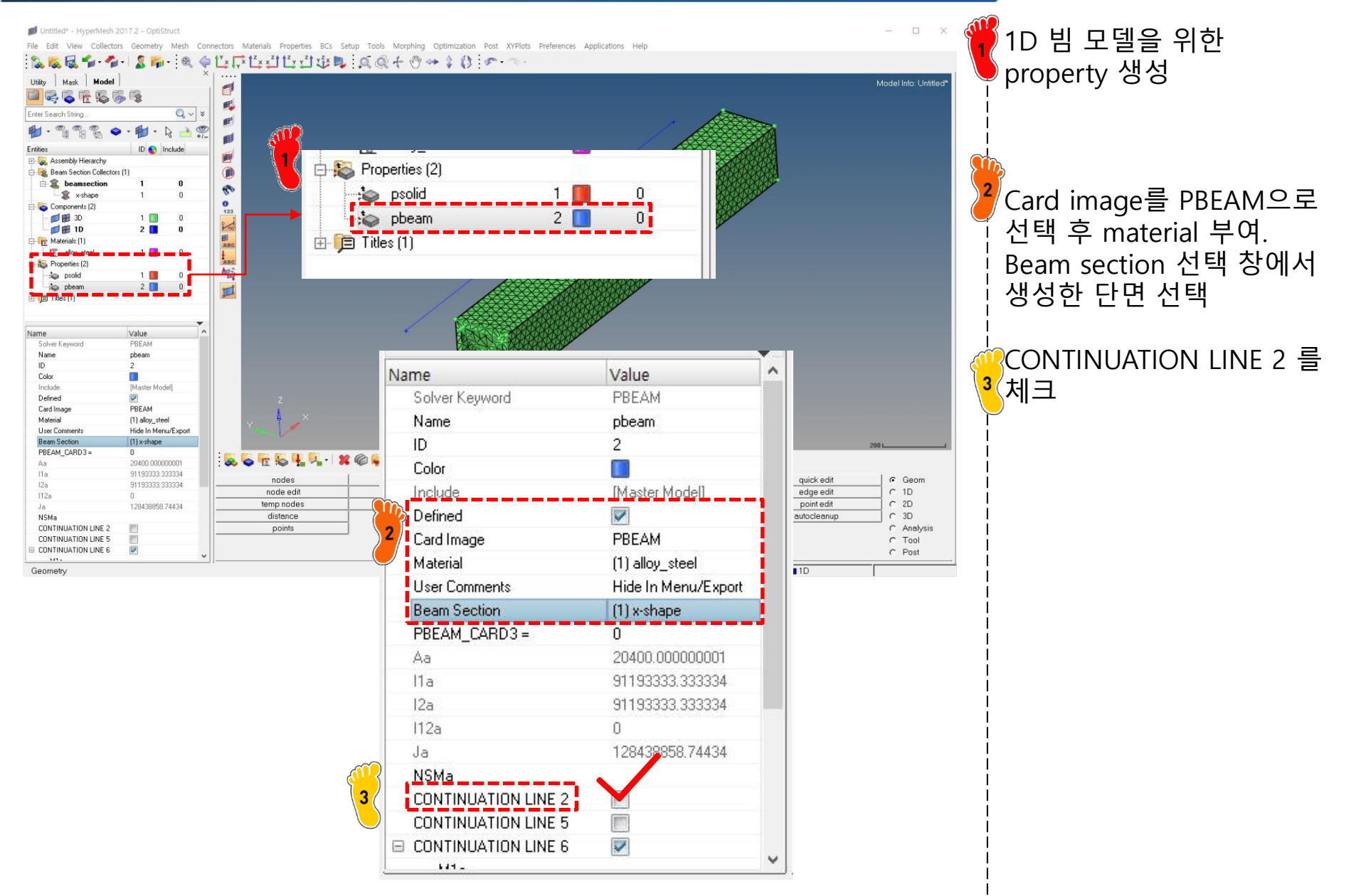

# 1D 특성 입력(2)

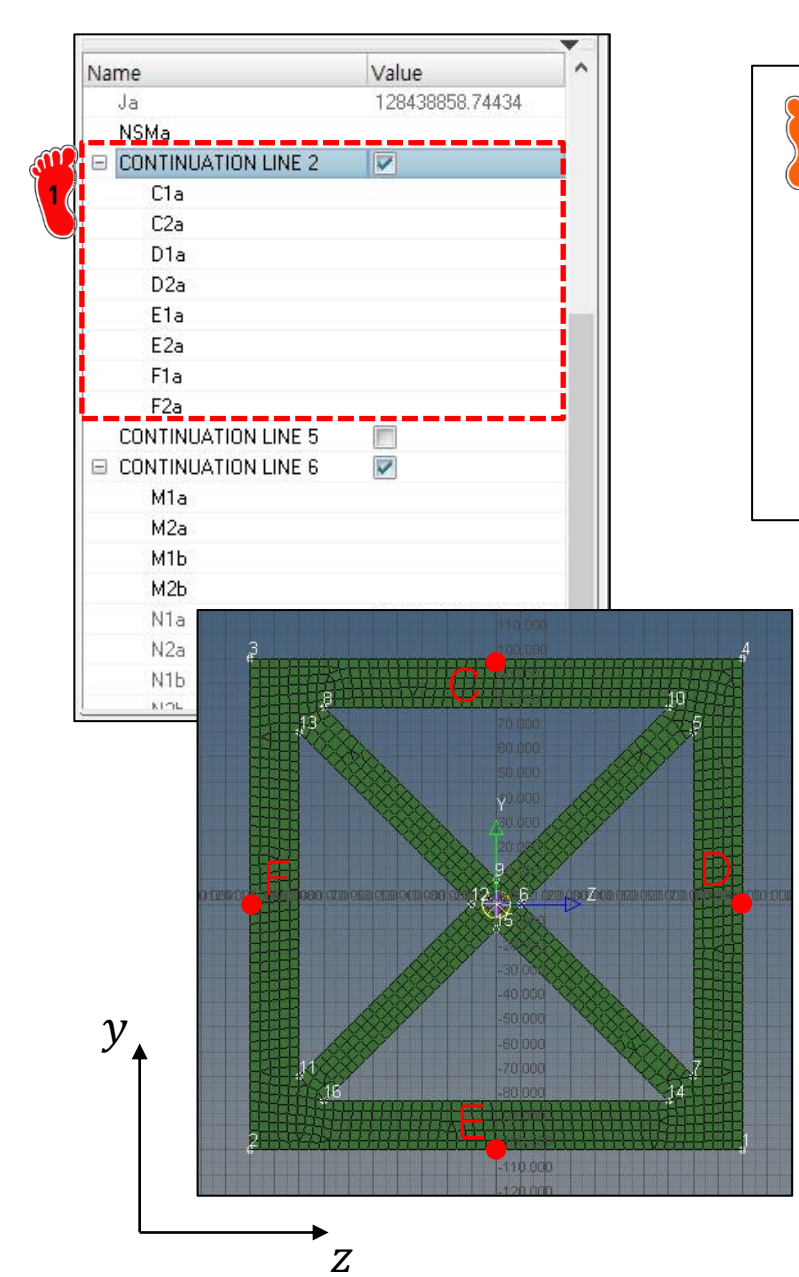

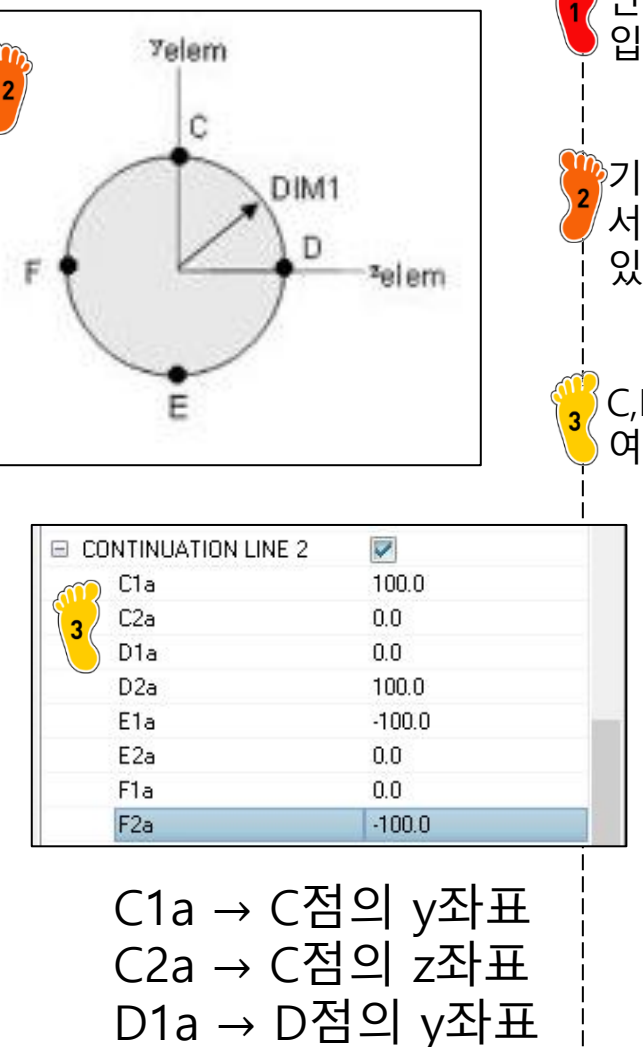

 단면의 C,D,E,F점의 좌표를 입력해야함
기본 제공하는 단면에 대해 서는 C,D,E,F점이 정의되어 있음. (원 단면 그림 참고)
C,D,E,F 점의 위치를 참고하 여 치수 입력

Copyright © Computational Design Lab. All rights reserved.

#### 1D 요소망 생성

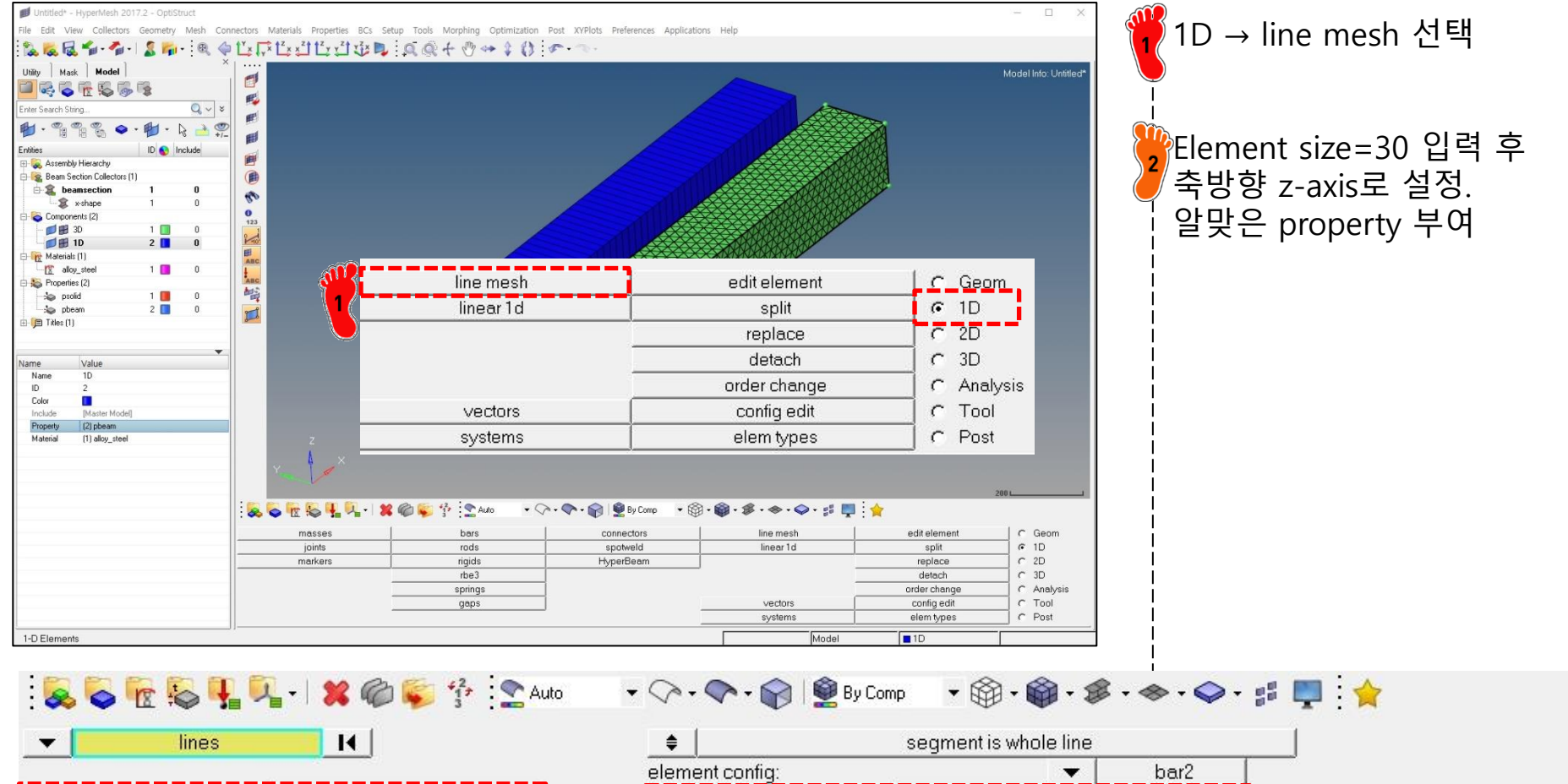

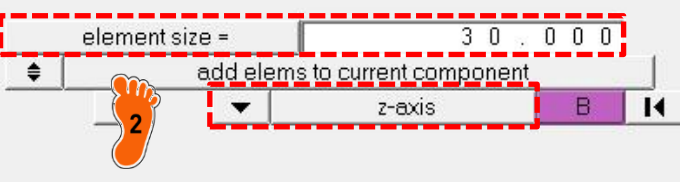

|                 | segment is whole line |      |  |
|-----------------|-----------------------|------|--|
| element config: | ▼                     | bar2 |  |
| property =      | pbeam                 |      |  |
| offsets:        |                       |      |  |
| ax =            | 0.000                 | bx = |  |
|                 | 0.000                 | by = |  |
| ay =            |                       |      |  |

0.000

0.000

# 구속조건 설정

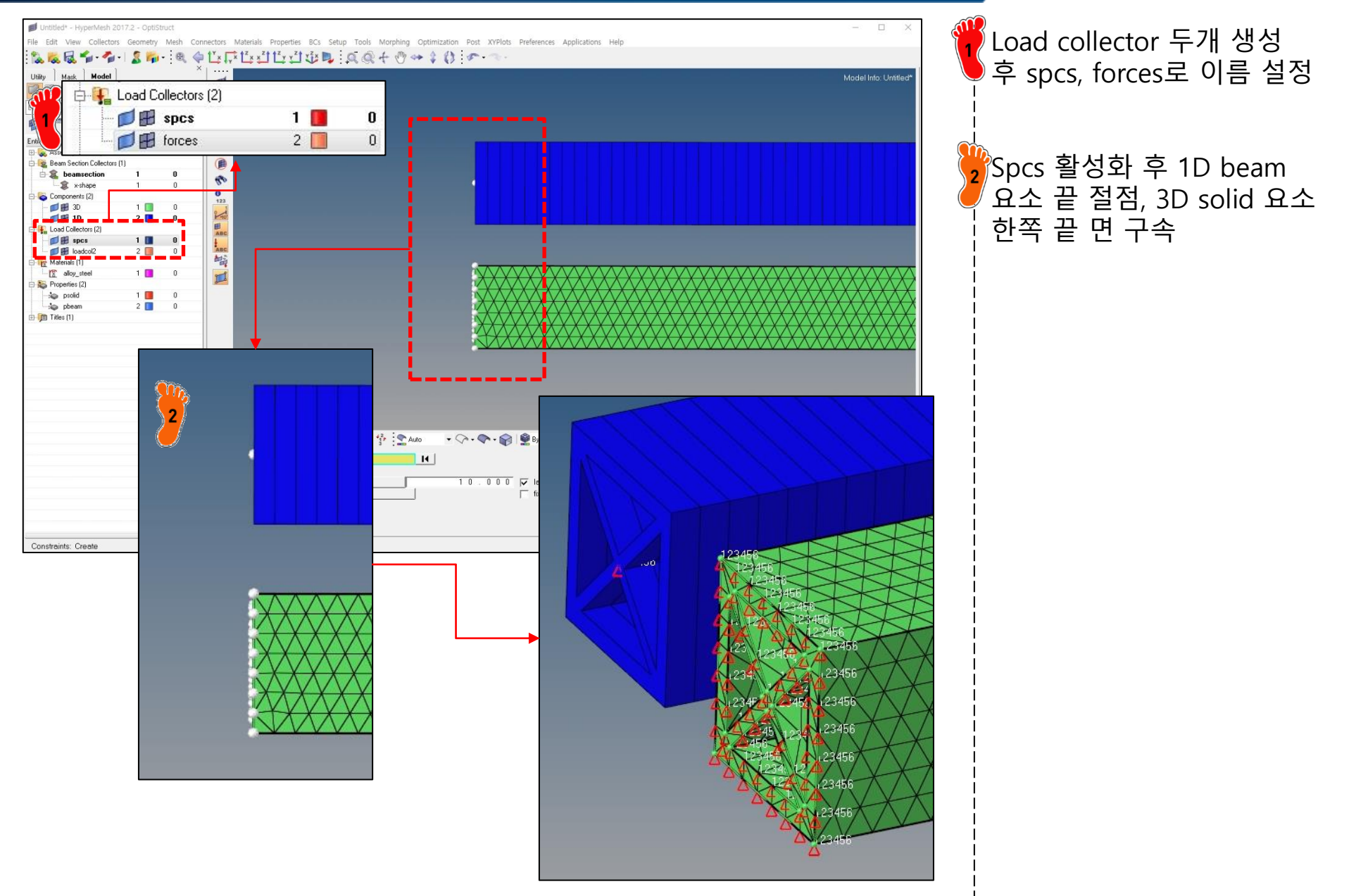

# 하중조건 설정: 1D 빔모델

-

z-axis

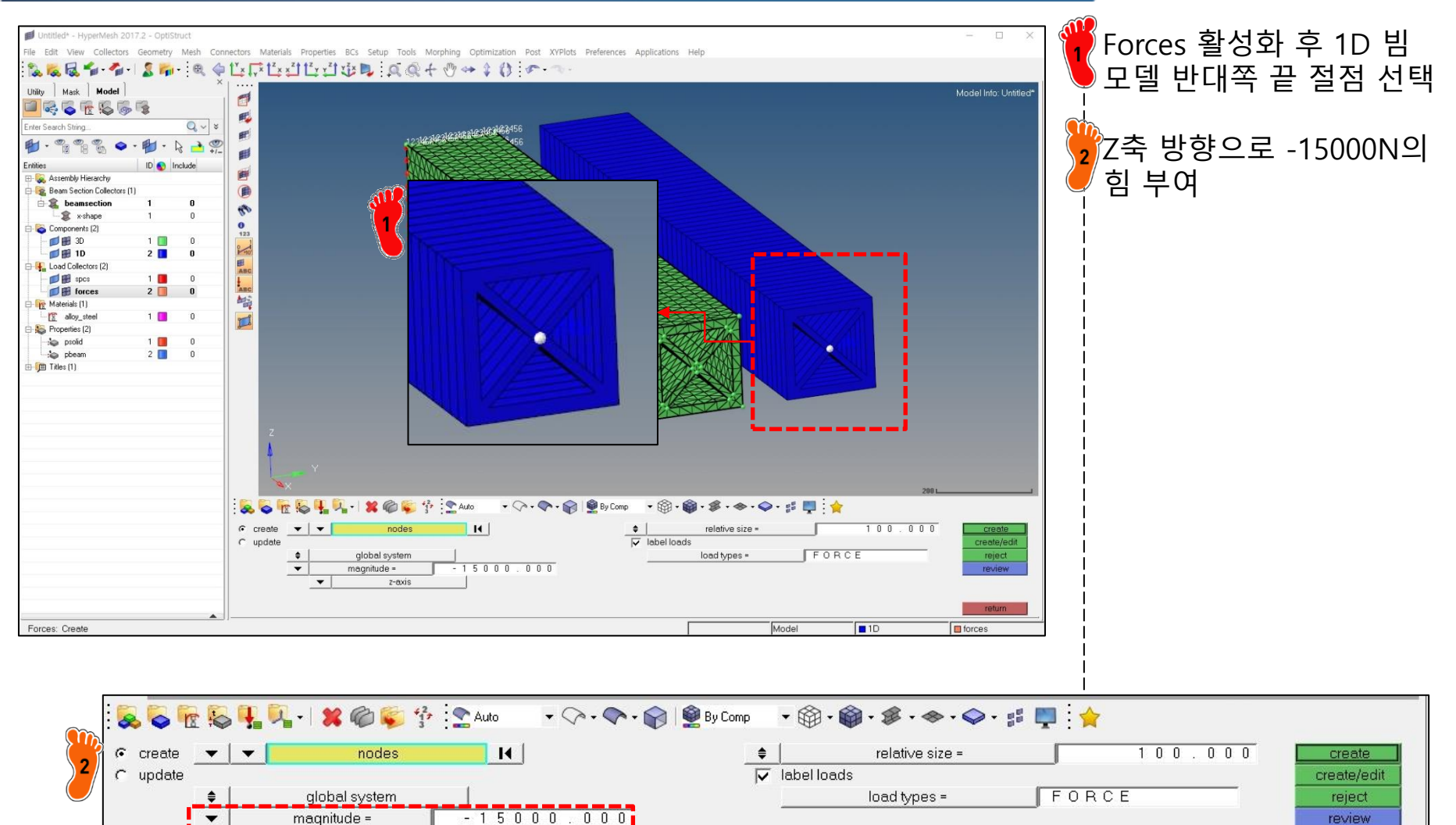

Model

**1**D

return

forces

# 하중조건 설정: 3D 빔모델

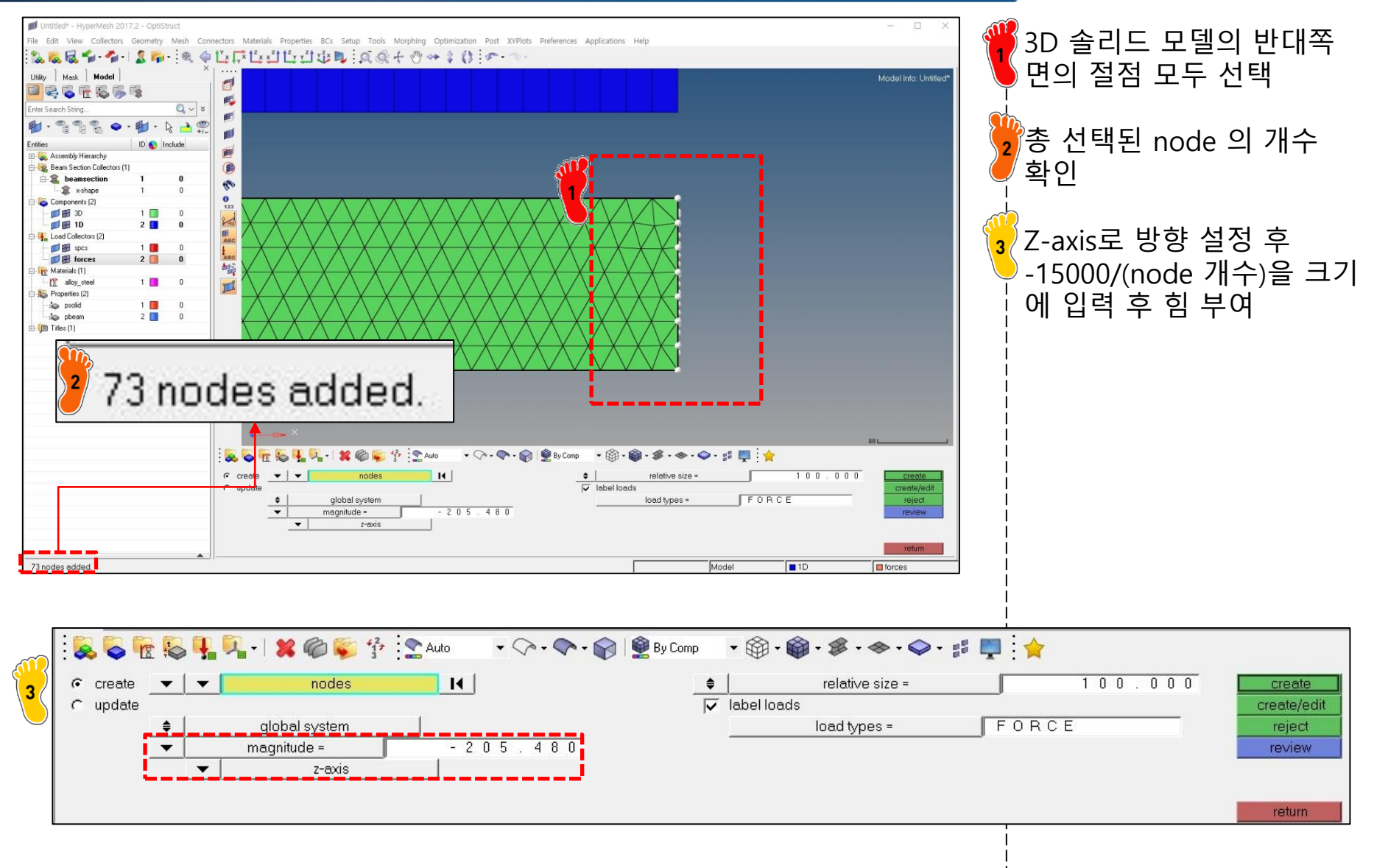

# 해석 케이스 정의 및 해석 실행

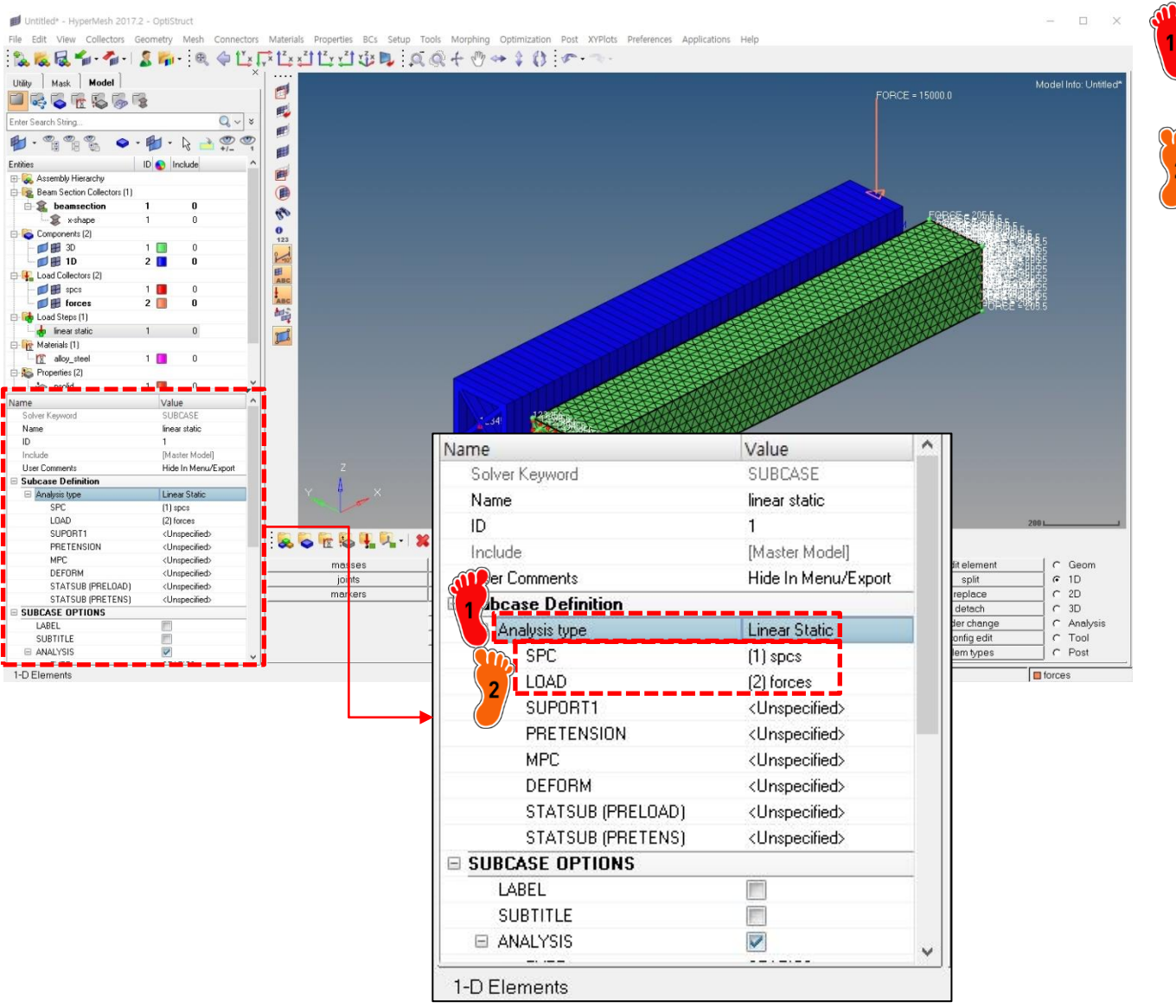

Load step 생성 후 Analysis type 을 linear static 선택

· 구속조건과 힘 조건 선택 후 해석

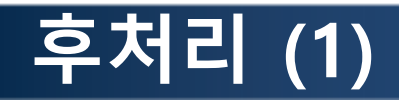

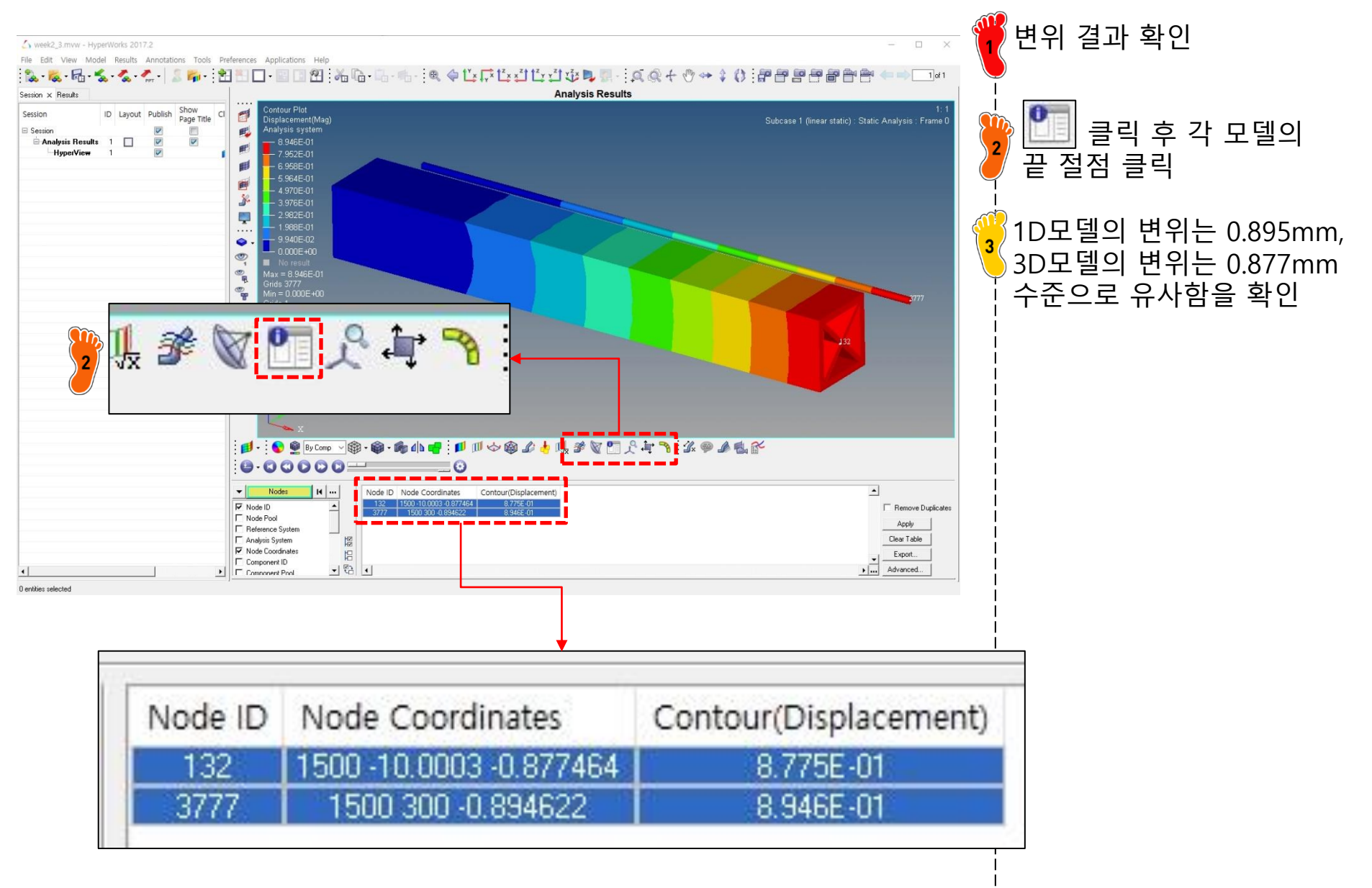

# 후처리 (2)

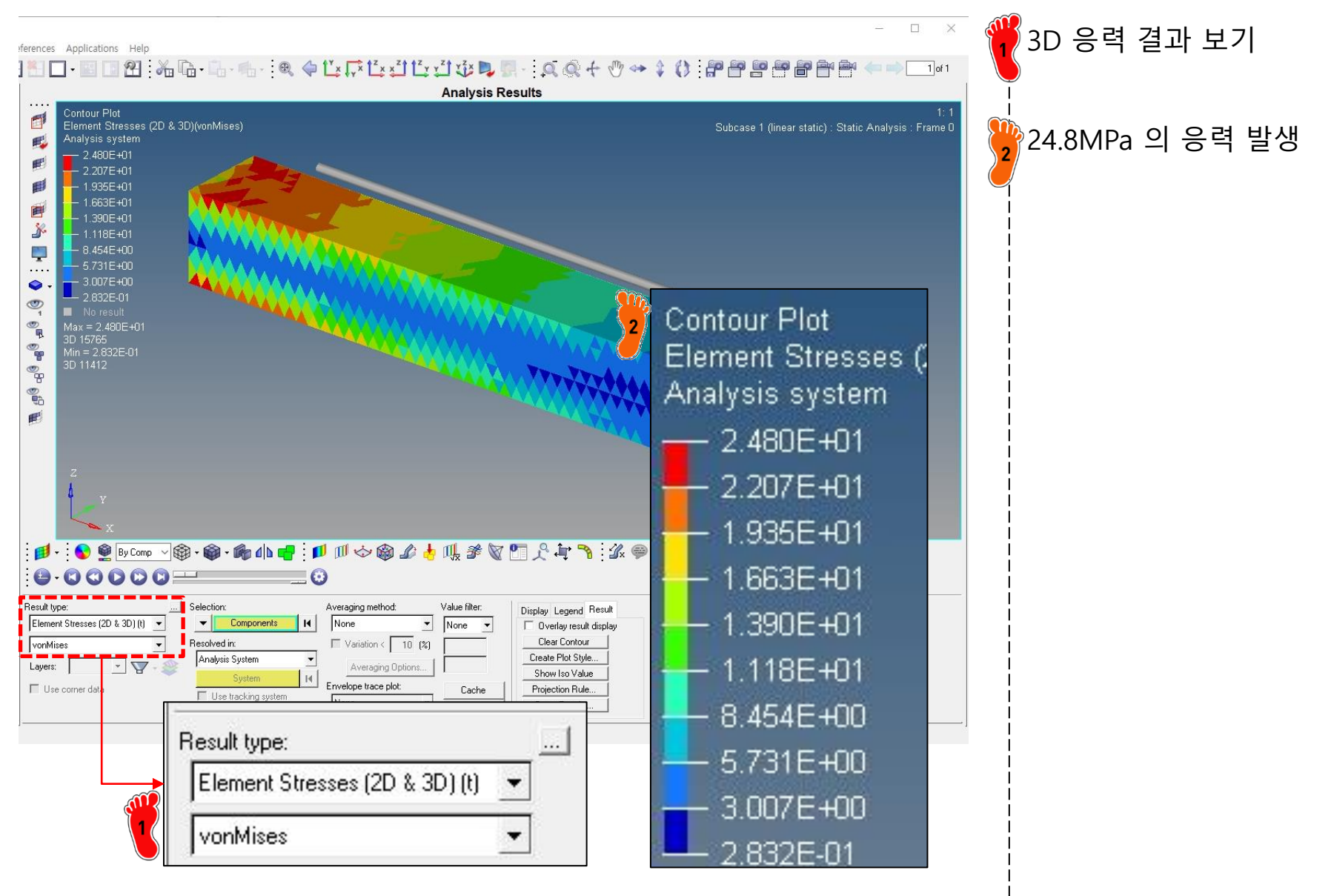
## 후처리 (3)

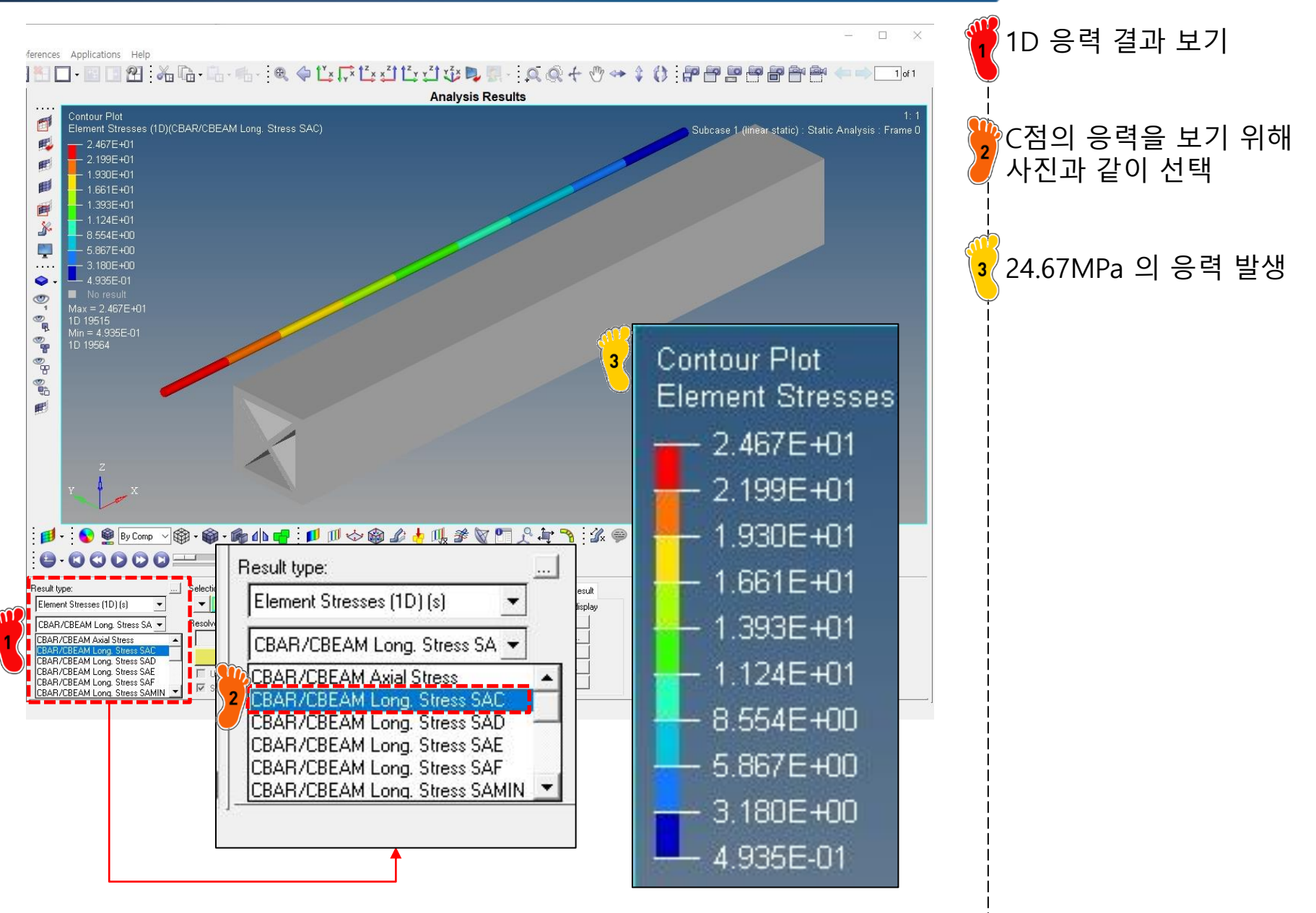

## 후처리 (4)

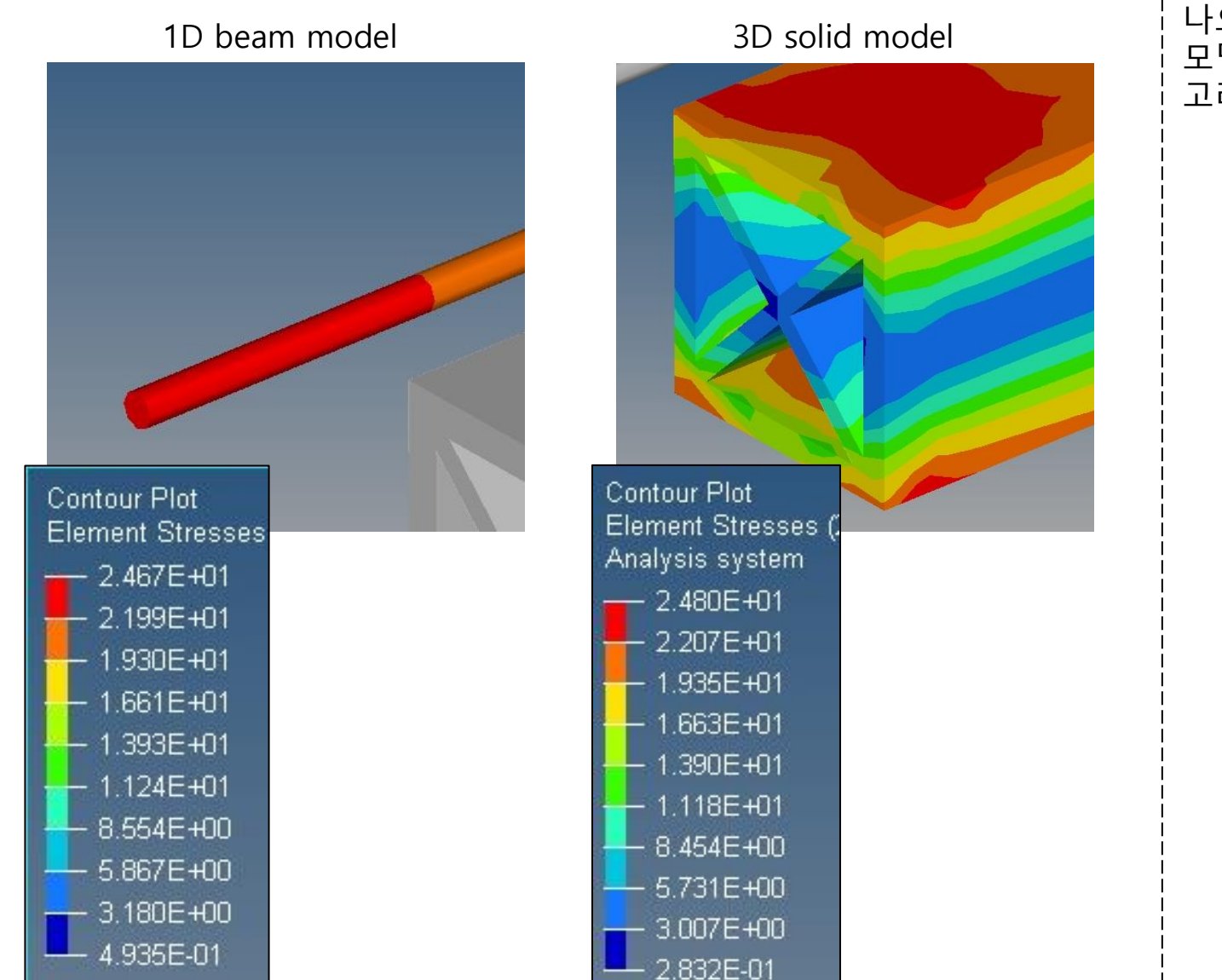

## 응력 값은 두 경우 비슷하게 나오지만, 1D 모델은 3D 모델의 국부적인 부분까지 고려할수는 없음

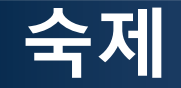

재료의 거동이 탄성 범위에 있다는 가정 하에 H 점의 응력을 구하시오.

Analytic solution, beam solution, solid model solution을 비교하고 오차의 원인 에 대하여 기술하시오.

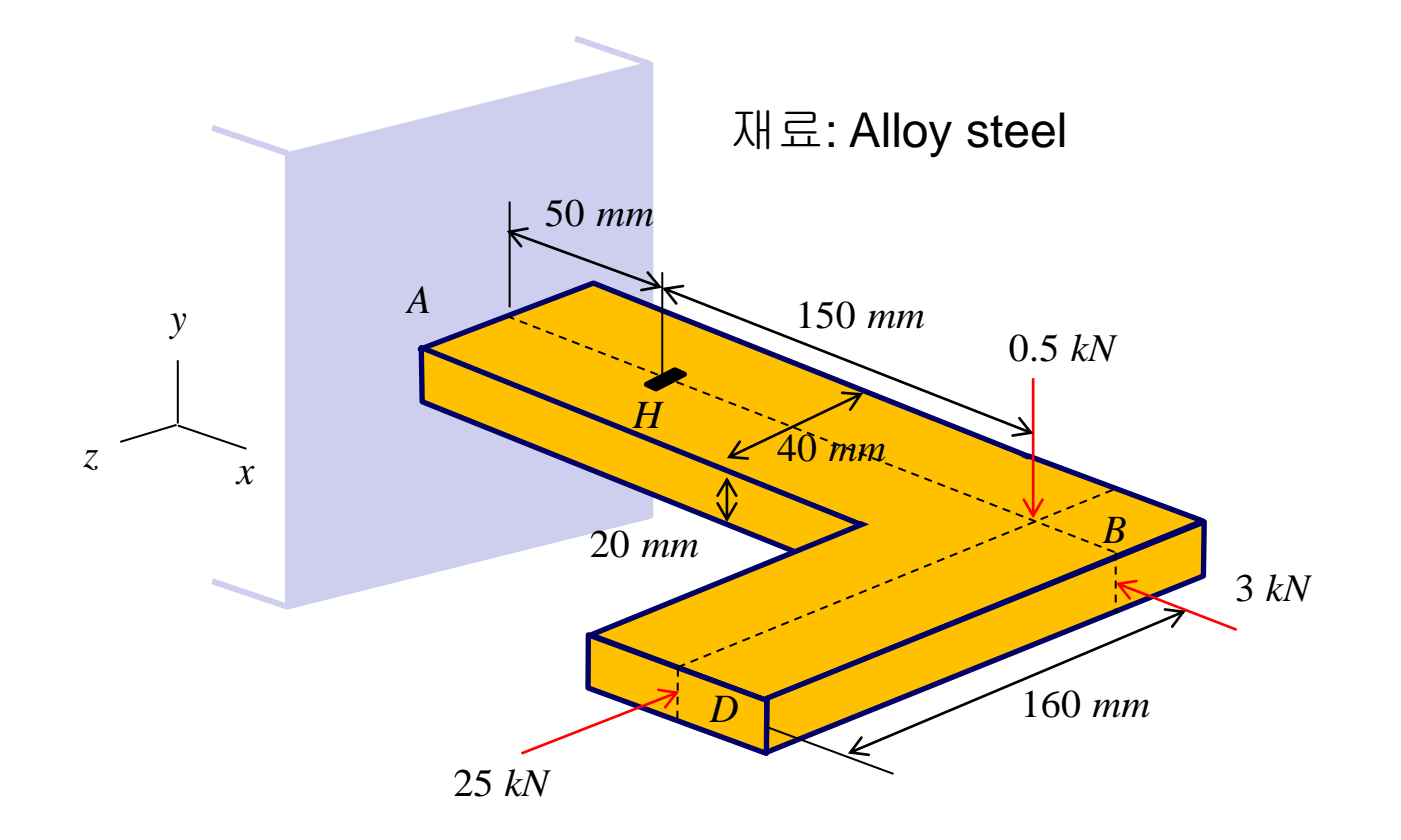